ู คู่มือสำหรับเจ้าหน้าที่หน่วยงานภาครั<sub>ฐ</sub> (User Manual) โครงการพัฒนาการให้บริการข้อมูลทางอิเล็กทรอนิกส์แก่หน่วยงาน ภาครัฐเพื่อเข้าสู่ Digital Service DED กรมพัฒนาธุรกิจการค้า กระทรวงพาณิชย์ Department of Business Development

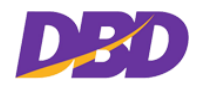

# สารบัญ

| 1.หน้าหลักระเ | บบงาน                                 | 4  |
|---------------|---------------------------------------|----|
| 1.1 เข้า      | สู่ระบบการใช้งาน                      | 5  |
| 2.ระบบบริการ  | ข้อมูลอิเล็กทรอนิกส์แก่หน่วยงานภาครัฐ | 5  |
| 2.1 เข้า      | สู่ระบบ                               | 5  |
| 2.2 หน้       | าจอหลัก                               | 7  |
| 2.3 ทำค       | จำขอใช้บริการ                         | 7  |
| 2.3.1         | เลือกช่องทางการรับเอกสาร              | 7  |
| 2.3.2         | เลือกประเภทเอกสาร                     | 7  |
| 2.3.3         | ระบุข้อมูลทำรายการ                    | 8  |
| 2.3.4         | ระบุข้อมูลทำรายการแบบแนบไฟล์ Excel    | 16 |
| 2.3.5         | แก้ไขข้อมูลรายการทำคำขอใช้บริการ      |    |
| 2.3.6         | ลบข้อมูลรายการทำคำขอใช้บริการ         |    |
| 2.3.7         | ระบุเลขหนังสือส่ง / Upload เอกสาร     |    |
| 2.3.8         | ยืนยันการทำรายการ                     | 22 |
| 2.3.9         | สรุปการทำคำขอ                         | 24 |
| 2.4 การ       | เตรวจสอบคำขอ                          | 25 |
| 2.4.1         | ค้นหารายการตรวจสอบคำขอ                | 26 |
| 2.5 ดาว       | วน์โหลดเอกสาร                         | 27 |
| 2.5.1         | ค้นหารายการดาวน์โหลดเอกสาร            | 29 |

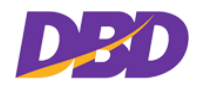

# สารบัญ (ต่อ)

#### หน้า

| 3.5ະບບາ | ขอรับบ | ริการระงับ/ยกเลิกการจดทะเบียนเสร็จชำระบัญชี และระงับการขีดออกจากทะเบียน | 0 |
|---------|--------|-------------------------------------------------------------------------|---|
| 3.1     | เข้าสุ | รู่ระบบ3                                                                | 0 |
| 3.2     | หน้า   | จอหลัก                                                                  | 1 |
| 3.3     | ทำคํ   | ำขอใช้บริการ                                                            | 2 |
| 3       | 3.3.1  | เลือกช่องทางการรับเอกสาร                                                | 2 |
| 3       | 3.3.2  | เลือกประเภทเอกสาร                                                       | 2 |
| 3       | 3.3.3  | ระบุข้อมูลทำรายการ                                                      | 3 |
| 3       | 3.3.4  | ระบุข้อมูลทำรายการแบบแนบไฟล์ Excel4                                     | 1 |
| 3       | 3.3.5  | แก้ไขข้อมูลรายการทำคำขอใช้บริการ4                                       | 4 |
| 3       | 3.3.6  | ลบข้อมูลรายการทำคำขอใช้บริการ                                           | 4 |
| 3       | 3.3.7  | ระบุเลขหนังสือส่ง / Upload เอกสาร                                       | 5 |
| 3       | 3.3.8  | ยืนยันการทำรายการ                                                       | 6 |
| 3       | 3.3.9  | สรุปการทำคำขอ                                                           | 8 |
| 3.4     | การเ   | ตรวจสอบคำขอ                                                             | 9 |
| 3       | 3.4.1  | ค้นหารายการตรวจสอบคำขอ                                                  | 0 |
| 3.5     | ดาว    | น์โหลดเอกสาร5                                                           | 1 |
| 3       | 3.5.1  | ค้นหารายการดาวน์โหลดเอกสาร                                              | 3 |

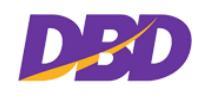

# ระบบงานให้บริการข้อมูลทางอิเล็กทรอนิกส์แก่หน่วยงานภาครัฐ

# (Digital Service)

## 1. หน้าหลักระบบงาน

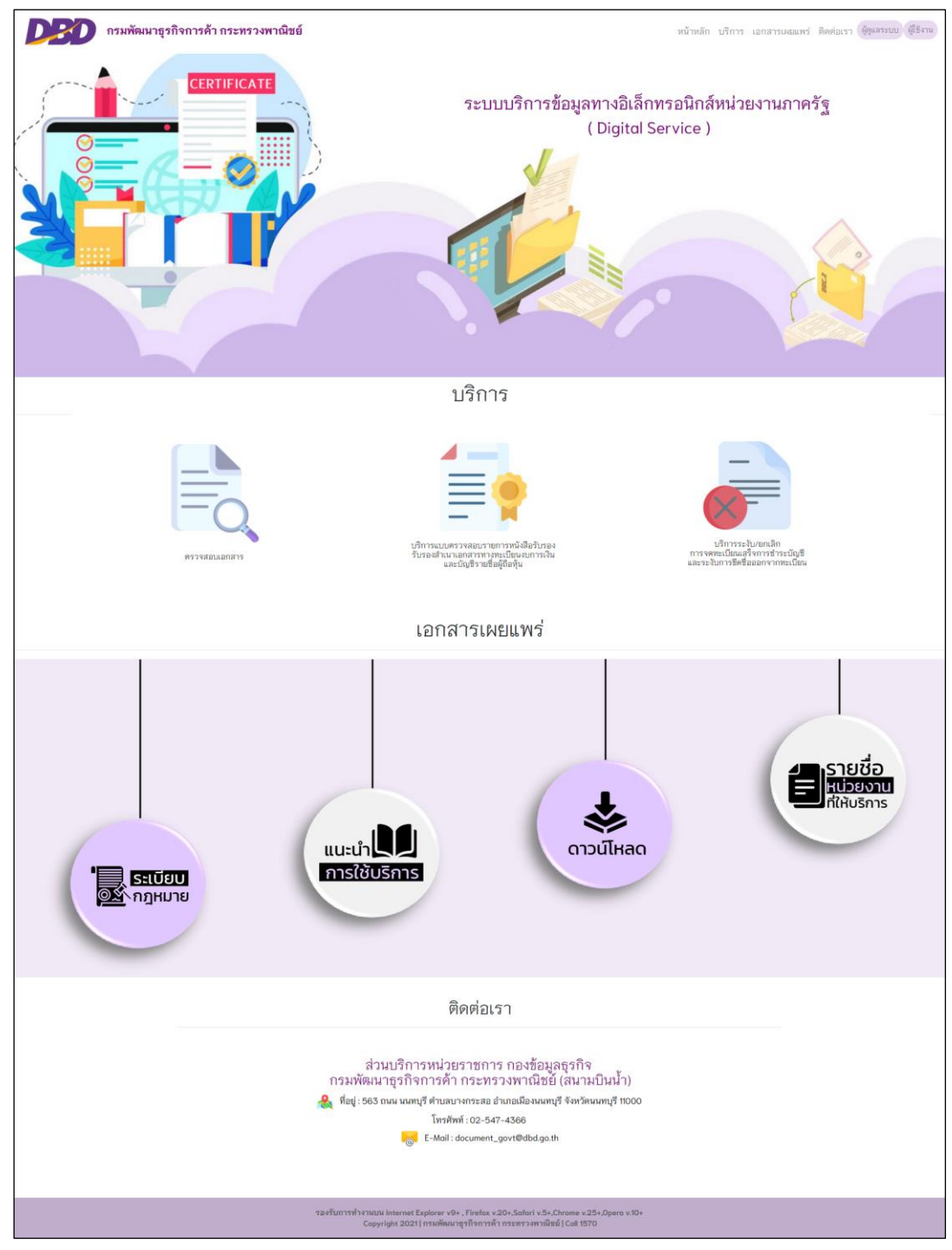

## <u>วิธีการใช้งาน</u>

1. เข้าสู่หน้าเว็บไซด์ระบบงานให้บริการข้อมูลทางอิเล็กทรอนิกส์แก่หน่วยงานภาครัฐ (Digital Service )

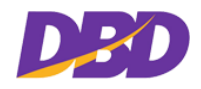

## 1.1 เข้าสู่ระบบการใช้งาน

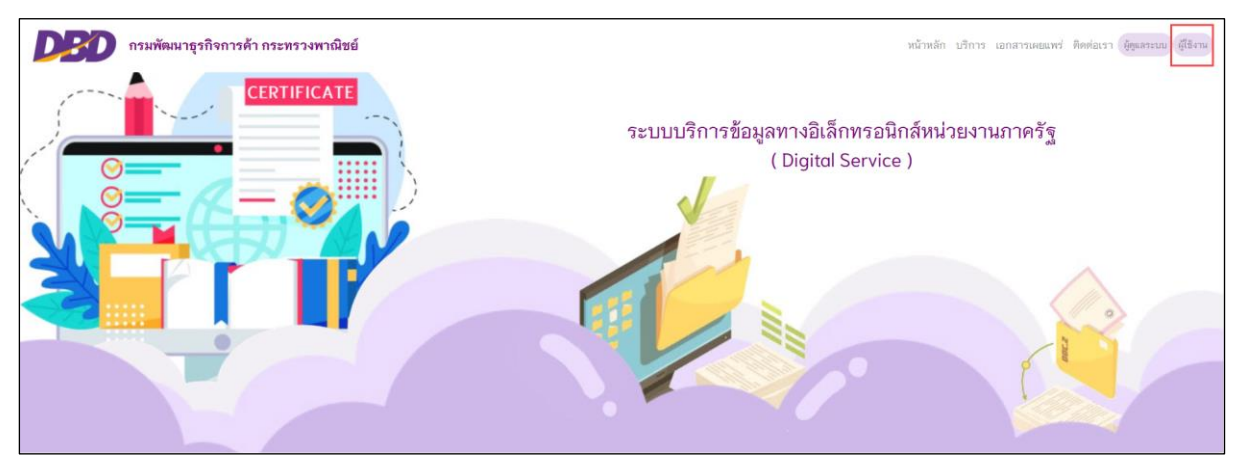

#### <u>วิธีการใช้งาน</u>

1. คลิกเลือก "เข้าสู่ระบบ" 🕅

## 2. ระบบบริการข้อมูลอิเล็กทรอนิกส์แก่หน่วยงานภาครัฐ

## 2.1 เข้าสู่ระบบ

| ระบบงานบริการหน่วยงานภาครัฐ (Digital Service) | Department of Business Development |
|-----------------------------------------------|------------------------------------|
|                                               | Sign In<br>Uternome<br>Pessword    |
|                                               |                                    |

#### <u>วิธีการใช้งาน</u>

- 1. กรอกรหัสผู้ใช้งาน ( Username )
- 2. กรอกรหัสผ่าน ( Password )
- 3. คลิกปุ่ม

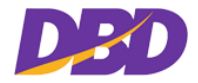

คู่มือสำหรับเจ้าหน้าที่หน่วยงานภาครัฐ(User Manual) โครงการพัฒนาการให้บริการข้อมูลทางอิเล็กทรอนิกส์แก่หน่วยงานภาครัฐ เพื่อเข้าสู่ Digital Service

| ข้อความแจ้งเตือน                              |                                                                                                  |  |  |
|-----------------------------------------------|--------------------------------------------------------------------------------------------------|--|--|
| รายการ                                        | รายละเอียด                                                                                       |  |  |
| ()<br>ไม่พบข้อมูลผู้ใช้งาน<br>ok              | กรณีไม่พบรหัสผู้ใช้ หรือ ระบุ User ไม่ถูกต้อง จะแสดงแจ้งเตือน ดังรูป<br>คลิกปุ่ม <mark>ок</mark> |  |  |
| รหัสผ่านไม่ถูกด้อง                            | กรณี ระบุ Password ไม่ถูกต้อง จะแสดงแจ้งเตือน ดังรูป<br>คลิกปุ่ม                                 |  |  |
| หน่วยงานนี้ถูกระงับการใช้งาน                  | กรณีหน่วยงานถูกระงับการใช้งาน จะแสดงแจ้งเตือน ดังรูป<br>คลิกปุ่ม OK                              |  |  |
| ()<br>รหัสผู้ใช้งานนี้ถูกระงับการใช้งาน<br>ox | กรณีรหัสผู้ใช้งานถูกระงับการใช้งาน จะแสดงแจ้งเตือน ดังรูป<br>คลิกปุ่ม <mark>ок</mark>            |  |  |

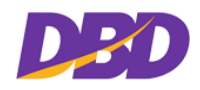

## 2.2 หน้าจอหลัก

| GOVERNMENT        | 🛈 เจ้าหน้าที่ทดสอบ ระบบ (TESTUSER)<br>หน่วยงาม : กระทรวงเกษตรและสหกรณ์                  |
|-------------------|-----------------------------------------------------------------------------------------|
| 🔿 หน้าหลัก        |                                                                                         |
| 🕒 ทำคำขอ          |                                                                                         |
| Q ตรวจสอบคำขอ     |                                                                                         |
| 🕹 ดาวน์โหลดเอกสาร |                                                                                         |
|                   | ระบบงาน บริการหน่วยงานภาครัฐ (Digital Service)<br>หนังสือรับรองนิติบุคคล หน่วยงานภาครัฐ |

## 2.3 ทำคำขอใช้บริการ

| GOVERNMENT                         |                                                                    | (*) เจ้าหน้าที่ทดสอบ ระบบ (TESTUSER)<br>หน่วยงาน : กระทรวงเกษตรและสหกรณ์ | 🙂 Sign out |
|------------------------------------|--------------------------------------------------------------------|--------------------------------------------------------------------------|------------|
| 🕫 หน้าหลัก<br>🖸 ทำคำขอ             | [4] ทำคำขอ                                                         |                                                                          |            |
| Q ดรวจสอบคำขอ<br>≛ ดาวน์โหลดเอกสาร | 1. เลือกช่องทางรับเอกสาว •<br>∞ ไฟล์มิลักทรอนิกส์ ≎รับด้วยตนเอง    |                                                                          |            |
|                                    | 2. เลือกประเภทเอกสาร •                                             |                                                                          |            |
|                                    | <ol> <li>ระบุข้อมูลทำรายการ *<br/>โปรดเมือกประเภทเอกสาร</li> </ol> |                                                                          |            |
|                                    | 4. ระบุเลชหนังสือส่ง / Uplood เอกสาร<br>เลขหนังสือส่ง *:           | •                                                                        |            |
|                                    | Uplood เอกสาร (Uplood เป็น PDF หรือ JPEG) :                        |                                                                          |            |
|                                    | าหนึ่งมีใหน้"ส่ง* :                                                |                                                                          |            |
|                                    | เอกสารแบบ: * darbidaarmaa<br>ขาวเป็งได้ได้เอาสอนไม่สาย 20 10       |                                                                          |            |
|                                    | Етой Ц\$ния * :                                                    |                                                                          |            |
|                                    | 🖏 สินชัมการทำศักลง 🖉 เริ่มไหม่                                     |                                                                          |            |

## 2.3.1 เลือกช่องทางการรับเอกสาร

| 🚽 1. เลือกช่องทางรับเอกสาร * |            |                |  |
|------------------------------|------------|----------------|--|
| ⊖ ไฟล์อิเล็กทรอนิกส์         | ○ ไปรษณีย์ | ⊖ รับด้วยตนเอง |  |

## <u>วิธีการใช้งาน</u>

เลือกช่องทางการรับเอกสาร โดยคลิกเลือก 
 หน้าข้อความ "ไฟล์อิเล็กทรอนิกส์" "ไปรษณีย์" หรือ
 "รับด้วยตนเอง"

#### 2.3.2 เลือกประเภทเอกสาร

| 2. เลือกประเภทเอกสาร *      |                                          |
|-----------------------------|------------------------------------------|
| 🗅 หนังสือรับรอง/รับรองสำเนา | 🗋 ระงับ/ยกเลิกการจดทะเบียนเสร็จขำระบัญชี |

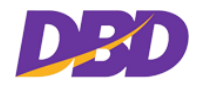

#### <u>วิธีการใช้งาน</u>

| — 2. เลื                  | <ul> <li>2. เลือกประเภทเอกสาร *</li> <li>         ✓ หนังสือรับรอง/รับรองสำเนา         □ ระงับ/ยกเลิกการจดทะเบียนเสร็จชำระบัญชี     </li> </ul> |                               |              |                     |         |           |
|---------------------------|----------------------------------------------------------------------------------------------------|-------------------------------|--------------|---------------------|---------|-----------|
| — 3. ร:<br><u>หนังส</u> ึ | ะบุข้อมูลทำรา<br>อรับรอง/รับรอง                                                                                                    | ยการ <b>*</b><br><u>สำเนา</u> |              |                     | + um    | ฟล์ Excel |
| #                         | ประเภท                                                                                                    | ประเภทธุรกิจ/<br>คำนำหน้าชื่อ | เลขนิติบุคคล | ชื่อนิติบุคคล/บุคคล |         | + เพิ่ม   |
| 1                         | นิติบุคคล ~                                                                                                    | บริษัทจำกัด <                 |              | ชื่อนิติบุคคล       | Q ค้นหา |           |

## 2.3.3 ระบุข้อมูลทำรายการ

| 3. ระ<br>หนังสื <sub>่</sub> | ะบุข้อมูลทำรา<br>อรับรอง/รับรอง | ยการ *<br><u>สำเนา</u>        |              |               | Ф илт     | ป็ฟล์ Excel |
|------------------------------|---------------------------------|-------------------------------|--------------|---------------|-----------|-------------|
| #                            | ประเภท                          | ประเภทธุรกิจ/<br>คำนำหน้าชื่อ | เลขนิติบุคคล | ชื่อนิติบุศ   | เคล/บุคคล | + เพิ่ม     |
| 1                            | นิติบุคคล 🔹                     | บริษัทจำกัด •                 |              | ชื่อนิติบุคคล | Q คันหา   |             |
| 2                            | บุคคล •                         | นาย                           |              | ซื่อ          | นามสกุล   |             |

#### <u>วิธีการใช้งาน</u>

 ระบุข้อมูลทำรายการ 2 ประเภท คือ นิติบุคคล และ บุคคล ประเภทนิติบุคคลสามารถทำได้ทั้งกรณี ระบุข้อมูลเอง และ กรณีค้นหาโดยนิติบุคคล ดังนี้

#### ระบุข้อมูลทำรายการประเภทนิติบุคคล

#### กรณีระบุข้อมูลเอง

| วิธีการกรอกข้อมูลประเภทนิติบุคคลโดยการกรอกเลขทะเบียนนิติบุคคลเองหรือพิมพ์ชื่อนิติบุคคลเอง |                                               |  |  |
|-------------------------------------------------------------------------------------------|-----------------------------------------------|--|--|
| รายการ                                                                                    | รายละเอียด                                    |  |  |
| 1. ประเภท                                                                                 | เลือกประเภทนิติบุคคลที่ต้องการทำคำขอใช้บริการ |  |  |
|                                                                                           | มิติบุคค: ▼                                   |  |  |
|                                                                                           | นิติบุคคล                                     |  |  |
|                                                                                           | บุคคล                                         |  |  |
| 2. ประเภทธุรกิจ                                                                           | เลือกประเภทธุรกิจที่ต้องการทำคำขอใช้บริการ    |  |  |

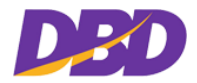

| วิธีการกรอกข้อมูลปร                           | ะเภทนิติบุคคลโดยการกรอกเลขทะเบียนนิติบุคคลเองหรือพิมพ์ชื่อนิติบุคคลเอง                                                                                                    |
|-----------------------------------------------|----------------------------------------------------------------------------------------------------|
| รายการ                                        | รายละเอียด                                                                                                    |
|                                               | ปริษัทจำกัด ▼<br>ธุรถิจต่างด้าว<br>ท้างทุ้นส่วนลำมัญนิติบุคดล<br>ท้างทุ้นส่วนจำกัด<br>บริษัทมหาชนจำกัด<br>หอการค้า<br>สมาคมการค้า<br>กิจการร่วมค้า<br>นิติบุคคลต่างประเทศ                                                                                |
| 3. เลขทะเบียนนิติ                             | กรอกเลขทะเบียนนิติบุคคลครบ 13 หลัก ที่ต้องการทำคำขอใช้บริการ                                                                                                    |
| บุคคล                                         | เลชนิติบุคคล                                                                                                    |
|                                               | *กรณีกรอกเลขทะเบียนนิติบุคคลครบ 13 หลัก ถ้ามีข้อมูลอยู่ในฐานข้อมูลของกรม                                                                                                    |
|                                               | ฯ ระบบจะแสดงชื่อนิติบุคคลและบันทึกรายการคำขอให้อัตโนมัติ ดังรูป                                                                                                    |
|                                               | ประเภท ธูรกิจ/<br>คำนำหน้าชื่อ         ประเภท ธูรกิจ/<br>เลขนิติบุคคล         ชื่อนิติบุคคล         ชื่อนิติบุคคล         + เพิ่ม           1         นิติบุคคล         ท้างหุ้นส่วนจำกํ         0103513009355         ป็นสองพี่น้อง         2         - |
| 4. กรอกชื่อนิติ                               | กรอกชื่อนิติบุคคล ที่ต้องการทำคำขอใช้บริการ                                                                                                    |
| บุคคล                                         | ชื่อนิดิบุคคล∕บุคคล<br>ชื่อนิดิบุคคล                                                                                                    |
|                                               | *กรณีไม่ทราบเลขทะเบียนนิติบุคคล สามารถกรอกชื่อนิติบุคคล ถ้ามีข้อมูลอยู่ใน<br>ฐานข้อมูลของกรมฯ ระบบจะแสดงชื่อนิติบุคคลและบันทึกรายการคำขอให้อัตโนมัติ<br>ดังรูป                                                                                           |
|                                               | ประเภท         ประเภท         ร้านำหน้าชื่อ         เลขมิติบุคคล         ชื่อมิติบุคคล/บุคคล         + เพิ่ม           1         มิติบุคคล •         ท้างหุ้นส่วนจำก่ •         0103517023611         โรงรับจำนำหลักสอง         ๔         -              |
| 5. บันทึกข้อมูล                               | *กรณีกรอกเลขนิติบุคคลหรือกรอกชื่อนิติบุคคลเอง แล้วไม่มีข้อมูลในฐานข้อมูลของ                                                                                                    |
| รายการ                                        | กรมฯ ให้คลิกที่ปุ่ม ല "บันทึก" เพื่อยืนยันรายการทำคำขอ ดังรูป                                                                                                    |
|                                               | ประเภท         ประเภท         รักจ/<br>คำนำหน้าชื่อ         เลขนิดิบุคคล         ชื่อนิดิบุคคล/บุคคล         + เพิ่ม           1         นิดิบุคคล         บริษัทจำกัด         เพีย เพีย         Q.คันหา         โป                                      |
| <ol> <li>เพิ่มรายการนิติ<br/>บุคคล</li> </ol> | คลิกปุ่ม <b>+ เพิ่ม</b><br>เพื่อเพิ่มรายการนิติบุคคล/บุคคล จากนั้นกรอกข้อมูลให้<br>ครบถ้วน                                                                                                    |

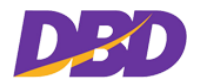

| วิธีการกรอกข้อมูลปร | ะเภทนิติบุคคล | โดยการกรอกเ                   | เลขทะเบียนา์ | <b>ู้</b> มติบุคคลเองหรือพิมพ์ชื่อ | นิติบุคคลเอง |
|---------------------|---------------|-------------------------------|--------------|------------------------------------|--------------|
| รายการ              | รายละเอียด    |                               |              |                                    |              |
|                     | # ประเภท      | ประเภทธุรกิจ/<br>คำนำหน้าชื่อ | เลขนิติบุคคล | ชื่อนิติบุคคล/บุคคล                | + เพิ่ม      |
|                     | 1 นิติบุคคล ▼ | บริษัทจำกัด 🔹                 |              |                                    | Q ด้นหา 🖹 🗕  |

## กรณีระบุจากการค้นข้อมูลนิติบุคคลโดยค้นหาจากชื่อนิติบุคคล

| วิธีการกรอกข้อมูลประ | ะเภทนิติบุคคลโดยค้นหาจากชื่อนิติบุคคล                                     |
|----------------------|---------------------------------------------------------------------------|
| รายการ               | รายละเอียด                                                                |
| 1. ค้นหาข้อมูลนิติ   | คลิกปุ่ม <sup>ชื่อนิติบุคคล</sup> 🔫 🥵 🥵 👘 🔫 คลิกปุ่ม                      |
| บุคคล                | Q ด้นหาชื่อนิติบุดคล 🛛                                                    |
|                      | ชื่อนิติบุคคล 🔹                                                           |
|                      | ผลลัพธ์: รายการ «»                                                        |
|                      | # เลชนิติบุคคล ชื่อนิติบุคคล สถามะ เลือก                                  |
| 2. ค้นหาจากชื่อนิติ  | ค้นหาจากชื่อนิติบุคคล                                                     |
| บุคคล                | Q ด้นหาชื่อนิติบุคคล ×                                                    |
|                      | ชื่อนิติบุคคล 🔹                                                           |
|                      | ชื่อนิติบุคคล<br>เลขทะเบียนนิติบคคล                                       |
|                      | # เลชนิติบุคคล ชื่อมิติบุคคล สถานะ เลือก                                  |
|                      | - เลือกประเภทนิติบุคคล                                                    |
|                      | <ul> <li>พิมพ์ชื่อนิติบุคคลที่ต้องการค้นหาอย่างน้อย 3 ตัวอักษร</li> </ul> |
|                      | - คลิกปุ่ม 🔍 เมื่อพบจะแสดงรายการที่ค้นหา จะปรากฏรายการนิติ                |
|                      | บุคคลที่เกี่ยวข้องกับคำที่ค้นหาทั้งหมด ดังรูป                             |

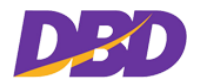

| วิธีการกรอกข้อมูลประเภ | าทนิติบุคคลโดยค้                                                               | ันหาจากชื่อนิติบุคคล                                                                                                  |                              |
|------------------------|--------------------------------------------------------------------------------|----------------------------------------------------------------------------------------------------|------------------------------|
| รายการ ร               | ายละเอียด                                                                      |                                                                                                    |                              |
|                        | <b>Q</b> ค้นหาชื่อนิติ                                                         | บุคคล                                                                                                    |                              |
|                        | ชื่อนิติบุคคล 🔻                                                                | ไทย                                                                                                    | Q                            |
|                        | ผลลัพธ์: 111,588 รายการ                                                        |                                                                                                    | « <b>1</b> 234522318»        |
|                        | # เลขนิติบุคคล                                                                 | ชื่อนิติบุคคล                                                                                                    | สถานะ เลือก                  |
|                        | 1 0602509000114                                                                | หส. โรงสีไทยสามัคคี                                                                                                   | ยังดำเนิน<br>กิจการอยู่      |
|                        | 2 0105475000033                                                                | บจ. ยูนิสีเวอร์ ไทย โฮลดิ้งส์ จำกัด                                                                                   | ยังดำเนิน<br>กิจการอยู่      |
|                        | 3 0602477000017                                                                | หส. ไทยค้าชนบท                                                                                                    | ยังดำเนิน<br>กิจการอยู่      |
|                        | 4 0105480000011                                                                | บจ. พาณิชยการแห่งประเทศไทย จำกัด                                                                                      | ยังดำเนิน<br>กิจการอยู่      |
|                        | 5 0105481000023                                                                | บจ. กระเบื้องกระคาษไทย จำกัด                                                                                          | ยังดำเนิน<br>กิจการอยู่      |
|                        | - เลือกรายก                                                                    | าารที่ต้องการ                                                                                                    |                              |
|                        | ชื่อนิติบุคคล 🔹                                                                | ไทย                                                                                                    | Q<br>«1234522318»            |
|                        | # เลขนิติบุคคล                                                                 | ชื่อนิติบุคคล                                                                                                    | สถานะ เลือก                  |
|                        | 1 0602509000114                                                                | หส. โรงสีไทยสามัคคี                                                                                                   | ยังดำเนิน<br>กิจการอยู่      |
|                        | 2 0105475000033                                                                | บจ. ยูนิลีเวอร์ ไทย โฮลคิ้งส์ จำกัด                                                                                   | ยังดำเนิน<br>กิจการอยู่      |
|                        | 3 0602477000017                                                                | หส. ไทยค้าชนบท                                                                                                    | ยังดำเนิน<br>กิจการอยู่      |
|                        | 4 0105480000011                                                                | บจ. พาณิชยการแห่งประเทศไทย จำกัด                                                                                      | ยังดำเนิน<br>กิจการอยู่      |
|                        | 5 0105481000023                                                                | บจ. กระเบื้องกระดาษไทย จำกัด                                                                                          | ยังดำเนิน<br>กิจการอยู่      |
|                        | <ul> <li>สามารถเลื</li> <li><a>(12345219</a></li> <li>- เลือกปุ่ม [</li> </ul> | <ul> <li>ร้อกรายการนิติบุคคลในหน้าถัดไปได้ จากมุ</li> <li>"เลือก" เพื่อเลือกนิติบุคคลที่ต้องการข</li> </ul>           | มบนด้านขวา<br>ทำรายการคำขอ   |
| ទ                      | ระบบจะแสดงข้อมู                                                                | ลและบันทึกให้อัตโนมัติ ดังรูป                                                                                         |                              |
|                        | # ประเภท ป<br>1 นิติบุคคล ▼ ท้า                                                | <mark>ระเภทธุรกิจ เลขมิติบุคคล ชื่อมิติบุคคล</mark><br>ชื่อมิติบุคคล<br>งหุ้นส่วนสาน์ ▼ 0602509000114 โรงสีไทยสามัคคี | ร (ที่ม<br>เช <mark>-</mark> |

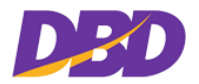

| วิธีการกรอกข้อมูลประ | ะเภทนิติบุคคลโดยค้นหาจากชื่อนิติบุคคล                                       |
|----------------------|-----------------------------------------------------------------------------|
| รายการ               | รายละเอียด                                                                  |
|                      | <ul> <li>กรณีไม่ระบุคำค้นหาชื่อนิติบุคคล ระบบแจ้งเตือน ดังรูป</li> </ul>    |
|                      | Q ด้นหาชื่อนิติบุคคล 🛛                                                      |
|                      | ชื่อนิติบุคคล 🔹                                                             |
|                      | กรุณาระบุข้อมูลค้นหา                                                        |
|                      | ผลสัพธิ์: รายการ จะจะ                                                       |
|                      | # เลขมตบุคคล ซอมตบุคคล สถานะ เลอก                                           |
|                      | <ul> <li>กรณีไม่พบนิติบุคคล ระบบจะแจ้งเตือน ดังรูป</li> </ul>               |
|                      | Q ค้นหาชื่อนิติบุคคล 🛛                                                      |
|                      | ชื่อนิติบุคคล • AFE Q                                                       |
|                      | ผลลัพธ์: 0 รายการ <b>«1»</b>                                                |
|                      | # เลขนิติบุคคล ชื่อนิติบุคคล สถานะ เลือก                                    |
|                      | ไม่พบข้อมูล                                                                 |
|                      | <ul> <li>กรณีระบุคำค้นน้อยกว่า 3 ตัวอักษร ระบบจะแจ้งเตือน ดังรูป</li> </ul> |
|                      | Q ด้นหาชื่อนิติบุคคล ×                                                      |
|                      | ชื่อนิติบุคคล 🔹 นา                                                          |
|                      | กรุณาระบุคำคันไม่น้อยกว่า3ตัวอักษร                                          |
|                      | ผลลัพธ์: 0 รายการ <a></a>                                                   |
|                      | # เลชนิติบุคคล ชื่อนิติบุคคล สถานะ เลือก<br>ไปเพราะ                         |
|                      | เมพบขอมูล                                                                   |

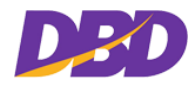

## กรณีระบุจากการค้นข้อมูลนิติบุคคลโดยค้นหาจากเลขทะเบียนนิติบุคคล

| วิธีการกรอกข้อมูลปร | ะเภทนิติบุคคลโดยค้นหาจากเลขทะเบียนนิติบุคคล                                                                                                    |
|---------------------|----------------------------------------------------------------------------------------------------|
| รายการ              | รายละเอียด                                                                                                    |
| 1 . ค้นหาจากเลข     | ค้นหาจากเลขทะเบียนนิติบุคคล                                                                                                    |
| ทะเบียนนิติบุคคล    | Q ด้นหาชื่อนิติบุคคล         ×           เลขทะเบียนนิติบุเ         Q                                                                                                    |
|                     | ชอนตบุคคล จะ<br>เลขทะเบียมนิติบุคคล<br># เลขมิติบุคคล ชื่อมิติบุคคล สถานะ เลือก                                                                                                    |
|                     | - เลือกค้นหาจากเลขทะเบียนนิติบุคคล                                                                                                    |
|                     | <ul> <li>พิมพ์เลขทะเบียนนิติบุคคลที่ต้องการค้นหา</li> </ul>                                                                                                    |
|                     | - คลิกปุ่ม 🤍 เมื่อพบจะปรากฏรายการนิติบุคคลที่ค้นหาดังรูป                                                                                                    |
|                     | Q ด้นหาชื่อนิติบุคคล ×                                                                                                    |
|                     | เลขทะเบียนนิติบุ≀ ▼ 0843520000175 Q                                                                                                    |
|                     | ผลลัพธ์: รายการ 🕫                                                                                                    |
|                     | # เลชนิดิบุคคล ชื่อนิดิบุคคล สถานะ เลือก                                                                                                    |
|                     | <ul> <li>กรณีพบข้อมูล จะแสดงรายการที่ค้นหา ดังรูป</li> </ul>                                                                                                    |
|                     | Q ด้นหาชื่อนิติบุคคล ×                                                                                                    |
|                     | [เลขทะเบียนนิติบุง ▼ 0843520000175 Q                                                                                                    |
|                     | ผลลัพธ์:1รายการ <<1»<br># เวะเบิดินเคลว สี่อบิดินเคลว สอวนะ เรือว                                                                                                    |
|                     | นับสหญาคน         บับสหญาคน         เกษต         เกษต           1         0843520000175         หจ. บ.วรการปาล์ม         ยังคำเนิน<br>ถิจการอยู่         •                                                            |
|                     | - เลือก 🛨 เพื่อเพิ่มรายการนิติบุคคลที่ค้นหา ระบบจะแสดงข้อมูลและ                                                                                                    |
|                     | บันทึกให้อัตโนมัติ ดังรูป                                                                                                    |
|                     | #         ประเภทธุรกิจ         เลชมิติบุคคล         ชื่อมิติบุคคล         +         เกิ่ม           1         มิติบุคคล         บริษัทจำกัด         0105491000701         ปัวรูงไทยตรามังกร จำกัด         ๔         – |
|                     |                                                                                                    |

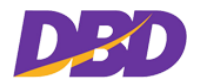

| วิธีการกรอกข้อมูลประ | ะเภทนิติบุคคลโดยค้นหาจากเลขทะเบียนนิติบุคคล                                        |
|----------------------|------------------------------------------------------------------------------------|
| รายการ               | รายละเอียด                                                                         |
|                      | <ul> <li>กรณีไม่พบเลขทะเบียนนิติบุคคล ระบบจะแจ้งเตือน ดังรูป</li> </ul>            |
|                      | Q ด้นหาชื่อนิติบุคคล ×                                                             |
|                      | เลขทะเบียนนิติบุเ <b>▼</b> 0843520000170 <b>Q</b>                                  |
|                      | ผลลัพธ์: 0 รายการ <ta></ta>                                                        |
|                      | # เลชนิติบุคคล ชื่อนิติบุคคล สถานะ เลือก                                           |
|                      | ไม่พบข้อมูล                                                                        |
|                      | <ul> <li>กรณีระบุเลขทะเบียนนิติบุคคลไม่ครบ/เกิน 13 หลัก ระบบจะแจ้งเตือน</li> </ul> |
|                      | ดังรูป                                                                             |
|                      | Q ค้นหาชื่อนิติบุคคล 🛛                                                             |
|                      | เลขทะเบียนนิติบุเ ▼ 084352000017 Q                                                 |
|                      | กรูณาระบุเลขนิติบุคคล 13 หลัก                                                      |
|                      | ผลลัพธ์: 0 รายการ <(1)                                                             |
|                      | # เลขนิติบุคคล ชีอนิติบุคคล สถานะ เลือก                                            |
|                      | เมพบขอมูล                                                                          |
|                      | <ul> <li>กรณีไม่ระบุคำค้นหาเลขทะเบียนนิติบุคคล ระบบแจ้งเตือน ดังรูป</li> </ul>     |
|                      | Q ค้นหาชื่อนิติบุคคล ×                                                             |
|                      | เลขทะเบียนนิติบุเ ▼                                                                |
|                      | กรุณาระบุข้อมูลค้นหา                                                               |
|                      | ผลลัพธ์: 0 รายการ <li>สาว</li>                                                     |
|                      | # เลขนตบุคคล ชอนตบุคคล สถานะ เลือก<br>ไปพบต้อนล                                    |
|                      | หมมากกษ์ย                                                                          |
|                      |                                                                                    |

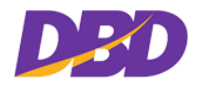

## 2. ระบุข้อมูลทำรายการประเภทบุคคล

| วิธีการกรอกข้อมูลเ     | ไระเภทบุคคล                                                                                                    |
|------------------------|----------------------------------------------------------------------------------------------------|
| รายการ                 | รายละเอียด                                                                                                    |
| 1. ประเภท              | เลือกประเภทบุคคลที่ต้องการทำคำขอใช้บริการ<br>มุคคล<br>นิติมุคคล<br>มุคคล                                                                                                    |
| 2. คำนำหน้าชื่อ        | เลือกคำนำหน้าชื่อที่ต้องการทำคำขอใช้บริการ<br>มาย<br>มางสาว<br>มาง<br>พระกรรมก<br>พระกรรมก<br>พระกรมก<br>พระกรรมก<br>พระกรรมก<br>พระกรรมก<br>พระกรรมก<br>พระกรรมก<br>พระกรรมก<br>พระกรรมก<br>พระกรรมก<br>พระกรรมก<br>พระกรรมก<br>พระกรรมก<br>พระกรรมก<br>พระกรรมก<br>พระกรรมก<br>พระกรรมก<br>พระกรรมก<br>พระกรรมก<br>พระกรรมก<br>พระกรมก<br>พระกรมก<br>พระกรมก<br>พระกรมก<br>พระกรมก<br>พระกรมก<br>พระกรมก<br>พระกรมก<br>พระกรมก<br>พระกรมก<br>พระกรมก<br>พระกรมก<br>พระกรมก<br>พระกรมก<br>พระกรมก<br>พระกรมก<br>พระกรมก<br>พระกรมก<br>พระกรมกร |
| 3. ระบุชื่อนามสกุล     | ระบุชื่อ นามสกุล ที่ต้องการ                                                                                                    |
|                        | ชื่อ นามสกุล                                                                                                    |
| 4. บันทึกข้อมูล        | คลิกที่ปุ่ม 🖻 "บันทึก" เพื่อยืนยันรายการ ดังรูป                                                                                                    |
| รายการทำคำขอ           | มาย     ประเภท     รักษัติบุคคล     ชื่อบิติบุคคล/บุคคล     +เพิ่ม       1     บุคคล     มาย     โทย     พศสอบ     อาสา       เมื่อคลิกปุ่มบันทึกแล้วระบบจะแสดง ดังรูป                                                                                                    |
|                        | # ประเภท คำนำหน้าชื่อ เลขมิติบุคคล ชื่อนิติบุคคล +เพิ่ม<br>1 บุคคล ▼ นาย ▼ โทย ทคลอบ 22 –                                                                                                    |
| 5. เพิ่มรายการคำ<br>ขอ | คลิกปุ่ม <b>+ เพิ่ม</b> เพื่อเพิ่มรายการนิติบุคคล/บุคคล จากนั้นกรอกข้อมูลให้ครบถ้วน                                                                                                    |
|                        | ประเภท         ประเภท         รากิจ/<br>คำนำหน้าชื่อ         เลชนิติบุคคล         ชื่อนิติบุคคล/บุคคล         + เพิ่ม           1         นิติบุคคล •         บริษัทจำกัด         •                                                                                                    <                                                                                                    |

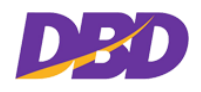

#### 2.3.4 ระบุข้อมูลทำรายการแบบแนบไฟล์ Excel

หากมีรายการทำคำขอใช้บริการหลายนิติบุคคล/บุคคล สามารถทำคำขอเข้ามาในรูปแบบ Excel ได้

## โดยทำการคลิกปุ่ม 📩 💷 เพื่อทำการแนบไฟล์ที่บันทึกไว้ในรูปแบบ Excel

| ี่ 2. เลื<br>ิ ชหมัง    | อกประเภทเอ<br>เสือรับรอง/รับรอง | กสาร *<br>สำเนา               |               | 🗆 ระงับ/ยกเลิกการจดท: | ะเบียนเสร็จชำระบัญชี |            |
|-------------------------|---------------------------------|-------------------------------|---------------|-----------------------|----------------------|------------|
| 3. ระ<br><u>หนังส</u> ี | ะบุข้อมูลทำรา<br>อรับรอง/รับรอง | ยการ *<br><u>สำเนา</u>        |               |                       | 🔶 auz 1461           | Excel      |
| #                       | ประเภท                          | ประเภทธุรกิจ/<br>คำนำหน้าชื่อ | เลขมิติบุคคล  | ชื่อนิดิบุค           | คล/บุคคล             | + เพิ่ม    |
| 1                       | นิติบุคค: ▼                     | ห้างหุ้นส่วนจำ 🔻              | 010300000371  | เอเชียการค้า          |                      | <b>2</b> - |
| 2                       | นิติบุคค: ▼                     | บริษัทจำกัด ▼                 | 0105488000231 | วนการ จำกัด           |                      | <b>8</b>   |
| 3                       | บุศคล ▼                         | นาย ▼                         |               | โทย                   | ทดสอบ                | 2 -        |

#### <u>วิธีการใช้งาน</u>

1. รูปแบบการกรอกแบบฟอร์มทำคำขอ ในรูปแบบ Excel

| 🚺 🔒 🐬 👌 🖩 🗋 🕫                           | N                      | ไฟล์แนบอ                                                    | xcel Digital.xlsx [Last save | ed by user] ·  | - Excel           |              |            |                   |             | ? [             | ⊡ – ⊡ ×    |
|-----------------------------------------|------------------------|-------------------------------------------------------------|------------------------------|----------------|-------------------|--------------|------------|-------------------|-------------|-----------------|------------|
| FILE HOME INSERT PAGE LAYOU             | UT FORMULAS DATA       | REVIEW VIEW                                                 |                              |                |                   |              |            |                   |             |                 | Sign in 🔍  |
| Paste S Format Painter B I U -          |                        | <ul> <li>Wrap Text</li> <li>E E Merge &amp; Cent</li> </ul> | General<br>ter • 🚰 • % •     | ▼<br>€.0 .00 C | ionditional Forma | at as Cell   | Insert Del | × 前<br>ete Format | ∑ AutoSum · | Sort & Find 8   | ι          |
| Clinhoard 5 Font                        | 5                      | Alignment                                                   | 5 Number                     | Fo             | ormatting * Tabl  | e * Styles * |            | *<br>  c          | Ciedi ·     | Filter * Select | ·          |
|                                         | -                      | Angiment                                                    | in Humber                    |                | Syles             |              |            |                   | Eu          | ung             |            |
| H10 $\overline{}$ : $\times \sqrt{f_x}$ |                        |                                                             |                              |                |                   |              |            |                   |             |                 | ~          |
| A B                                     | С                      | D                                                           | E                            | F              | G                 | H            | I          | J                 | K           | LI              | <u>ч N</u> |
| 1 ประเภท เลขทะเบียนิติบุคคล             | รหัสธุรกิจ ชื่อนิติบุเ | คคล รห้                                                     | <b>หัสคำนำหน้า</b> ชื่อ      | ขือ            | นามสกุล           |              |            |                   |             |                 |            |
| 2 1 010300000371                        | 3 เอเชียกา             | ารค้า                                                       |                              |                |                   |              |            |                   |             |                 |            |
| 3 1 0105488000231                       | 5 วนการ จั             | จำกัด 🍡                                                     |                              |                |                   |              |            |                   |             |                 |            |
| 4 2                                     |                        | 00                                                          | )1                           | สมมุต          | ทดสอบ             |              |            |                   |             |                 |            |
| 5 2                                     |                        |                                                             |                              | หนง            | ทดสอบ             |              |            |                   |             |                 |            |
| 6                                       |                        |                                                             |                              |                |                   |              |            |                   |             |                 |            |
| 7                                       |                        |                                                             |                              |                |                   |              |            |                   |             |                 |            |
| 8                                       |                        |                                                             |                              |                |                   |              |            |                   |             |                 |            |
| 10                                      |                        |                                                             |                              |                |                   |              |            |                   |             |                 |            |
| 11                                      |                        |                                                             |                              |                |                   |              |            |                   |             |                 |            |
| 12                                      |                        |                                                             |                              |                |                   |              |            |                   |             |                 |            |
| 13                                      |                        |                                                             |                              |                |                   |              |            |                   |             |                 |            |
| 14                                      |                        |                                                             |                              |                |                   |              |            |                   |             |                 |            |
| 15                                      |                        |                                                             |                              |                |                   |              |            |                   |             |                 |            |
| 16                                      |                        |                                                             |                              |                |                   |              |            |                   |             |                 |            |
| 17                                      |                        |                                                             |                              |                |                   |              |            |                   |             |                 |            |
| 18                                      |                        |                                                             |                              |                |                   |              |            |                   |             |                 |            |
| 19                                      |                        |                                                             |                              |                |                   |              |            |                   |             |                 |            |
| 20                                      |                        |                                                             |                              |                |                   |              |            |                   |             |                 |            |
| ← → Sheet1 (+)                          |                        |                                                             |                              |                | ÷ •               |              |            |                   |             |                 | Þ          |
| READY                                   |                        |                                                             |                              |                |                   |              |            | [                 | # 🗉 💾       | +               | + 100 %    |

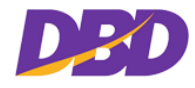

## 2. วิธีการกรอกข้อมูลแบบฟอร์มทำคำขอ ในรูปแบบ Excel

| วิธีการกรอกข้อมูล      |                                                   |
|------------------------|---------------------------------------------------|
| รายการ                 | รายละเอียด                                        |
| 1. รหัสประเภท          | 1 = นิติบุคคล                                     |
|                        | 2 = บุคคล                                         |
| 2. เลขทะเบียนนิติบุคคล | 010547500033 = กรอกเลขทะเบียนนิติบุคคล 13 หลัก    |
| 3. รหัสธุรกิจ          | 0 = ธุรกิจต่างด้าว                                |
|                        | 2 = ห้างหุ้นส่วนสามัญนิติบุคคล                    |
|                        | 3 = ห้างหุ้นส่วนจำกัด                             |
|                        | 5 = บริษัทจำกัด                                   |
|                        | 7 = บริษัทมหาชนจำกัด                              |
|                        | 8 = หอการค้า                                      |
|                        | 9 = สมาคมการค้า                                   |
|                        | A = กิจการร่วมค้า                                 |
|                        | B = นิติบุคคลต่างประเทศ                           |
| 4. ชื่อนิติบุคคล       | เอเชียการค้า                                      |
| 5. รหัสคำนำหน้าชื่อ    | ถ้าไม่ระบุคำนำหน้า = คุณ                          |
|                        | 001 = นาย                                         |
|                        | 002 = นางสาว                                      |
|                        | 003 = นาง                                         |
| 6. ชื่อ                | สมมุต                                             |
| 7. นามสกุล             | ทดสอบ                                             |
| 8. บันทึก              | ตั้งชื่อไฟล์เพื่ออัพโหลดไฟล์รายการนิติบุคคล/บุคคล |

3. เมื่อสร้างไฟล์ Excel เรียบร้อยแล้ว ให้ทำการคลิกปุ่ม 🔭 แบบไฟส์ Excel

- 4. เลือกไฟล์ Excel ที่ต้องการอัพโหลด
- 5. ดับเบิ้ลคลิกที่ไฟล์ Excel ที่ต้องการอัพโหลด

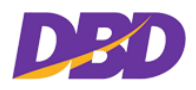

#### คู่มือสำหรับเจ้าหน้าที่หน่วยงานภาครัฐ(User Manual)

โครงการพัฒนาการให้บริการข้อมูลทางอิเล็กทรอนิกส์แก่หน่วยงานภาครัฐ เพื่อเข้าสู่ Digital Service

| GOVERNMENT                                                                      |                                                                                                    | <ul> <li>เจ้าหน้าที่ทดลลบ ระบบ (TESTUSER)<br/>หน่วยงาน : กระทรวจเกษตรและสหกรณ์</li> </ul> |
|---------------------------------------------------------------------------------|----------------------------------------------------------------------------------------------------|-------------------------------------------------------------------------------------------|
| <ul> <li>ศารีการอัก</li> <li>ศารารสอบคำขอ</li> <li>ศารารมีโหลดเอกสาร</li> </ul> | ไม่สือกสื่องทางรับแอกสา<br>โหลีอิเล็กทรอนิกลี<br>โหลีอิเล็กทรอนิกลี<br>โหลอบสักทรอนิกลี<br>โหลอบสักทรอนิกลี<br>โหลอบสักทรอนิกลี<br>โหลอบสักทรอนิกลี<br>โหลอบสักทรอนกิจบาง<br>โหลอบสักทรอนกิจบาง<br>โหลอบสามารถาง<br>โหลอบสักทรอนกิจบาง<br>โหลอบสามารถาง<br>โหลอบสามารถาง | 14<br>• austhat Boar<br>+15u                                                              |
|                                                                                 | 4. 7 El Li ADMINARIAN 7 UP<br>I ADMINĂRĂ 24 * :<br>Upload Lana 7 e (Upload tDu PDF MŽa JPEG) :<br>WXXABajrist* : + dertecistance<br>semiktiforimeterilate 20 m0<br>Lana 7 suut : + dertecistance<br>semiktiforimeterilate 20 m0                                                                                                    | -                                                                                         |

6. ระบบจะแสดงข้อความแจ้งเตือนการ Upload ไฟล์ Excel สำเร็จ ดังรูป

| GOVERNMENT                          |                                                                                 |                          |                                       | (จ้าหน้าที่คดสอบ ระบบ (TESTUSER)<br>หน่วยงาม : กระทรวงเกษตรและสหกรณ์ |
|-------------------------------------|---------------------------------------------------------------------------------|--------------------------|---------------------------------------|----------------------------------------------------------------------|
| ∎ หน้าหลัก<br>3 ทำตำพอ              | 🕒 ทำคำขอ                                                                        |                          |                                       |                                                                      |
| Q, ดรวจสอบดำธอ<br>🛓 ดาวน์โหลดเอกสาร | <ol> <li>เลือกช่องทางรับเอกสาร •</li> <li>ไหล้อเล็กทรอนิกล์</li> </ol>          | < ไปรษณีย์               | ⊚ รับด้วยตนเอง                        |                                                                      |
|                                     | <ol> <li>2. เลือกประเภทเอกสาร *</li> <li>ช หนังสือรับรอง/รับรองสำเนา</li> </ol> | - 12<br>1<br>2           | บับ/ยกเลิกการจดทะเบียนเสร็จข่าระบัญชี |                                                                      |
|                                     | <ol> <li>ระบุข้อมูลทำรายการ •<br/>หนังสือรับรอง/รับรองสำเหา</li> </ol>          |                          |                                       | + surMd Doe                                                          |
|                                     | ประเภทธุรกิจ/<br># ประเภท คำน้ำหน้าชื่อ                                         | Upload ไฟล์ EXCEL สำเร็จ | ชื่อมิดีบุคคล/บุคคล                   | + เช่น                                                               |
|                                     | 1 มีติบูตดอ ทำงอุ้นส่วนจำใ •                                                    |                          |                                       |                                                                      |
|                                     | 3 <sup>16688</sup> • 71.00 •                                                    | OK                       | ทดสอบ                                 |                                                                      |
|                                     | 4 บุลคล • คุณ •                                                                 | หนึ่ง                    | Weitigs_J                             | 2 -                                                                  |
|                                     | 4. ระบุเลขหนังสือส่ง / Uplood เอกสาร<br>เสขหนังสือส่ง * :                       |                          | ลงวันที่*:                            |                                                                      |
|                                     | Uplood เอกสาร (Uplood เป็น PDF หรือ JPEG) :                                     |                          |                                       |                                                                      |

- 7. คลิกปุ่ม 🥂 เพื่อยืนยันการ Upload ไฟล์ Excel สำเร็จ
- 8. ระบบจะดึงข้อมูลที่อัพโหลดจากไฟล์ Excel มาแสดง ดังรูป

| - 3. ระบุข้อมูลทำรายการ * |             |                               |               |              |           |            |
|---------------------------|-------------|-------------------------------|---------------|--------------|-----------|------------|
| #                         | ประเภท      | ประเภทธุรกิจ/<br>คำนำหน้าชื่อ | เลขนิติบุคคล  | ชื่อนิติบุค  | เคล/บุคคล | + เพิ่ม    |
| 1                         | นิติบุคค: ▼ | ห้างหุ้นส่วนจำ ▼              | 010300000371  | เอเชียการด้า |           | <b>e</b> – |
| 2                         | นิติบุคค: ▼ | บริษัทจำกัด ▼                 | 0105488000231 | วนการ จำกัด  |           | 2 -        |
| 3                         | บุคคล ▼     | นาย 🔻                         |               | สมมุต        | ทดสอบ     | <b>e</b> - |
| 4                         | บุคคล ▼     | คุณ 🔻                         |               | หนึ่ง        | ทดสอบ     | <b>e</b> – |

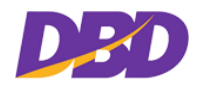

#### 2.3.5 แก้ไขข้อมูลรายการทำคำขอใช้บริการ

| 2. เลื<br><u>3 หมัง</u>                                     | อกประเภทเอ<br>มสือรับรอง/รับรอ | ประเภทเอกสาร *<br><u>เับรอง/รับรองสำเนา</u> □ ระงับ/ยกเลิกการจดทะเบียนเสร็จชำระบัญชี |               |             |           |            |  |  |  |
|-------------------------------------------------------------|--------------------------------|--------------------------------------------------------------------------------------|---------------|-------------|-----------|------------|--|--|--|
| 3. ระบุข้อมูลทำรายการ *<br><u>หนังสือรับรอง/รับรองสำเนา</u> |                                |                                                                                      |               |             |           |            |  |  |  |
| #                                                           | ประเภท                         | ประเภทธุรกิจ/<br>คำนำหน้าชื่อ                                                        | เลขมิติบุคคล  | ชื่อนิติบุง | าคล/บุคคล | + เพิ่ม    |  |  |  |
| 1                                                           | นิติบุคค: ▼                    | บริษัทจำกัด ▼                                                                        | 0105488000231 | วนการ จำกัด |           | -          |  |  |  |
| 2                                                           | บุคคล 🔻                        | កុជរ 🔻                                                                               |               | หนึ่ง       | ทดสอบ     | <b>2</b> – |  |  |  |

#### <u>วิธีการใช้งาน</u>

 เมื่อต้องการแก้ไขข้อมูลรายการทำคำขอ ให้ทำการคลิกปุ่ม "แก้ไข" เพื่อทำการแก้ไขข้อมูล รายการทำคำขอ

## 2.3.6 ลบข้อมูลรายการทำคำขอใช้บริการ

| — 2. เลื<br><u>เช_หมั</u>                                             | - 2. เลือกประเภทเอกสาร *<br>เช <u>ิ หนังสือรับรอง/รับรองสำเนา</u> □ ระงับ/ยกเลิกการจดทะเบียนเลร็จขำระบัญชี |                               |               |             |           |          |  |  |
|-----------------------------------------------------------------------|----------------------------------------------------------------------------------------------------|-------------------------------|---------------|-------------|-----------|----------|--|--|
| 3. ระบุข้อมูลทำรายการ *<br>หนังสือรับรอง/รับรองสำเนา<br>♥ มนะ™ศ Eccel |                                                                                                    |                               |               |             |           |          |  |  |
| #                                                                     | ประเภท                                                                                                    | ประเภทธุรกิจ/<br>คำนำหน้าชื่อ | เลขนิติบุคคล  | ชื่อนิติบุค | เคล/บุคคล | + เพิ่ม  |  |  |
| 1                                                                     | นิติบุคค: ▼                                                                                                | บริษัทจำกัด ▼                 | 0105488000231 | วนการ จำกัด |           | <b>-</b> |  |  |
| 2                                                                     | บุคคล ▼                                                                                                    | ศุณ 🔻                         |               | หนึ่ง       | ทดสอบ     | 2 -      |  |  |

### <u>วิธีการใช้งาน</u>

 เมื่อต้องการลบรายการทำคำขอ ให้ทำการคลิกปุ่ม
 "ลบ" เพื่อทำการลบข้อมูลรายการทำคำขอ และรายการคำขอนั้นจะหายไป

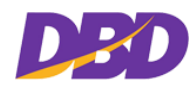

## 2.3.7 ระบุเลขหนังสือส่ง / Upload เอกสาร

| เลขหนังสือส่ง * :                                                                                                    |                          |                   | ลงวันที่ * : | // <b> </b> |  |
|----------------------------------------------------------------------------------------------------|--------------------------|-------------------|--------------|-------------|--|
| Jpload เอกสาร (Upload เป็น F                                                                                                    | PDF หรือ JPEG) :         |                   |              |             |  |
| หนังสือนำส่ง* :<br>หนาคไฟล์ที่อัทโหลดค้องไม่เกิน 20 MB                                                                            | 💠 เลือกไฟด์หนังต้อป่าส่ง |                   |              |             |  |
| เอกสารแนบ :<br>ธนาดไฟล์ที่อัทโหลดต้องไม่เกิน 20 MB                                                                                | 💠 เลือกไฟล์เอกสารแบบ     |                   |              |             |  |
| <u>กรณีเลือกเป็นประเภทบุคค</u><br>Upload ทมังสือยินยอม<br>ตรวจสอบข้อมูลและสำเนา<br>บัตรประชาชน :<br>นางไฟฟ์อีกโทลค้องไม่กิน 20 MB | 2                        |                   |              |             |  |
| Upload คำพิพากษาศาล :<br>มหาดไฟล์ที่อัพโหลดต้องไม่เกิน 20 MB                                                                      | 🜵 เลือกไฟล์เอกสาร        |                   |              |             |  |
| Email แจ้งผล * :                                                                                                    |                          |                   |              |             |  |
|                                                                                                    |                          | 🖪 ยีนยันการทำคำขอ | 🔁 เริ่มใหม่  |             |  |

## <u>วิธีการใช้งาน</u>

#### 1. กรอกรายละเอียดเลขหนังสือส่ง / Upload เอกสาร

| วิธีการกรอกข้อมูล             |                                                             |  |  |  |  |
|-------------------------------|-------------------------------------------------------------|--|--|--|--|
| รายการ                        | รายละเอียด                                                  |  |  |  |  |
| 1. เลขหนังสือส่ง *            | กรอกเลขหนังสือส่ง                                           |  |  |  |  |
| 2. ลงวันที่ *                 | รูปแบบการกรอกข้อมูล วัน/เดือน/ปี "31/12/2563" หรือ เลือก    |  |  |  |  |
|                               | จากไอคอนปฏิทิน 🗰 ทางด้านขวา                                 |  |  |  |  |
| 3. Upload เอกสาร (Upload เป็น | - หนังสือนำส่ง *                                            |  |  |  |  |
| PDF หรือ JPEG)                | - เอกสารแนบ                                                 |  |  |  |  |
|                               | กรณีเลือกเป็นประเภทบุคคล                                    |  |  |  |  |
|                               | - Upload หนังสือยินยอมตรวจสอบข้อมูลและสำเนาบัตร             |  |  |  |  |
|                               | ประชาชน                                                     |  |  |  |  |
|                               | - Upload คำพิพากษาศาล                                       |  |  |  |  |
|                               | ขั้นตอนการ Uplode เอกสาร                                    |  |  |  |  |
|                               | - คลิกปุ่ม 🕈 เลือกไฟล์เอกสารแนบ                             |  |  |  |  |
|                               | - เลือกไฟล์ PDF หรือ JPEG ที่ต้องการอัพโหลด                 |  |  |  |  |
|                               | <ul> <li>ดับเบิ้ลคลิกไฟล์เอกสารที่ต้องการอัพโหลด</li> </ul> |  |  |  |  |

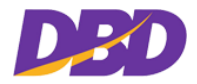

| วิธีการกรอกข้อมูล |                                                                                                    |
|-------------------|----------------------------------------------------------------------------------------------------|
| รายการ            | รายละเอียด                                                                                                    |
|                   | Upload เอกสาร (Upload เป็น PDF หรือ JPEG) :                                                                                                    |
|                   | หนังสือนำส่ง* : TEST.pdf —<br>ขนาดไฟล์ที่อัทโหลดค้องไม่เกิน 20 MB                                                                                            |
|                   | เอกสารแนบ : 163819.jpg –<br>ขนาดไฟล์ที่อัทโหลดค้องไม่เกิน 20 MB                                                                                              |
|                   | <u>กรณีเลือกเป็นประเภทบุคคล</u><br>Upload หนังสือยินยอม TEST.pdf<br>ตรวจสอบข้อมูลและสำเนา<br>บัตรประชาชน :<br><sup>ชนาตไฟล์ที่อีกโหลดค้องไม่เป็น 20 MB</sup> |
|                   | Upload คำพิพากษาศาล : messageImage_1615456261742.jpg –                                                                                                    |
|                   | * ถ้าต้องการลบไฟล์ คลิกปุ่ม 🗖                                                                                                    |
| 4. Email แจ้งผล * | กรอก e-mail ที่สามารถติดต่อได้ เพื่อรับการแจ้งผลต่างๆ                                                                                                    |

หมายเหตุ : เครื่องหมาย "\*" (ดอกจันแดง) หมายถึง ช่องที่บังคับให้กรอกข้อมูล

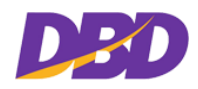

### 2.3.8 ยืนยันการทำรายการ

| GOVERNMENT                         |                                                                                                    |                                                    | Iจ้าหน้าที่ทดสอบ ระบบ (TESTUSER)     Nuวยงาม : กระทรวงเกษตรและสหกรณ์     Sign out     Sign out     S |
|------------------------------------|----------------------------------------------------------------------------------------------------|----------------------------------------------------|----------------------------------------------------------------------------------------------------|
| ₩ี หน้าหลัก<br>ไว้ พำสำคร<br>      | 🖻 ทำดำขอ                                                                                                    |                                                    |                                                                                                    |
| Q ตรวจสอบคำขอ<br>▲ ดาวน์โหลดเอกสาร | <ol> <li>เลือกช่องทางรับเอกสาร •</li> <li>๔ ไฟล์อิเล็กทรอนิกส์</li> </ol>                                                            | <ul> <li>ไปรษณีย์</li> <li>รับด้วยตนเอง</li> </ul> |                                                                                                    |
|                                    | <ol> <li>2. เลือกประเภทเอกสาร *</li> <li>         ฬ หนังสือรับรอง/รับรองสำเมา      </li> </ol>                                       | 🗋 ระงับ/ยกเลิกการจดทะเบียนเสร็จขำระบัญชี           |                                                                                                    |
|                                    | <ol> <li>ระบุข้อมูลทำรายการ *<br/>หนังสือวันรอง/วันรองสำเนา</li> </ol>                                                               |                                                    | 🕈 www.blid Excel                                                                                                    |
|                                    | ประเภทธุรกิจ/<br># ประเภท คำมำหน้าชื่อ เลชนิติบุคคล                                                                                  | ชื่อนิติบุลคล/บุคคล                                | +เพิ่ม                                                                                                    |
|                                    | 1 มิติบุตคล • ห้างหุ้นส่วนจำก้ • 0103000000371                                                                                       | เอเชียการค้า                                       | <b>2</b> –                                                                                                    |
|                                    | 2 มิติบุคคล • บริษัทจำกัด • 0105488000231                                                                                            | วนการ จำกัด                                        | 2 -                                                                                                    |
|                                    | 3 บุคคล • นาย •                                                                                                    | สมมุท                                              | <b>2</b> -                                                                                                    |
|                                    | 4 บุตคล • คุณ •                                                                                                    | หนึ่ง พดสอบ                                        | <b>2</b> -                                                                                                    |
|                                    | 4 ระบแลขหนังสือส่ง / Upload เอกสาร                                                                                                   |                                                    |                                                                                                    |
|                                    | เลขหนังสือส่ง *: <sub>1155</sub>                                                                                                    | <b>ลงวันที่ *</b> : 04/05/2564                     | <b>(11)</b>                                                                                                    |
|                                    | Upload เอกสาร (Upload เป็น PDF หรือ JPEG) :                                                                                          |                                                    |                                                                                                    |
|                                    | หนังสือนำส่ง* : TEST.pdf 🗕                                                                                                    |                                                    |                                                                                                    |
|                                    | เอกสารแนบ: 163819.jpg –                                                                                                    |                                                    |                                                                                                    |
|                                    | กรณ์เลือกเป็นประเภทบุตตล<br>Upload หนังสือยินขอม TEST.pdf<br>ตรวจสอบข้อมูลและสำเนา<br>ปัตรประชาชม :<br>พะพไฟม์ชื่อทัพทร์เไล่ใน 20 พย |                                                    |                                                                                                    |
|                                    | Upload ด้ำพิพากษาศาล : messageImage_1615456261742.jpg<br>ระจะไฟด์สีมโหลดโอเป็นไห 2018                                                | 8                                                  |                                                                                                    |
|                                    | Email แจ้งหล • : Kan japhan@gmail.com                                                                                                |                                                    |                                                                                                    |
|                                    |                                                                                                    | 2) ยืนดังการทำคำชอ                                 |                                                                                                    |

### <u>วิธีการใช้งาน</u>

- คลิกที่ปุ่ม
   คลิกที่ปุ่ม
   เพื่อทำการบันทึกข้อมูล
- กรณีที่ต้องการเริ่มใหม่ (Refresh) ให้คลิกที่ปุ่ม <sup>อเริ่มใหม่</sup> เพื่อเริ่มกรอกข้อมูลใหม่
- เมื่อคลิกปุ่ม <sup>อ่านอันการทำคำขอ</sup>ระบบจะแสดงหน้าจอ ดังรูป

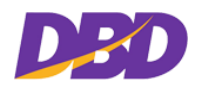

คู่มือสำหรับเจ้าหน้าที่หน่วยงานภาครัฐ(User Manual)

โครงการพัฒนาการให้บริการข้อมูลทางอิเล็กทรอนิกส์แก่หน่วยงานภาครัฐ เพื่อเข้าสู่ Digital Service

| GOVERNMENT                         |                                                                                           |                                                                                                    |                                                    |               | (จ้าหน้า<br>หน่วยงาน: | ที่ทคสอบ ระบบ (TESTUSER)<br>กระทรวงเกษตรและสหกรณ์ | 🕑 Sign out |
|------------------------------------|-------------------------------------------------------------------------------------------|----------------------------------------------------------------------------------------------------|----------------------------------------------------|---------------|-----------------------|---------------------------------------------------|------------|
| ช หน้าหลัก<br>⊡ี่ทำคำขอ            | 🕒 สรุปรายการทำคำขอ                                                                        |                                                                                                    |                                                    |               |                       |                                                   |            |
| Q ตรวจสอบคำขอ<br>≛ ดาวน์โหลดเอกสาร | ช่องทางรับเอกสาร :<br>ข้อมูลทำรายการ :                                                    | โฟล์อิเล็กกรอนิกส์<br>ชา <u>มังสือวันรอง/วันรองสำเนา</u><br>1.00300000371 - ฟังคุ้มส่วนจำกัด เอเชียการศั<br>2.0105488000231 - นริมัทจำกัด วนการ จำกัด<br>3.นาย สมมุล ทศลอบ<br>4.คุณ หนึ่ง ทคสอบ | า (นิติบุคคล)<br>(นิติบุคคล)<br>(บุคคล)<br>(บุคคล) |               |                       |                                                   |            |
|                                    | เลขหนังสือส่ง :<br>Uplood เอกสารแนบ :<br>Uplood หนังสือนำส่ง :<br>กรณีเลือกเป็นประเภทบครล | 1155<br>[2] 163819. јру Q<br>[2] ТЕБТ. риј Q                                                                                                    | ลงวันที                                            | t: 04/05/2564 |                       |                                                   |            |
|                                    | Upload หนังสือยื่นยอมตรวจ<br>สอบข้อมูลและสำเนาบัตร<br>ประชาชน :                           | [3] TEST.pdf                                                                                                    |                                                    |               |                       |                                                   |            |
|                                    | Uplood คำพิพากษาศาส :<br>Emoil แจ้งผล :                                                   | 🖻 messagelmage_1615456261742.jpg 🛛 🔍<br>Kan japhan@gmail.com                                                                                                    | แก้ไข 🖹 🖺 บันทึกทำคำร                              | บอ            |                       |                                                   |            |
|                                    |                                                                                           |                                                                                                    |                                                    |               |                       |                                                   |            |

- 4. ระบบจะแสดงหน้าสรุปรายการทำคำขอ (Walk in) สามารถ คลิกปุ่ม 🤷 "ดูเอกสาร" ที่อัพโหลดได้
- สามารถกลับมาแก้ไขรายการทำคำขอใช้บริการได้ โดยทำการคลิกปุ่ม <sup>แก้ไข</sup> ระบบจะกลับมาหน้า ทำคำขอและเมื่อแก้ไขรายการเสร็จเรียบร้อยแล้ว ทำการคลิกปุ่ม <sup>เอนินยันการทำคำขอ</sup> อีกครั้ง
- เมื่อตรวจสอบคำขอเรียบร้อยแล้ว ให้คลิกปุ่ม

| ข้อความแจ้งเตือน                                                                                          |                                                                                                    |
|----------------------------------------------------------------------------------------------------|----------------------------------------------------------------------------------------------------|
| รายการ                                                                                                    | รายละเอียด                                                                                                    |
| ยื่นยันการยื่นดำขอ<br>ห่านต้องการยืนสันการยื่นสาขอนี้หรือใม่?           ไม่, ยกเล็ก!         ใช่, ธืนอัน! | หลังจากคลิกปุ่ม <sup>เอบันทึกทำคำขอ</sup> ระบบจะแสดงข้อความแจ้งเตือน<br>การยืนยันการบันทึกคำขอ<br>- ถ้าต้องการบันทึกคำขอ ให้คลิกปุ่ม <sup>ไข่, ถึนอัน</sup><br>- ถ้าต้องการยกเลิกการบันทึกคำขอ ให้คลิกปุ่ม <sup>ไม่, อกเลิก!</sup> |
| <br>บันทึกสำเร็จ<br>                                                                                      | หลังจากคลิกปุ่ม <sup>ไข่, ยืนอัน!</sup> ระบบจะแสดงข้อความแจ้งเตือนการ<br>บันทึกสำเร็จ<br>- คลิกปุ่ม <sup>CK</sup>                                                                                                    |
| ัง<br>ยกเลิกเรียบร้อยแล้ว!<br>การขึ้นศาขอดูกขกเลิก.<br>OK                                                 | หลังจากคลิกปุ่ม <sup>ไม่, ยกเล็ก!</sup> ระบบจะแสดงข้อความแจ้งเตือน<br>ยกเลิกเรียบร้อย<br>- คลิกปุ่ม <sup>OK</sup>                                                                                                    |

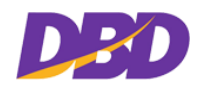

#### 2.3.9 สรุปการทำคำขอ

| GOVERNMENT             |               |                                                                                                    |                                                    |                                                             | 🗷 เจ้าหน้าที่ทดสอบ ระบบ (TESTUSER)<br>หน่วยงาม : กระทรวงเกษตรและสหกรณ์ | 🗢 Sign out |  |  |
|------------------------|---------------|----------------------------------------------------------------------------------------------------|----------------------------------------------------|-------------------------------------------------------------|------------------------------------------------------------------------|------------|--|--|
| 📽 หน้าหลัก<br>🕒 ทำคำขอ | 🕒 สรุปการทำดำ | าขอ                                                                                                    |                                                    |                                                             |                                                                        |            |  |  |
| Q ตรวจสอบคำขอ          | ใบคำขอ        |                                                                                                    |                                                    |                                                             |                                                                        |            |  |  |
| 🛓 ดาวน์โหลดเอกสาร      | ช่องทา        | เทชที่คำขอ: 6641009000273<br>งรับเอกสาร: ไฟล์อิเล็กทรอนิกส์<br>หน่วยงาน: กระทรวงเกษตรและสหกรณ์                                                                                 | วันที่ :<br>อีเมล :<br>ชื่อสมาชิก/ผู้ขอใช้บริการ : | 11/05/2564<br>Kan japhan@gmail.com<br>เจ้าหน้าที่ทดสอบ ระบบ | เตอหนังสือส่ง: ช55                                                     |            |  |  |
|                        | เสขคำขอ       |                                                                                                    |                                                    | บริการ                                                      |                                                                        |            |  |  |
|                        | 6841009000273 | กระทรวงกามศรมมอสกรณ์<br>BRกลังสือรับรองกับรองสำนนา<br>- 010500000037 - ที่ราชสำนนา<br>- 0105488000031 - หรือสำนการจำกัดเสมี<br>- ราย สมอุท ทศสอน(กคร)<br>- คุณหนึ่ง ทศสอน(กคร) | หนิสับุคคล)<br>มุตคล)<br>* กลับหน้าหลัก            | รสรุปการทำฟายอ                                              |                                                                        |            |  |  |

#### <u>วิธีการใช้งาน</u>

1. เมื่อบันทึกยืนยันการทำคำขอ จะแสดงหน้าสรุปการทำคำขอ ให้ทำการคลิกปุ่ม

🖪 พิมพ์รายการสรุปการทำคำขอ

2. ได้รับไฟล์รายงานใบสรุปการทำคำขอในรูปแบบไฟล์ PDF ดังรูป

ตัวอย่างใบสรุปรายการคำขอในรูปแบบไฟล์ PDF

|                                              | ใบคำขอ                         |                                  |
|----------------------------------------------|--------------------------------|----------------------------------|
| เลขที่คำขอ : G641009000273                   | วันที่ทำคำขอ : 11 พฤษภาคม 2564 | เลขหนังสือส่ง : tt55             |
| ช่องทางรับเอกสาร : ไฟล์อิเล็กทรอนิกส์        | อีเมล : Kanjaphan@gmail.com    | หน่วยงาน : กระทรวงเกษตรและสหกรณ์ |
| ชื่อสมาชิก/ผู้ขอใช้บริการ : นาย เจ้าหน้าที่เ | ทดสอบ ระบบ                     |                                  |
|                                              | สรุปรายการคำขอ                 |                                  |
| หนังสือรับรอง/รับรองสำเนา                    |                                |                                  |
| <ul> <li>010300000371 ห้างหุ้นส่ว</li> </ul> | นจำกัดเอเชียการค้า (นิติบุคคล) |                                  |
| <ul> <li>0105488000231 บริษัทจำกั</li> </ul> | ้ดวนการ จำกัด (นิติบุคคล)      |                                  |
| - นาย สมมุต ทดสอบ (บุคคล)                    |                                |                                  |
| - คุณ หนึ่ง ทดสอบ (บุคคล)                    |                                |                                  |

- หากต้องการกลับหน้าหลัก สามารถคลิกปุ่ม
- 4. หากต้องการทำคำขอใช้บริการเพิ่ม สามารถคลิกปุ่ม

🖺 ทำดำขอเพิ่ม

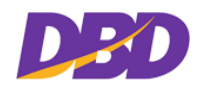

## 2.4 การตรวจสอบคำขอ

เมื่อคลิกเข้า เมนูตรวจสอบคำขอ จะแสดงหน้าจอ ดังรูป

| GOVERNMENT                 |                    |                     |              |                                                                                                    | (จ้า<br>หน่วยง               | หน้าที่หคสอบ ระเ<br>เาน : กระทรวงเก | บบ (TESTUSER)<br>ษตรและสหกรณ์ | O Sign out   |
|----------------------------|--------------------|---------------------|--------------|----------------------------------------------------------------------------------------------------|------------------------------|-------------------------------------|-------------------------------|--------------|
| ฬ หน้าหลัก<br>เ≏ิช่ากำตาะว | Q Ø                | รวจสอบ              |              |                                                                                                    |                              |                                     |                               |              |
| Q ตรวจสอบคำขอ              |                    | เลขที่คำ<br>สถานะคำ | ขอ:          | เลขหนังสือส่ง :                                                                                                    |                              |                                     | Q คันเ                        | <b>8</b> 1   |
| 🛎 ดาวนไหลดเอกสาร           | คมสัพธ์ 118 รายการ |                     |              |                                                                                                    | «1234524»                    |                                     |                               |              |
|                            | #                  | เลซที่คำขอ          | วันที่ทำคำขอ | หน่วยงานที่ขอ / รายการเอกสาร                                                                                                    | สถานะหนังสือ<br>วับรอง/ระจับ | เลซหนังสือ<br>ส่ง                   | สถานะ<br>คำขอ                 | ซู<br>เอกสาร |
|                            | 1                  | G641009000302       | 17/05/2564   | กระทรวงเกษตรและสหกรณ์                                                                                                    |                              | fgd55                               | จัดเตรียม<br>เอกสาร           | ٩            |
|                            |                    |                     |              | 19_าหนึ่งสือวันรอง/วันรองสำหมา<br>- 0105515003588 - บริษัทร่ากัด สองสกุลก่อสร้าง จำกัด(มิดีบุคคล)<br>- 0103526016916 - ห้างตุ้นส่วนจำกัด สมปองอุตสาหกรรม(นิดีบุคคล)                                                                                                    |                              |                                     |                               |              |
|                            | 2                  | G641009000301       | 17/05/2564   | กระทรวงเกษตรและสหกรณ์                                                                                                    |                              | ออภ                                 | รอคำเนิน<br>การ               |              |
|                            |                    |                     |              | (2_าหังสือวันรอง/วันรองสำนา) - 0725514000013 - บริษัทรำทัด สองที่น้อง รำทัด(นิติบุตคล) - 0705552019619 - ทั้งรู้หม่วนร่าทัด รารราบราดอร์ส(ปิติบุตคล) - 070555005388 - บริษัทรำทัด สองสภุณสัตว์ ร่าทัด(นิติบุตคล) - 0105550199914 - บริษัทรำทัด สตรริสอิหรรงน้ำ รำทัด(ปิติบุตคล) |                              |                                     |                               |              |
|                            | 3                  | G641009000300       | 17/05/2564   | กระทรวงเกษตรและสหกรณ์                                                                                                    |                              | th                                  | จัดเตรียม<br>เอกสาร           | ٩            |
|                            |                    |                     |              | (#                                                                                                    |                              |                                     |                               |              |

เมื่อหน่วยงานส่งคำขอให้เจ้าหน้าที่ สถานะคำขอ จะแสดงเป็น "รอดำเนินการ" เมื่อเจ้าหน้าที่ได้รับ คำขอจากหน่วยงาน จะเปลี่ยนสถานะเป็น "อยู่ระหว่างดำเนินการ" และเมื่อเจ้าหน้าที่กำลังดำเนินการทำ รายการคำขอใช้บริการ สถานะคำขอ จะเปลี่ยนสถนะเป็นเป็น "จัดเตรียมเอกสาร" และเมื่อเจ้าหน้าที่ ดำเนินการทำรายการคำขอใช้บริการเรียบร้อย สถานะคำขอ จะเปลี่ยนสถานะเป็น "จัดส่ง" เมื่อสถานะ เปลี่ยนเป็นจัดเตรียมเอกสาร สามารถคลิกปุ่ม

| GOVERNMENT               |             |                  |                   |                                                                                                    |                                                                                                    |                                               | (จ้าหน้าพืชตสอบ ระบบ (TESTUSER)<br>หน่วยงาน : กระทรวงเกษตรและสหกรณ์ | ල් Sig |
|--------------------------|-------------|------------------|-------------------|----------------------------------------------------------------------------------------------------|----------------------------------------------------------------------------------------------------|-----------------------------------------------|---------------------------------------------------------------------|--------|
| ๗ หน้าหลัก<br>ใหม่⊳ร่ะคะ | Q ตรวจสอบ > | รายการเอกส       | าร                |                                                                                                    |                                                                                                    |                                               |                                                                     |        |
|                          |             | ลขที่คำขอ: 66410 | 09000278          |                                                                                                    | วันที่ทำคำขอ :                                                                                                    | 13/05/2564                                    |                                                                     |        |
| Q ครารสอบคาขอ            | ,           | เน่วยงาน : กระทร | วงเกษตรและสหกรณ์  |                                                                                                    | ช่องทางรับ :                                                                                                    | ไห่ล์อิเล็กทรอนิกส์                           |                                                                     |        |
| 📥 ดาวน์โหลดเอกสาร        | เล          | เขหนังสือ : ss66 |                   |                                                                                                    | ลงวันที่ :                                                                                                    | 06/05/2564                                    |                                                                     |        |
|                          | 1           | เลขลงรับ: ggg8   |                   | _                                                                                                    | ลงวันที่ :                                                                                                    | 12/05/2564                                    |                                                                     |        |
|                          |             |                  |                   | L                                                                                                    | < ย้อนกลับ                                                                                                    |                                               |                                                                     |        |
|                          |             |                  |                   | ź                                                                                                    | อมูลรายการ                                                                                                    |                                               |                                                                     |        |
|                          |             | เลขมิติบุคคล     | ชื่อนิดิบุคคล     | ประเภทเอกสาร                                                                                                    |                                                                                                    | รายการเอกสาร                                  | ดูเอกสาร                                                            |        |
|                          | 1           | 0413530000457    | หจ. ปองพลก่อสร้าง | หนังสือรับรองมิติบุคคล                                                                                                    | <ul> <li>รายชื่อผู้เป็นทุ้นส่วน</li> <li>หุ้นส่วนผู้จัดการ</li> <li>ย้อจำกัดอำนาจหุ้นส่วนผู้</li> <li>ที่ตั้งสำนักงานใหญ่</li> <li>ที่ตั้งสำนักงานใหญ่</li> <li>วัตถุประสงค์</li> <li>รายการมื่นซึ่งเห็นสมควร่</li> </ul> | รัดการ<br>ให้ประชาชนตราบ(กรณีที่จดทะเมือนไว้) | ٩                                                                   |        |
|                          |             |                  |                   | 460/2554<br>-เห็นกุณอองทีมสกาม<br>-แก้ไขเท็มติมดู้เป็นทั้นส่วน<br>-แก้ไขเห็นเติมดู้เป็นทั้นส่วน<br>ออก<br>-แก้ไขเห็นเติมดู้นส่วนผู้<br>จัดการ<br>-รายการอื่นๆที่เห็นสมควรจะ<br>ให้ประชาชนหราบ | - ไม่ระบุ<br>- แบบ พส. 1และหน้าหนังสิ<br>- แบบ พส. 2<br>- แบบคำรับรองการจดหะเ<br>- เอกสารช้อมูลส่วนบุคคล 2                                                                                                    | งรับรอง<br>มีของ้างขุ้นส่วน<br>2              | ٩                                                                   |        |
|                          |             |                  |                   | งบการเงิน ปี 2558                                                                                                    | - หมายเหตุประกอบงบการ                                                                                                    | เงิน                                          |                                                                     |        |

#### <u>วิธีการใช้งาน</u>

- ถ้าต้องการย้อนกลับไปหน้าที่แล้ว ให้คลิกปุ่ม

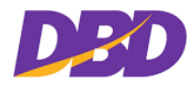

#### 2.4.1 ค้นหารายการตรวจสอบคำขอ

| <b>Q</b> ตรวจสอบ |         |   |                 |         |
|------------------|---------|---|-----------------|---------|
| เลขที่คำขอ:      |         |   | เลขหนังสือส่ง : | Q คันหา |
| สถานะคำขอ:       | ไม่ระบุ | T |                 |         |

#### <u>วิธีการใช้งาน</u>

1. ระบุข้อมูลที่ต้องการค้นหา

| วิธีการค้นหาข้อมูล |                                                  |
|--------------------|--------------------------------------------------|
| รายการ             | รายละเอียด                                       |
| 1. เลขที่คำขอ      | ระบุคำค้นเลขที่คำขอ เพื่อค้นหารายการคำขอ         |
| 2. เลขหนังสือส่ง   | ระบุคำค้นเลขหนังสือส่ง เพื่อค้นหารายการคำขอ      |
| 3. สถานะคำขอ       | ระบุคำค้นสถานะคำขอ โดยเลือก สถานะที่ต้องการค้นหา |
|                    | ไม่ระบุ                                          |
|                    | ไม่ระบุ                                          |
|                    | รอดาเนนการ<br>อย่ระหว่างดำเนินการ                |
|                    | จัดเตรียมเอกสาร                                  |
|                    | จัดส่ง                                           |

 เมื่อระบุคำค้นเรียบร้อยแล้ว ให้ทำการคลิกปุ่ม <sup>Qคันทา</sup> "ค้นหา"เมื่อพบคำที่ค้น ระบบจะแสดง รายการที่ค้น ดังรูป

| GOVERNMENT                                                      |                                |                                                   |                              | (จ)<br>หน่วย                 | ้ำหน้าที่ทดสอบ ระ<br>ขงาน : กระทรวงเก | ะบบ (TESTUSER<br>าษตรและสหกรร | )<br>អី <sup>O</sup> Sign out |
|-----------------------------------------------------------------|--------------------------------|---------------------------------------------------|------------------------------|------------------------------|---------------------------------------|-------------------------------|-------------------------------|
| ₩ หน้าหลัก<br>[2] ทำค้าซอ<br>Q ตรวจสอบคำซอ<br>๕ ดาวน์โหลดเอกสาร | Q ตรวจสอบ<br>เลขที่เ<br>สถานะเ | <b>ร้าขอ:</b><br>G641009<br>ร้า <b>ขอ:</b> จัดส่ง | 000263                       |                              |                                       | QĂ                            | าหา                           |
|                                                                 | ผลลัพ <del>ธ์</del> : 1 รายการ |                                                   |                              |                              |                                       |                               | «1»                           |
|                                                                 | # เลขที่คำข                    | อ วันที่ทำคำขอ                                    | หน่วยงานที่ขอ / รายการเอกสาร | สถานะหนังสือ<br>รับรอง/ระงับ | เลขหนังสือ<br>ส่ง                     | สถานะ<br>คำขอ                 | ิชิ<br>เอกสาร                 |
|                                                                 | 1 6641009000                   | 2263 06/05/2564                                   | กระทรวงเกษตรและสหกรณ์        |                              | iojv3                                 | ইলর্মথ                        | ٩                             |

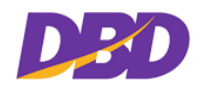

## 2.5 ดาวน์โหลดเอกสาร

เมื่อคลิกเข้า เมนูดาวน์โหลด จะแสดงหน้าจอ ดังรูป

| DED                                                  | GOVERNMENT    |            |                       |              |                                                                                                    | (5) เจ้าหน่วยงาน<br>หน่วยงาน | ว้าที่ทดสอบ ระบ<br>ง : กระทรวงเกษ | บ (TESTUSER)<br>ตรและสหกรณ์ | 0 59     |
|------------------------------------------------------|---------------|------------|-----------------------|--------------|----------------------------------------------------------------------------------------------------|------------------------------|-----------------------------------|-----------------------------|----------|
| <ul> <li>พี หน้าหลัก</li> <li>เป็ ทำต่าชอ</li> </ul> |               | ± 0        | าวน์โหลดเอก           | สาร          |                                                                                                    |                              |                                   |                             |          |
| Q ตรวจสอบ                                            | ปค้าขอ        |            | U.                    | ลชที่คำขอ:   | เลขหนังสือส่ง :                                                                                                    |                              |                                   | Q ภัมหา                     |          |
| <b>±</b> ดาวม์โหล                                    | ตเอกสาร       | มลลั       | พธิ์: 32 รายการ       |              |                                                                                                    |                              |                                   | d                           | (3457»   |
|                                                      |               |            | เลขที่คำขอ            | วันที่ทำคำขอ | หน่วยงานที่ขอ / รายการแอกสาร                                                                                                    | สถานะหนังสือ<br>รับรอง/ระจับ | เลขหนังสือ<br>ส่ง                 | สถานะคำขอ                   | download |
|                                                      |               |            | 6641009000263         | 06/05/2564   | กระทรวงเกษรและสหกรณ์                                                                                                    |                              | iojv3                             | <b>Questa</b>               |          |
|                                                      |               |            |                       |              | <ol> <li><u>ການເຄືອກິນກອບກິນກອດການນາ</u></li> <li>0005550075978 - ຄຳເຫຼີແມ່ນຈະຖ້າກິສ ແລະ ແລະ ມິມເປລາ໌ທ ເລົ້າເຮັບລາ໌ເຫດີທີ່ຖຸເທດ)</li> <li>005550007897 - ເວີດີທຳເກັດ ເຈົ້າແລະ ແລະ ການເຮົາເຮັດເຮັດເຮັດເຮັດເຮັດເຮັດເຮັດເຮັດເຮັດເຮັດ</li></ol>                                                                                                    |                              |                                   |                             |          |
|                                                      |               | 2          | 6641009000261         | 05/05/2564   | กระทรวงเกษตรและสหกรณ์                                                                                                    |                              | dfrt2                             | 9ndu                        | *        |
|                                                      |               |            |                       |              | 9. <u>ແກ້ເລີຍໃຈກັບສະກັບກະສະກັບກາ</u><br>- 0.015530000457 - ຈ້າຍູ່ເປັນກະກຳເຫັນ ໂລະຫາຍົກຮ່າງ ຈະທີ່ໄດ້ມີຮູບທາກ)<br>- 0.005595000058 - ຈ້າຍູ່ເປັນກະກຳເຫັນ ສະຫຼືອາການຊາງ ຈະທີ່ໄດ້ມີຮູບທາກ)<br>- 0.00554000057 - ນຳຄືນທະກຳເຫັນ ກະນະເອົາແຫ້ນແລະການສາມານແລະການສາມານ<br>- 0.00552000258 - ນຳຄືນທະກຳເຫັນ ກະນະການແລະການສາມານແລະການສາມານ<br>- 0.00552000258 - ນຳຄືນທະກຳເຫັນກະນະການແຮ່ງ ເພື່ອໃຫຍ່ແລະການສຳການແລະການ<br>- 100524000059 - ນຳຄືນທະກຳເຫັນກະນະການແຮ່ງ ເພື່ອໃຫຍ່ແລະການສຳການສາມານ<br>- 100540000227 - ນຳຄືການກະນະການສາມານສາມານສຳການສາມານ<br>- 0.00544000227 - ນຳຄືການກະນະການສາມານສຳການແລະການສາມານ |                              |                                   |                             |          |
| 3 G64100                                             | G641009000257 | 03/05/2564 | กระทรวงเกษตรและสหกรณ์ |              | WWW                                                                                                    | จัดส่ง                       | *                                 |                             |          |
|                                                      |               |            |                       |              | ั⊛ <u>าะรไมการของเป็นอย่า้งการสำระวัณฑ์</u><br>- 083557023681 - จ้างผู้หล่านจำหักโรงกับร่าม่าหลักสอง(นี่มีนุคคล)                                                                                                    |                              |                                   |                             |          |
|                                                      |               | 4          | G641009000256         | 03/05/2564   | กระทรวงเกษตรและสหกรณ์                                                                                                    |                              | rfrd                              | จัดส่ง                      | *        |
|                                                      |               |            |                       |              | ☞_ แก่สึกระจับการจุดทะเนียมเสร็จการช่วระนัณชี                                                                                                    |                              |                                   |                             |          |

#### <u>วิธีการใช้งาน</u>

เมื่อสถานะคำขอเป็น "จัดส่ง" สามารถทำการคลิกปุ่ม <sup>1</sup> "Download" เพื่อดาวน์โหลดไฟล์
 อิเล็กทรอนิกส์ จะปรากฏหน้าจอ ดังรูป

| <b>GOVERNMENT</b>       |            |                               |                           |                                               | 🔘 เจ้าหน้าที่ทดสอบ<br>หม่วยงาน : กระทรว                                                                                                    | ระบบ (TESTUSER)<br>งเกษตรและสหกรณ์ | Ů Sign out |
|-------------------------|------------|-------------------------------|---------------------------|-----------------------------------------------|----------------------------------------------------------------------------------------------------|------------------------------------|------------|
| ช¥ หน้าหลัก<br>⊡ิทำคำตอ | 📥 ดาวน์โหล | เดเอกสาร > ร                  | ายการเอกสาร               |                                               |                                                                                                    |                                    |            |
| <b>0</b>                | เลขที่     | <mark>คำขอ:</mark> G6410090   | 00073                     | วันที่ทำคำขอ :                                | 18/02/2564                                                                                                    |                                    |            |
| Q ตรวจสอบดาขอ           | หน่ว       | ยงาน : กระทรวงเก              | ษตรและสหกรณ์              | ช่องทางรับ :                                  | ไฟล์อิเล็กทรอนิกส์                                                                                                    |                                    |            |
| 📥 ดาวน์โหลดเอกสาร       | เลขหา      | นังสือ: 453453                |                           | ลงวันที่ :                                    | 18/02/2564                                                                                                    |                                    |            |
|                         | เลข        | ลงรับ: ijhni56                |                           | ลงวันที่ :                                    | 18/02/2564                                                                                                    |                                    |            |
|                         |            |                               |                           | ข้อนกลับ 🕒 โหลดเอกสาร                         | นำส่ง                                                                                                    |                                    |            |
|                         |            |                               |                           | ข้อมูลรายการ                                  |                                                                                                    |                                    |            |
|                         | #          | เลขนิติบุคคล                  | ชื่อนิติบุคคล             | ประเภทเอกสาร                                  | รายการเอกสาร                                                                                                    | ดาวน์โหลด                          |            |
|                         | 1          | 0505501000038                 | บจ. น้ำตาลเชียงใหม่ จำกัด | หนังสือรับรองนิติบุคคล                        | - รายชื่อกรรมการ                                                                                                    | *                                  |            |
|                         |            |                               |                           | 1185/2531<br>-แก้ไขเพิ่มเติมข้อบังคับ         | - แบบ บอจ. 1 และหน้าหนังสือรับรอง<br>- แบบ บอจ. 4<br>- หนังสือมอบอำนาจ (ถ้ามี)                                                                                   | *                                  |            |
|                         |            |                               |                           | งบการเงิน ปี 2561                             | - งบการเปลี่ยนแปลงของผู้ถือหุ้น                                                                                                    | *                                  |            |
|                         | 2          | 2 0303561002142 หจ. ไร้ลอมฟาง |                           | 300026103160005<br>- จัดตั้งห้างหุ้นส่วนจำกัด | - แบบ หส. 1 และหน้าหนังสือรับรอง                                                                                                    | 2                                  |            |
|                         |            |                               |                           | งบการเงิน ปี 2562                             | - งบแสดงฐานะการเงิน                                                                                                    | ±                                  |            |
|                         | 3          | 0103517023611                 | หจ. โรงรับจำนำหลักสอง     | หมังสือรับรองนิติบุคคล                        | <ul> <li>รายชื่อผู้เป็นหุ้นส่วน</li> <li>หุ้นส่วนผู้จัดการ</li> <li>ข้อจำกัดอำนาจหุ้นส่วนผู้จัดการ</li> <li>ที่ตั้งสำนักงานใหญ่</li> <li>วัตถุปารสงค์</li> </ul> | 1                                  |            |

 จากนั้นคลิกปุ่ม ระบบจะแสดงเอกสารที่เจ้าหน้าที่กรมฯ ได้ทำการออกเอกสารตามที่หน่วยงาน ภาครัฐทำการขอใช้บริการ

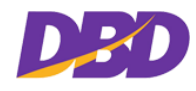

- เพื่อดาวน์โหลดเอกสารนำส่งและบัญชีเอกสารแนบ ในรูปแบบไฟล์ PDF 🖪 โหลดเอกสารนำส่ง 3. คลิกปุ่ม
- 4. ถ้าต้องการย้อนกลับไปหน้าที่แล้ว ให้คลิกปุ่ม

#### < ย้อนกลับ

## ตัวอย่างเอกสารนำส่งและบัญชีเอกสารแนบในรูปแบบไฟล์ PDF

|          |               | <b>ด่วนที่สุด</b><br>ท <sub>ี่ พณ</sub> ออะโอรไรล่ง                                                                                                    | ו                                                                                        |                                                                    | <b>ับที่สุ</b> เ                                                        | P)                                                                                                   |                                             | กองข้อมูล<br>กรมพัฒน<br>ถนนนนา<br>จังหวัดนน        | ธุรกิจ<br>กธุรกิจกา<br>บุรี อำเภะ<br>เทบุรี ๏๏๐  | รค้า<br>เมือง<br>co             |                                |          |  |
|----------|---------------|----------------------------------------------------------------------------------------------------|------------------------------------------------------------------------------------------|--------------------------------------------------------------------|-------------------------------------------------------------------------|----------------------------------------------------------------------------------------------------|---------------------------------------------|----------------------------------------------------|--------------------------------------------------|---------------------------------|--------------------------------|----------|--|
|          |               | เรื่อง ระงับการจดทะเป็น<br>เรียน สรรทากรทิ้งที่กรุ<br>อ้างถึง ระงับการจดทะเน้<br>ลงวันที่ ca พฤ<br>ของัด ส่งอกสารของปริ<br>อุรกิจการค้า<br>กองชื่อจุ<br>อุรกิจการค้า | น<br>เทพ e<br>เขาม<br>หาคม ๒๕๖๙<br>ลลุรกิจ กรมพัฒ<br>ลลุรกิจ กรมพัฒ<br>อังกองข้อมูลฉุร่า | านาธุรกิจการศัก<br>ร้อ กรมพัฒนา<br>านาธุรกิจการศัก<br>ร้อ กรมพัฒนา | า ขอจัดส่งเอกส<br>ธุรกิจการค้า ขอ<br>จา ขอจัดส่งเอกส<br>ธุรกิจการค้า ขอ | อง พฤษภาคม ช<br>ารของบริษัทกองข้อม<br>จัดส่งเอกสารของบริ<br>ารของบริษัทกองข้อม<br>จัดส่งเอกสารของบริ | ແລະແ<br>ມູລຮູງກິດ<br>ມູລຮູງກິດ<br>ມູລຮູງກິດ | กรมพัฒน<br>ว้อมูลธุรกิจ<br>กรมพัฒน<br>ว้อมูลธุรกิจ | าธุรกิจการ<br>กรมาขัฒา<br>าธุรกิจการ<br>กรมาขัฒา | ค้า<br>ภ<br>ก                   |                                |          |  |
|          |               | จันเรียน<br>ส่วนเริการหม่อยาลการ<br>โทร. o Bees ceto<br>Email : documentgoristic                                                                                     | มาเพื่อโปรคหราก<br>วัชิgmail.com                                                         | តិ                                                                 | งาตส<br>นักวิชาการพ<br>ผู้อำนวย<br><b>วับที่สุ</b> ญ                    | ของหวามอังคือ<br>                                                                                    | Rt                                          |                                                    |                                                  |                                 |                                |          |  |
|          |               |                                                                                                    |                                                                                          | บัญจ็                                                              | ชีเอกสาร                                                                |                                                                                                    |                                             |                                                    |                                                  |                                 |                                |          |  |
| สำคับที่ | ซื่อบุคคล     | ชื่อนิติบุคคล<br>ทะเบียนเลชที่                                                                                                    | กรรมการ/<br>ผู้เป็นหุ้นส่วน                                                              | ผู้ถือทุ้น                                                         | แบบตรวจสอบ<br>รายการในหนัง<br>สือรับรอง<br>จำนวน (แผ่น)                 | คำขอจดทะเบีย<br>คำขอที่                                                                              | ານ<br>ຈຳນວນ<br>(ແຜ່ນ)                       | สำเนาเอ<br>งบกา<br>รอบปี                           | กสาร<br>แงิน<br>จำนวน<br>(แผ่น)                  | สำเนาบัญชีรายซึ่<br>เมื่อวันที่ | อผู้ถือหุ้น<br>จำนวน<br>(แผ่น) | หมายเหตุ |  |
| 1        |               | หจ. สอง สอง อิมปอร์ค<br>เอ็กซ์ปอร์ค<br>0103531037578                                                                                                    |                                                                                          |                                                                    | 5                                                                       |                                                                                                    |                                             |                                                    |                                                  |                                 |                                |          |  |
| 2        |               | ບຈ. ນ້ຳສາລາກรາຍກຳແທຈເທຈະ ຈຳກັດ<br>0105507001919                                                                                                    |                                                                                          |                                                                    |                                                                         | 05330/2513                                                                                           | 1                                           |                                                    |                                                  |                                 |                                |          |  |
| 3        |               | บจ. กัวแหงเพชรปามเอค่าขนเล่ง<br>จำกัด<br>0635516000011                                                                                                    |                                                                                          |                                                                    | 2                                                                       |                                                                                                    |                                             |                                                    |                                                  |                                 |                                |          |  |
| 4        |               | บจ. นายเล็ค จำกัด<br>0105488000037                                                                                                    |                                                                                          |                                                                    |                                                                         | 000/2488                                                                                             | 11                                          |                                                    |                                                  |                                 |                                |          |  |
| 5        |               | หจ. ผางาม เอ็นจิเนียริ่ง แอนด์<br>คอนกรีต<br>0573556002545                                                                                                    |                                                                                          |                                                                    | 3                                                                       |                                                                                                    |                                             |                                                    |                                                  |                                 |                                |          |  |
| 6        | นาย สอง ทดสอบ | พจ. หอพักขายสมปองนครราชสีมา<br>0303533000084                                                                                                    |                                                                                          |                                                                    | 5                                                                       |                                                                                                    |                                             |                                                    |                                                  |                                 |                                |          |  |

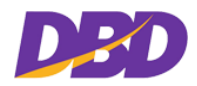

#### 2.5.1 ค้นหารายการดาวน์โหลดเอกสาร

| 📥 ดาวน์โหลดเอกสาร         |                               |         |
|---------------------------|-------------------------------|---------|
| <mark>เ</mark> ลขที่คำขอ: | <mark>เ</mark> ลขหนังสือส่ง : | Q ดับหา |

## <u>วิธีการใช้งาน</u>

1. ระบุข้อมูลการค้นหา

| วิธีการค้นหาข้อมูล |                        |
|--------------------|------------------------|
| รายการ             | รายละเอียด             |
| 1. เลขที่คำขอ      | ระบุคำค้นเลขที่คำขอ    |
| 2. เลขหนังสือส่ง   | ระบุคำค้นเลขหนังสือส่ง |

เมื่อระบุคำค้นเรียบร้อยแล้ว ให้ทำการคลิกปุ่ม <sup>จันหา</sup> "ค้นหา"เมื่อพบคำที่ค้น ระบบจะแสดง

## รายการที่ค้น ดังรูป

| <b>GOVERNMENT</b>                                              |              |                      |                       |                                                                                                    | (4) เจ้าหร่<br>หม่วยงาา      | ม้าที่หดสอบ ระบบ (TE<br>ง : กระทรวงเกษตรแล | ISTUSER)<br>นะสหกรณ์ | එ Sign out |
|----------------------------------------------------------------|--------------|----------------------|-----------------------|----------------------------------------------------------------------------------------------------|------------------------------|--------------------------------------------|----------------------|------------|
| ส หน้าหลัก<br>⊡ ทำดำชอ<br>Q. ดรวจสอบด้าชอ<br>▲ ดาวน์โหลดเอกสาว | 🛓 ดาวน์โหลดเ | อกสาร<br>เลขที่คำขอ: | 6641009000263         | เลขหนังสือส่ง :                                                                                        |                              | ]                                          | Q ค้มหา<br>de        |            |
|                                                                | # เลขที่คำขะ | วันที่ทำคำขอ         | w                     | น่วยงานที่ขอ / รายการเอกสาร                                                                            | สถานะหนังสือ<br>รับรอง/ระงับ | เลขหนังสือ<br>ส่ง สถ                       | าานะคำขอ downlow     | bod        |
|                                                                | 1 6641009000 | 06/05/2564           | กระทาวหาทุพรามแอพกรณ์ | າຕົວໄວຈົກເວີລີນູດອາດ)<br>ກັກເວີລີນູດອາດ)<br>ລົມເທົ່ ກະວະດາຈັກເຮົາຊີນີນູດອາດ)<br>ວາຈາງຮອ້ມາເວີລີນູດອາດ) |                              | iojv3                                      | €ecta 🛓              |            |

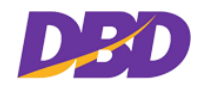

 ระบบขอรับบริการระงับ/ยกเลิกการจดทะเบียนเสร็จชำระบัญชี และระงับการขีด ออกจากทะเบียน

## 3.1 เข้าสู่ระบบ

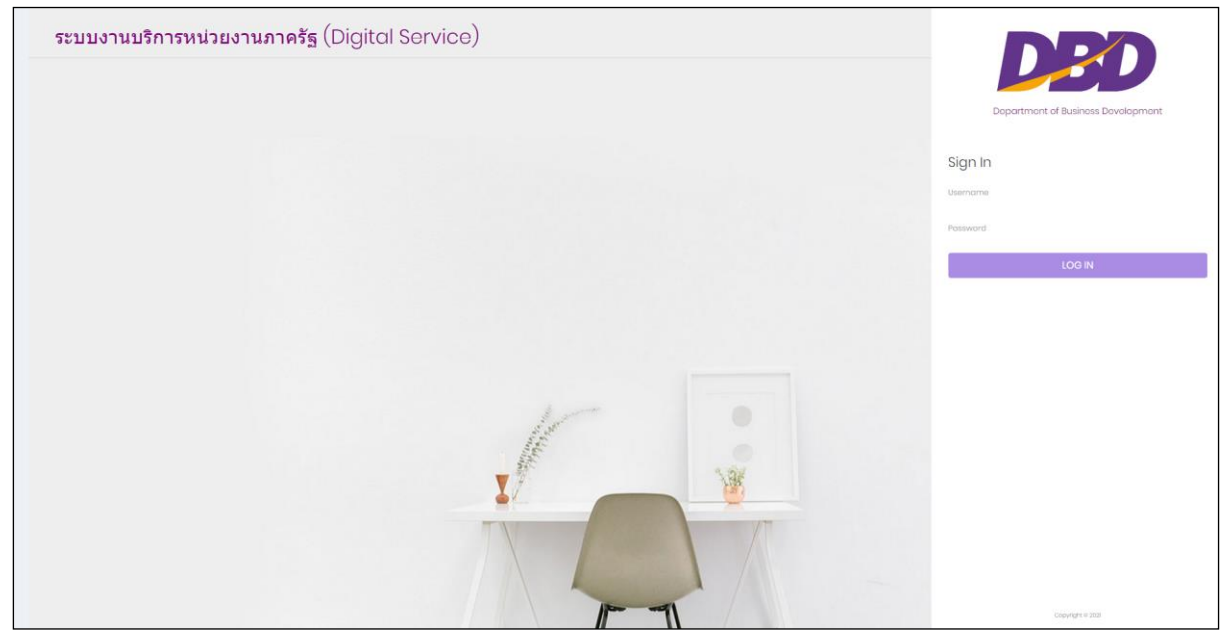

### <u>วิธีการใช้งาน</u>

- 1. กรอกรหัสผู้ใช้งาน ( Username )
- 2. กรอกรหัสผ่าน ( Password )
- 3. คลิกปุ่ม

| ข้อความแจ้งเตือน                 |                                                                                                   |  |  |  |  |
|----------------------------------|---------------------------------------------------------------------------------------------------|--|--|--|--|
| รายการ                           | รายละเอียด                                                                                        |  |  |  |  |
| ()<br>ไม่พบข้อมูลผู้ใช้งาน<br>๐к | กรณีไม่พบรหัสผู้ใช้ หรือ ระบุ User ไม่ถูกต้อง จะแสดงแจ้งเตือน<br>ดังรูป<br>คลิกปุ่ม <sup>OK</sup> |  |  |  |  |
| รหัสผ่านไม่ถูกต้อง               | กรณี ระบุ Password ไม่ถูกต้อง จะแสดงแจ้งเตือน ดังรูป<br>คลิกปุ่ม                                  |  |  |  |  |

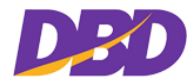

คู่มือสำหรับเจ้าหน้าที่หน่วยงานภาครัฐ(User Manual) โครงการพัฒนาการให้บริการข้อมูลทางอิเล็กทรอนิกส์แก่หน่วยงานภาครัฐ เพื่อเข้าสู่ Digital Service

| ข้อความแจ้งเตือน                         |                                                                       |  |  |  |  |
|------------------------------------------|-----------------------------------------------------------------------|--|--|--|--|
| รายการ                                   | รายละเอียด                                                            |  |  |  |  |
| ()<br>หน่วยงานนี้ถูกระงับการใช้งาน<br>ox | กรณีหน่วยงานถูกระงับการใช้งาน จะแสดงแจ้งเตือน ดังรูป<br>คลิกปุ่ม      |  |  |  |  |
| รหัสผู้ใช้งานนี้ถูกระงับการใช้งาน        | กรณีรหัสผู้ใช้งานถูกระงับการใช้งาน จะแสดงแจ้งเตือน ดังรูป<br>คลิกปุ่ม |  |  |  |  |

## 3.2 หน้าจอหลัก

| GOVERNMENT        | 🕲 เจ้าหน้าที่หดสอบ ระบบ (TESTUSER)<br>หน้วยงาน : กระทรวงเกษตรและสหกรณ์ |
|-------------------|------------------------------------------------------------------------|
| 🛪 หน้าหลัก        |                                                                        |
| 🕒 ทำคำขอ          |                                                                        |
| Q ตรวจสอบคำขอ     |                                                                        |
| 📩 ดาวน์โหลดเอกสาร |                                                                        |
|                   | ระบบงาน บริการหน่วยงานภาครัฐ (Digital Service)                         |
|                   | หนังสือรับรองนิติบุคคล หน่วยงานภาครัฐ                                  |
|                   |                                                                        |
|                   |                                                                        |
|                   |                                                                        |
|                   |                                                                        |
|                   |                                                                        |
|                   |                                                                        |

## <u>วิธีการใช้งาน</u>

1. เลือกทำคำขอใช้บริการ โดยคลิกเลือกเมนู "ทำคำขอ"

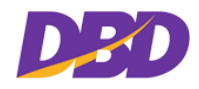

## 3.3 ทำคำขอใช้บริการ

| GOVERNMENT                                                                                                    |                                                                                               | (4) เจ้าหน้าที่หดสอบ ระบบ (TESTUSER)<br>หน่วยงาน : กระทรวงเกษตรและสหกรณ์ | 🙂 Sign out |
|----------------------------------------------------------------------------------------------------|-----------------------------------------------------------------------------------------------|--------------------------------------------------------------------------|------------|
| <ul> <li>สะหม้าหลัก</li> <li>สะราชอาสุราชอาสุรา<br/>สาราชอาสุราชอาสุราชอาสุราชอาสุราชอาสุราชอาสุราชอาสุราชอาสุราชอาสุราชอาสุราชอาสุราชอาสุราชอาสุราชอาสุราชอาสุราชอ<br/>สาราชอาสุราชอาสุราชอาสุราชอาสุราชอาสุราชอาสุราชอาสุราชอาสุราชอาสุราชอาสุราชอาสุราชอาสุราชอาสุราชอาสุราชอาสุราชอา<br/>สาราชอาสุราชอาสุราชอาสุราชอาสุราชอาสุราชอาสุราชอาสุราชอาสุราชอาสุราชอาสุราชอาสุราชอาสุราชอาสุราชอาส<br/>อาสุราชอาสุราชอาสุราชอาสุราชอาสุราชอาสุราชอาสุราชอาสุราชอาสุราชอาสุราชอาสุราชอาสุราชอาส<br/>อาสุราชอาสุราชอาสุราชอาสุราชอาสุราชอาสุราชอาสุราชอาสุราชอาสุราชอาสุราชอาสุราชอาสุราชอาสุราชอาส<br/>อาสุราชอาสุราชอาสุราชอาสุราชอาสุราชอาสุราชอาสุราชอาสุราชอาสุราชอาสุราชอาสุราชอาสุราชอาสุราชอาสุราชอาสุราชอาสุราชอาสุราชอาสุราชอาสุราชอาสุราชอาสุราชอาสุราชอาสุราชอาสุรา<br/>อาสุราชอาสุราชอาสุราชอาสุราชอาสุราชอาสุราชอาสุราชอาสุราชอาสุราชอาสุราชอาสุราชอาสุราชอาสุราชอาสุราชอาสุราชอาสุราชอาสุราช<br/>อาสุราชอาสุราชอาสุราชอาสุราชอาสุราชอาสุราชอาสุราชอาสุราชอาสุราชอาสุราชอาสุราชอาสุราชอาสุราชอาสุราชอาสุราชอ<br/>อาสุราชอาสุราชอาสุราชอาสุราชอาสุราชอาสุราชอาสุราชอาสุรา<br/></li> </ul> | [2] ทำคำขอ                                                                                    |                                                                          |            |
| ⊇ ทราชอ<br>Q ตรวจสอบศ้าชอ<br>≛ ดาวน์โหลดเอกสาร                                                                                                    | 1. เลือกช่องทางรับเอกสาร *<br>๏ ไฟล์อิเล็กทรอมิกส์ ๏ ไปรษณีย์ ๏ รับด้วยตนเอง                  |                                                                          |            |
|                                                                                                    | 2. เลือกประเภทเอกสาร •<br>🗆 หนังสือรับรองรับเรองสำหา 💭 ระงับ/เขณติดการจะพะเบียนเสร็จธำระบัญชี |                                                                          |            |
|                                                                                                    | <ol> <li>ระบุข้อมูลทำรายการ •<br/>โปรดเลือกประเภพเอกสาร</li> </ol>                            |                                                                          |            |
|                                                                                                    | 4. ระบุเลชหนังสือส่ง / Upload เอกสาร<br>เลขหนังสือส่ง *:                                      | <b>m</b>                                                                 |            |
|                                                                                                    | Uplood เอกสาร (Uplood เป็น PDF หรือ JPEG) :                                                   |                                                                          |            |
|                                                                                                    | าหนึ่งสือน้ำส่ง*: (♦ discrimination<br>พระหม่อมีปฏิกันสงให้เป็น 20 100                        |                                                                          |            |
|                                                                                                    | เอกสารแบบ: 🕈 สองได้สองการแน<br>ขณะนั้งมีมีขึ้งแหน่งนี้มีก่าย 2010                             |                                                                          |            |
|                                                                                                    | Еткай ЦФэна • :                                                                               |                                                                          |            |
|                                                                                                    | ຊາ ຄົມອັນກາງກຳກຳສາລ                                                                           |                                                                          |            |

#### 3.3.1 เลือกช่องทางการรับเอกสาร

| — 1. เลือกช่องทางรับเอกสาร * — |                            |                |  |
|--------------------------------|----------------------------|----------------|--|
| ⊚ ไฟล์อิเล็กทรอนิกส์           | <ul><li>ไปรษณีย์</li></ul> | ⊚ รับด้วยตนเอง |  |

#### <u>วิธีการใช้งาน</u>

เลือกช่องทางการรับเอกสาร โดยคลิกเลือก 

 หน้าข้อความ "ไฟล์อิเล็กทรอนิกส์" "ไปรษณีย์" หรือ
 "รับด้วยตนเอง"

2010,1010,1110,1

#### 3.3.2 เลือกประเภทเอกสาร

```
    2. เลือกประเภทเอกสาร *
    □ หนังสือรับรอง/รับรองสำเนา
    □ ระงับ/ยกเลิกการจดทะเบียนเสร็จชำระบัญชี
```

#### <u>วิธีการใช้งาน</u>

- ระบบจะแสดงข้อมูลทำรายการ ระงับ/ยกเลิกการจดทะเบียนเสร็จชำระบัญชี และ ระงับ/ยกเลิก ภาษีมูลค่าเพิ่ม" ระบบจะแสดงหน้าจอ ดังรูป

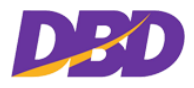

| 2. เลือกประเภทเอกสาร *                                                                                     |                                            |  |  |
|----------------------------------------------------------------------------------------------------|--------------------------------------------|--|--|
| 🗆 หนังสือรับรอง/รับรองสำเนา                                                                                | 🗹 ระงับ/ยกเลิกการจดทะเบียนเสร็จชำระบัญชี   |  |  |
| 3. ระบุข้อมูลทำรายการ *                                                                                    |                                            |  |  |
| ระงับ/ยกเลิกการจดทะเบียนเสร็จชำระบัญชี                                                                     |                                            |  |  |
| 🗆 ระงับการจดทะเบียนเสร็จการชำระบัญชี                                                                       |                                            |  |  |
| 🛛 ยกเลิกระงับการจดทะเบียนเสร็จการชำระบัญชี                                                                 |                                            |  |  |
| 🗆 ระงับการขีดชื่อออกจากทะเบียน                                                                             |                                            |  |  |
| 🗆 ยกเลิกระงับการขีดชื่อออกจากทะเบียน                                                                       |                                            |  |  |
| ระงับการจดทะเบียนเสร็จการชำระบัญชีและระงับการชืดชื่อออกจากทะเบียน                                          |                                            |  |  |
| <ul> <li>ยกเลิกระงับการจดทะเบียนเสร็จการขำระบัญชีและระงับการขีดชื่อออกจากทะเบียน</li> </ul>                |                                            |  |  |
| <u>ระงับ/ยกเลิกภาษีมูลค่าเพิ่ม</u>                                                                         |                                            |  |  |
| 🗅 นิติบุคคลที่ถูกขีดชื่อออกจากทะเบียนภาษีมูลค่าเพิ่ม                                                       |                                            |  |  |
| 🗆 นิติบุคคลที่มีคำสั่งยกเลิกการเพิกถอนทะเบียนภาษีมูลค่าเพิ่มหรือจดทะเบียนภาษีมูลค่าเพิ่มใหม่หลังการขีดชื่อ |                                            |  |  |
| 🗆 นิติบุคคลที่ถูกขีดชื่อออกจากทะเบียนภาษีธุรกิจเฉพาะ                                                       |                                            |  |  |
| <ul> <li>นิติบุคคลที่มีคำสั่งยกเลิกการเพิกถอนทะเบียนภาษีธุรกิจเฉพาะหรือ</li> </ul>                         | จดทะเบียนภาษีธุรกิจเฉพาะใหม่หลังการขีดชื่อ |  |  |

## 3.3.3 ระบุข้อมูลทำรายการ

| - 3. ระบุข้อมูลทำรายการ *                                                                                |  |
|----------------------------------------------------------------------------------------------------|--|
| ระงับ/ยกเลิกการจดทะเบียนเสร็จชำระบัญชี                                                                   |  |
| 🗆 ระงับการจดทะเบียนเสร็จการชำระบัญชี                                                                     |  |
| ยกเลิกระงับการจดทะเบียนเสร็จการขำระบัญชี                                                                 |  |
| 🗆 ระงับการขีดชื่อออกจากทะเบียน                                                                           |  |
| 🗆 ยกเลิกระงับการขีดชื่อออกจากทะเบียน                                                                     |  |
| ระงับการจดทะเบียนเสร็จการชำระบัญชีและระงับการขีดชื่อออกจากทะเบียน                                        |  |
| ยกเลิกระงับการจดทะเบียนเสร็จการชำระบัญชีและระงับการชืดชื่อออกจากทะเบียน                                  |  |
| ระงับ/ยกเลิกภาษีมูลค่าเพิ่ม                                                                              |  |
| 🛭 นิติบุคคลที่ถูกขีดชื่อออกจากทะเบียนภาษีมูลค่าเพิ่ม                                                     |  |
| มิติบุคคลที่มีคำสั่งยกเลิกการเพิกถอนทะเบียนภาษีมูลค่าเพิ่มหรือจดทะเบียนภาษีมูลค่าเพิ่มใหม่หลังการขีดชื่อ |  |
| 🗆 นิติบุคคลที่ถูกขีดชื่อออกจากทะเบียนภาษีธุรกิจเฉพาะ                                                     |  |
| นิติบุคคลที่มีคำสั่งยกเลิกการเพิกถอนทะเบียนภาษีธุรกิจเฉพาะหรือจดทะเบียนภาษีธุรกิจเฉพาะใหม่หลังการขีดชื่อ |  |
|                                                                                                    |  |

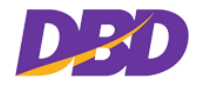

#### <u>วิธีการใช้งาน</u>

- 2. ระบุข้อมูลทำรายการประเภทนิติบุคคล

สามารถทำได้ทั้งกรณีระบุข้อมูลเอง หรือสามารถค้นโดยชื่อนิติบุคคลได้

#### กรณีระบุข้อมูลเอง

| วิธีการกรอกข้อมูลประเภทนิติบุคคลโดยการกรอกเลขทะเบียนนิติบุคคลเองหรือพิมพ์ชื่อนิติบุคคลเอง |                                                                                                    |  |
|-------------------------------------------------------------------------------------------|----------------------------------------------------------------------------------------------------|--|
| รายการ                                                                                    | รายละเอียด                                                                                                    |  |
| 1. ประเภท                                                                                 | สามารถเลือกประเภทนิติบุคคลได้อย่างเดียวเท่านั้น                                                                                                    |  |
|                                                                                           | นิติบุคคล ▼<br><mark>นิติบุคคล</mark>                                                                                                    |  |
| 2. ประเภทธุรกิจ                                                                           | เลือกประเภทธุรกิจที่ต้องการทำคำขอใช้บริการ                                                                                                    |  |
|                                                                                           | บริษัทรำกัด ▼<br>ธุรกิจต่างด้าว<br>ห้างหุ้นส่วนสามัญนิติบุคคล<br>ท้างหุ้นส่วนจำกัด<br><mark>บริษัทหาชนรำกัด<br/>บริษัทมหาชนรำกัด<br/>หอการค้า<br/>สมาคมการศ้า<br/>สมาคมการศ้า<br/>กิจการร่วมศ้า</mark> |  |
| 3. เลขทะเบียนนิติ                                                                         | กรอกเลขทะเบียนนิติบุคคลครบ 13 หลัก ที่ต้องการทำคำขอใช้บริการ                                                                                                    |  |
| บุคคล                                                                                     | เลขมิติบุคคล                                                                                                    |  |
|                                                                                           | *กรณีกรอกเลขทะเบียนนิติบุคคลครบ 13 หลัก ถ้ามีข้อมูลอยู่ในฐานข้อมูลของกรม                                                                                                    |  |
|                                                                                           | ฯ ระบบจะแสดงชื่อนิติบุคคลและบันทึกรายการคำขอให้อัตโนมัติ ดังรูป                                                                                                    |  |
|                                                                                           | #         ประเภทธูรกิจ         เลชนิติบุคคล         ชื่อนิติบุคคล         + เพิ่ม           1         นิติบุคคล         บริษัทจำกัด         0105488000231         วนการ จำกัด         ๔         -      |  |
| 4. กรอกชื่อนิติ                                                                           | กรอกชื่อนิติบุคคล ที่ต้องการทำคำขอใช้บริการ                                                                                                    |  |
| ଧ୍ନନର                                                                                     | ชื่อนิติบุคคล                                                                                                    |  |
|                                                                                           | ชื่อนิติบุคคล <b>Q ค้นหา</b>                                                                                                    |  |

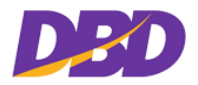

| วิธีการกรอกข้อมูลปร | ะเภทนิติบุคคลโดยการกรอกเลขทะเบียนนิติบุคคลเองหรือพิมพ์ชื่อนิติบุคคลเอง                                                                                                    |
|---------------------|----------------------------------------------------------------------------------------------------|
| รายการ              | รายละเอียด                                                                                                    |
|                     | *กรณีไม่ทราบเลขทะเบียนนิติบุคคล สามารถกรอกชื่อนิติบุคคล ถ้ามีข้อมูลอยู่ใน<br>ฐานข้อมูลของกรมฯ ระบบจะแสดงชื่อนิติบุคคลและบันทึกรายการคำขอให้อัตโนมัติ<br>ดังรูป                                                                                                    |
|                     | #         ประเภท         ประเภทธุรกิจ         เลชนิติบุคคล         ชื่อนิติบุคคล         + เทิ่ม           1         นิติบุคคล         บริษัทร่ากัด         0105488000231         วนการ จำกัด         Image: Constraint of the second second sec |
| 5. บันทึกข้อมูล     | *กรณีกรอกเลขนิติบุคคลหรือกรอกชื่อนิติบุคคลเอง แล้วไม่มีข้อมูลในฐานข้อมูลของ                                                                                                    |
| รายการ              | กรมฯ ให้คลิกที่ปุ่ม 🔳 "บันทึก" เพื่อยืนยันรายการทำคำขอ ดังรูป                                                                                                    |
|                     | #     ประเภท     ประเภทธุรกิจ     เลชนิติบุคคล     ชื่อนิติบุคคล     ชื่อนิติบุคคล       1     นิติบุคคล ▼     บริษัทจำกัด ▼     เท่ย เพ่ย     Q.ศัมหา                                                                                                    |
| 6. เพิ่มรายการนิติ  | คลิกปุ่ม 🕂 เพื่อเพิ่มรายการนิติบุคคล/บุคคล จากนั้นกรอกข้อมูลให้ครบถ้วน                                                                                                    |
| บุคคล               | #         ประเมิทธูรกิจ         เลขมิติบุคคล         ชื่อมิติบุคคล         *           1         นิติบุคคล         บริษัทจำกัด         •         0725514000013         สองพี่ม้อง จำกัด                                                                                                    |

## กรณีระบุจากการค้นข้อมูลนิติบุคคลโดยค้นหาจากชื่อนิติบุคคล

| วิธีการกรอกข้อมูลประเภทนิติบุคคลโดยค้นหาจากชื่อนิติบุคคล |                                                         |  |
|----------------------------------------------------------|---------------------------------------------------------|--|
| รายการ                                                   | รายละเอียด                                              |  |
| 1. ค้นหาข้อมูลนิติ                                       | คลิกปุ่ม ชื่อนิติบุคคล 🗾 🥐 จันหา ระบบจะแสดงหน้าจอดังรูป |  |
| บุคคล                                                    | Q ค้นหาชื่อนิติบุคคล 🛛                                  |  |
|                                                          | ชื่อนิติบุคคล 🔹                                         |  |
|                                                          | ผลสัพธ์: รายการ 🖘                                       |  |
|                                                          | # เลชมิติบุคคล ชื่อนิติบุคคล สถามะ เลือก                |  |
| 2. ค้นหาจากชื่อนิติ                                      | ค้นหาจากชื่อนิติบุคคล                                   |  |
| บุคคล                                                    |                                                         |  |

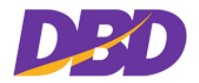

| วิธีการกรอกข้อมูลประเภทนิติบุคคลโดยค้นหาจากชื่อนิติบุคคล |                 |                                                                                                    |                                                                                                    |                                                                                                   |
|----------------------------------------------------------|-----------------|----------------------------------------------------------------------------------------------------|----------------------------------------------------------------------------------------------------|---------------------------------------------------------------------------------------------------|
| รายการ                                                   | รายส            | าะเอียด                                                                                                    |                                                                                                    |                                                                                                   |
|                                                          | ชี่ย<br>เล<br># | <ul> <li>ด้นหาชื่อนิติม</li> <li>มนิติบุคคล</li> <li>มนิติบุคคล</li> <li>มาะเบียนนิติบุคคล</li> <li>เลขนิติบุคคล</li> <li>เลือกประเ.</li> <li>พิมพ์ชื่อนิติ</li> </ul> | <b>บุคคล</b><br>ชื่ <del>⊿นิดิบุคคล</del><br>ภทนิติบุคคล<br>วับคคลที่ต้องการค้นหาอย่างน้อย                                 | มีสายสาร<br>ราย<br>ราย<br>สาย<br>ราย<br>ราย<br>ราย<br>ราย<br>ราย<br>ราย<br>ราย<br>ราย<br>ราย<br>ร |
|                                                          | Q<br>Ži         | คลิกปุ่ม<br>บุคคลที่เกี่ย<br><b>ค้นหาชื่อนิติ</b> บ<br><sup>นิติบุคคล</sup>                                                                                            | <ul> <li>ฉ เมื่อพบจะแสดงรายการ</li> <li>ยวข้องกับคำที่ค้นหาทั้งหมด ดังรู</li> <li>มุคคล</li> <li><sub>ไทย</sub></li> </ul> | ที่ค้นหา จะปรากฏรายการนิติ<br>ป<br>×                                                              |
|                                                          | ผล              | ลัพธ์: 111,588 รายการ                                                                                                    |                                                                                                    | «1234522318»                                                                                      |
|                                                          | #               | เลขนิติบุคคล                                                                                                    | ชื่อนิติบุคคล                                                                                                    | สถานะ เลือก                                                                                       |
|                                                          | 1               | 0602509000114                                                                                                    | หส. โรงสีไทยสามัคคี                                                                                                    | ยังดำเนิน<br>กิจการอยู่                                                                           |
|                                                          | 2               | 0105475000033                                                                                                    | บจ. ยูนิลีเวอร์ ไทย โฮลดิ้งส์ จำกัด                                                                                        | ยังดำเนิน<br>กิจการอยู่                                                                           |
|                                                          | 3               | 0602477000017                                                                                                    | หส. ไทยค้าชนบท                                                                                                    | ยังดำเนิน<br>กิจการอยู่                                                                           |
|                                                          | 4               | 0105480000011                                                                                                    | บจ. พาณิชยการแห่งประเทศไทย จำกัด                                                                                           | ยังดำเนิน<br>กิจการอยู่                                                                           |
|                                                          | 5               | 0105481000023                                                                                                    | บจ. กระเบื้องกระดาษไทย จำกัด                                                                                               | ยังดำเนิน<br>กิจการอยู่                                                                           |
|                                                          | -               | เลือกรายก                                                                                                    | ารที่ต้องการ                                                                                                    |                                                                                                   |

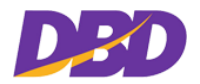

| วิธีการกรอกข้อมูลประเภทนิติบุคคลโดยค้นหาจากชื่อนิติบุคคล |                                                                                                    |                                                                                                    |                         |
|----------------------------------------------------------|----------------------------------------------------------------------------------------------------|----------------------------------------------------------------------------------------------------|-------------------------|
| รายการ                                                   | รายละเอียด                                                                                                    |                                                                                                    |                         |
|                                                          | Q ค้นหาชื่อนิติ                                                                                                    | บุคคล                                                                                                    |                         |
|                                                          | ชื่อนิติบคคล 🔻                                                                                                    | ไทย                                                                                                    | Q                       |
|                                                          | ผลลัพ <del>ธ์</del> : 111.588 รายการ                                                                                                    |                                                                                                    | «1234522318»            |
|                                                          | # เลขนิติบุคคล                                                                                                    | ชื่อนิติบุคคล                                                                                                    | สถานะ เลือก             |
|                                                          | 1 0602509000114                                                                                                    | หส. โรงสีไทยสามัคคี                                                                                                    | ยังดำเนิน<br>กิจการอยู่ |
|                                                          | 2 0105475000033                                                                                                    | บจ. ยูนิลีเวอร์ ไทย โฮลดิ้งส์ จำกัด                                                                                                    | ยังดำเนิน<br>กิจการอยู่ |
|                                                          | 3 0602477000017                                                                                                    | หส. ไทยค้าชนบท                                                                                                    | ยังดำเนิน<br>กิจการอยู่ |
|                                                          | 4 0105480000011                                                                                                    | บจ. พาณิชยการแห่งประเทศไทย จำกัด                                                                                                    | ยังดำเนิน<br>กิจการอยู่ |
|                                                          | 5 0105481000023                                                                                                    | บจ. กระเบื้องกระดาษไทย จำกัด                                                                                                    | ยังดำเนิน<br>กิจการอยู่ |
|                                                          | <ul> <li>เลือกปุ่ม</li> <li>ระบบจะแสดงข้อมู</li> <li> <u># ประเภท ป</u> <u>1 มิติบุคคล ที่ว</u> <u>ทั</u> <u>1</u> มิติบุคคล ที่ว         <u>ทั</u> <u>1</u> มิติบุคคล ที่ว         <u>1</u> มิติบุคคล ที่ว         <u>1</u> มิตา มิตา มิตา มิตา มิตา มีกา มีกา มีกา มิตา มิตา มีกา มีกา มีกา มีกา มีกา มีกา มีกา มีก</li></ul> | <ul> <li>"เลือก" เพื่อเลือกนิติบุคคลที่ต้องการทำร<br/>ลและบันทึกให้อัตโนมัติ ดังรูป</li> <li>ระเภทธุรกิจ เลขมิติบุคคล ชื่อมิติบุคคล</li> <li>งทุ้นส่วนสาร์ • 060250900014 โรงสีไทยสามัคตี</li> </ul> | ายการคำขอ               |
|                                                          | - กรณีไม่ร                                                                                                    | ะบุคำค้นหาชื่อนิติบุคคล ระบบแจ้งเตือน ดังรู                                                                                                    | ป                       |
|                                                          | Q ค้นหาชื่อนิติ                                                                                                    | บุคคล                                                                                                    | × .                     |
|                                                          | ชื่อนิติบุคคล ▼<br>ผลลัพธ์: รายการ                                                                                                    | กรุณาระบุข้อมูลค้นหา                                                                                                    | Q                       |
|                                                          | # เลขนิติบุคคล                                                                                                    | ชื่อนิติบุคคล                                                                                                    | สถานะ เลือก             |
|                                                          |                                                                                                    |                                                                                                    |                         |

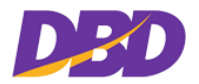

| วิธีการกรอกข้อมูลประ | ะเภทนิติบุคคลโดยค้นหาจากชื่อนิติบุคคล                                       |
|----------------------|-----------------------------------------------------------------------------|
| รายการ               | รายละเอียด                                                                  |
|                      | <ul> <li>กรณีไม่พบนิติบุคคล ระบบจะแจ้งเตือน ดังรูป</li> </ul>               |
|                      | Q ด้นหาชื่อนิติบุคคล ×                                                      |
|                      | ชื่อนิติบุคคล • AFE Q                                                       |
|                      | ผลลัพธ์: 0 รายการ <(>                                                       |
|                      | # เลชนิติบุคคล ชื่อนิติบุคคล สถานะ เลือก                                    |
|                      | ไม่พบข้อมูล                                                                 |
|                      | <ul> <li>กรณีระบุคำค้นน้อยกว่า 3 ตัวอักษร ระบบจะแจ้งเตือน ดังรูป</li> </ul> |
|                      | Q ค้นหาชื่อนิติบุคคล 🛛                                                      |
|                      | ชื่อนิติบุคคล 🔻 นา 🔍                                                        |
|                      | กรุณาระบุคำค้นไม่น้อยกว่า3ตัวอักษร                                          |
|                      | ผลสัพธ์: 0 รายการ<br><                                                      |
|                      | # เลขนิติบุคคล ชื่อนิติบุคคล สถานะ เลือก                                    |
|                      | ไม่พบข้อมูล                                                                 |

## กรณีระบุจากการค้นข้อมูลนิติบุคคลโดยค้นหาจากเลขทะเบียนนิติบุคคล

| วิธีการกรอกข้อมูลประ | ะเภทนิติบุคคลโดยค้นหาจากเลขทะเบียนนิติบุคคล                                                           |
|----------------------|----------------------------------------------------------------------------------------------------|
| รายการ               | รายละเอียด                                                                                            |
| 1 . ค้นหาจากเลข      | ค้นหาจากเลขทะเบียนนิติบุคคล<br>                                                                       |
| ทะเบยนนตบุคคล        | Q ค้นหาชื่อนิติบุคคล ×                                                                                |
|                      | เลขทะเบียนนิติบุง ▼                                                                                   |
|                      | เลขทะเบียนนิติบุคคล<br># เลขนิติบุคคล ชื่อนิติบุคคล สถามะ เลือก                                       |
|                      | <ul> <li>เลือกค้นหาจากเลขทะเบียนนิติบุคคล</li> <li>พิมพ์เลขทะเบียนนิติบุคคลที่ต้องการค้นหา</li> </ul> |

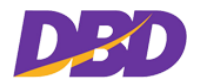

| วิธีการกรอกข้อมูลประเภทนิติบุคคลโดยค้นหาจากเลขทะเบียนนิติบุคคล |                                                                                                    |  |  |  |  |
|----------------------------------------------------------------|----------------------------------------------------------------------------------------------------|--|--|--|--|
| รายการ                                                         | รายละเอียด                                                                                                    |  |  |  |  |
|                                                                | <ul> <li>คลิกปุ่ม</li> <li>นี่อพบจะปรากฏรายการนิติบุคคลที่ค้นหาดังรูป</li> </ul>                                                                                                    |  |  |  |  |
|                                                                | Q ค้นหาชื่อนิติบุคคล 🛛                                                                                                    |  |  |  |  |
|                                                                | เลขทะเบียนนิติบุง ▼ 0843520000175 Q                                                                                                    |  |  |  |  |
|                                                                | ผลสัพธ์: รายการ                                                                                                    |  |  |  |  |
|                                                                | # เลขนิติบุคคล ชื่อนิติบุคคล สถานะ เลือก                                                                                                    |  |  |  |  |
|                                                                | <ul> <li>กรณีพบข้อมูล จะแสดงรายการที่ค้นหา ดังรูป</li> </ul>                                                                                                    |  |  |  |  |
|                                                                | Q ค้นหาชื่อนิติบุคคล 🛛                                                                                                    |  |  |  |  |
|                                                                | [เลขทะเบียนนิติบุง ▼ 0843520000175 Q                                                                                                    |  |  |  |  |
|                                                                | ผลลัพธ์: 1 รายการ <1>                                                                                                    |  |  |  |  |
|                                                                | # เลชนิติบุคคล ชื่อนิติบุคคล สถานะ เลือก                                                                                                    |  |  |  |  |
|                                                                | 1 0843520000175 หจ. บ.วรการปาล์ม<br>ถึจการอยู่ +                                                                                                    |  |  |  |  |
|                                                                | <ul> <li>เลือก + เพื่อเพิ่มรายการนิติบุคคลที่ค้นหา ระบบจะแสดงข้อมูลและ</li> </ul>                                                                                                    |  |  |  |  |
|                                                                | บันทักให้อัตโนมัติ ดังรูป                                                                                                    |  |  |  |  |
|                                                                | #         ประเภทธุรกิจ         เลชนิติบุคคล         ชื่อนิติบุคคล         *           1         มิติบุคคล         บริษัทรำกัด         0105491000701         ปารุงไทยตรามังกร จำกัด         ๔         - |  |  |  |  |
|                                                                |                                                                                                    |  |  |  |  |
|                                                                | <ul> <li>กรณีไม่พบเลขทะเบียนนิติบุคคล ระบบจะแจ้งเตือน ดังรูป</li> </ul>                                                                                                    |  |  |  |  |
|                                                                | Q ด้นหาชื่อนิติบุคคล 🛛                                                                                                    |  |  |  |  |
|                                                                | [เลขทะเบียนนิติบุง ▼ 0843520000170 Q                                                                                                    |  |  |  |  |
|                                                                | ผลลัพธ์: 0 รายการ <1>                                                                                                    |  |  |  |  |
|                                                                | # เลขนิติบุคคล ชื่อนิติบุคคล สถานะ เลือก                                                                                                    |  |  |  |  |
|                                                                | เหนกออห์น                                                                                                    |  |  |  |  |
|                                                                |                                                                                                    |  |  |  |  |

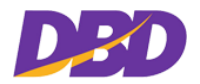

| วิธีการกรอกข้อมูลประเภทนิติบุคคลโดยค้นหาจากเลขทะเบียนนิติบุคคล |                                                                                    |  |  |  |  |  |
|----------------------------------------------------------------|------------------------------------------------------------------------------------|--|--|--|--|--|
| รายการ                                                         | รายละเอียด                                                                         |  |  |  |  |  |
|                                                                | <ul> <li>กรณีระบุเลขทะเบียนนิติบุคคลไม่ครบ/เกิน 13 หลัก ระบบจะแจ้งเตือน</li> </ul> |  |  |  |  |  |
|                                                                | ดังรูป                                                                             |  |  |  |  |  |
|                                                                | Q ค้นหาชื่อนิติบุคคล 🛛                                                             |  |  |  |  |  |
|                                                                | [เลขทะเบียนนิติบุง ▼ 084352000017 Q                                                |  |  |  |  |  |
|                                                                | กรุณาระบุเลขนิติบุคคล 13 หลัก                                                      |  |  |  |  |  |
|                                                                | ผลลัพธ์: 0 รายการ <1>                                                              |  |  |  |  |  |
|                                                                | # เลขนิติบุคคล ชื่อนิติบุคคล สถานะ เลือก                                           |  |  |  |  |  |
|                                                                | ไม่พบข้อมูล                                                                        |  |  |  |  |  |
|                                                                | <ul> <li>กรณีไม่ระบุคำค้นหาเลขทะเบียนนิติบุคคล ระบบแจ้งเตือน ดังรูป</li> </ul>     |  |  |  |  |  |
|                                                                | Q ค้นหาชื่อนิติบุคคล 🛛                                                             |  |  |  |  |  |
|                                                                | เลขทะเบียนนิติบุเ ▼                                                                |  |  |  |  |  |
|                                                                | กรุณาระบุข้อมูลดันหา                                                               |  |  |  |  |  |
|                                                                | ผลสัพธ์: 0 รายการ <(1>                                                             |  |  |  |  |  |
|                                                                | # เลขมิติบุคคล ชื่อมิติบุคคล สถานะ เลือก                                           |  |  |  |  |  |
|                                                                | ไม่พบข้อมูล                                                                        |  |  |  |  |  |
|                                                                |                                                                                    |  |  |  |  |  |
|                                                                |                                                                                    |  |  |  |  |  |

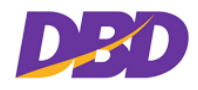

## 3.3.4 ระบุข้อมูลทำรายการแบบแนบไฟล์ Excel

หากมีรายการทำคำขอใช้บริการหลายนิติบุคคล สามารถทำคำขอเข้ามาในรูปแบบ Excel ได้

| <ul> <li>3. ระบุข้อมูลทำรายการ *</li> <li><u>ระงับ/ยกเลิกการจดทะเบียนเสร็จชำระบัญชี</u></li> <li>ช เมนไฟส์ Eccel</li> </ul> |                                       |                                        |                        |                                          |             |  |
|----------------------------------------------------------------------------------------------------|---------------------------------------|----------------------------------------|------------------------|------------------------------------------|-------------|--|
| #                                                                                                    | ประเภท                                | ประเภทธุรกิจ                           | เลขนิติบุคคล           | ชื่อนิติบุคคล                            | + เพิ่ม     |  |
| 1                                                                                                    | นิติบุคคล ▼                           | บริษัทจำกัด ▼                          |                        |                                          | Q คันหา 🕒 🗕 |  |
| <ul> <li>ยกเลื</li> <li>ระงับ</li> </ul>                                                                                    | ลิกระงับการจดทะ<br>บการขีดชื่อออกจา   | เบียนเสร็จการชำระบัญขึ<br>ากทะเบียน    | ì                      |                                          |             |  |
| <ul> <li>ยกเลื</li> <li>ระงับ</li> </ul>                                                                                    | ลิกระงับการขีดชื่อ<br>บการจดทะเบียนเล | ออกจากทะเบียน<br>รรีจการชำระบัญชีและรง | ะงับการขีดชื่อออกจาก   | ทะเบียน                                  |             |  |
| 🗆 ยกเรื                                                                                                    | ลิกระงับการจดทะ                       | เบียนเสร็จการชำระบัญขึ                 | น่และระงับการขีดชื่อออ | กจากทะเบียน                              |             |  |
| <u>ระงับ/ยกเลิกภาษีมูลค่าเพิ่ม</u><br>🗅 นิติบุคคลที่ถูกขีดชื่อออกจากทะเบียนภาษีมูลค่าเพิ่ม                                  |                                       |                                        |                        |                                          |             |  |
| 🗅 นิติบุคคลที่มีคำสั่งยกเลิกการเพิกถอนทะเบียนภาษีมูลค่าเพิ่มหรือจดทะเบียนภาษีมูลค่าเพิ่มใหม่หลังการขีดชื่อ                  |                                       |                                        |                        |                                          |             |  |
| 🗆 นิติบุ                                                                                                    | <b>ุเคคลที่ถูกขีดชื่อออ</b>           | <u>วกจากทะเบียนภาษีธุรกิจ</u>          | เฉพาะ                  |                                          |             |  |
| 🗆 นิติบุ                                                                                                    | <b>ุเคคลที่มีคำสั่งยกเ</b> ลื         | จิกการเพิกถอนทะเบียนภ                  | าษีธุรกิจเฉพาะหรือจด   | ทะเบียนภาษีธุรกิจเฉพาะใหม่หลังการชีดชื่อ |             |  |

## <u>วิธีการใช้งาน</u>

## 1. รูปแบบการกรอกแบบฟอร์มทำคำขอ ในรูปแบบ Excel

| 🗱 🖯 5 ·       | ở• 🔲 🗋 ≠                      |                |                         | ไฟส์แนบ cel Digital.xl | sx - Excel        |                            |                 |          | ?                      | 团 – ♂ ×   |
|---------------|-------------------------------|----------------|-------------------------|------------------------|-------------------|----------------------------|-----------------|----------|------------------------|-----------|
| FILE HOP      | ME INSERT PAGE LAYO           | UT FORMULAS    | DATA REVIEW VIEW        |                        |                   |                            |                 |          |                        | Sign in 🔍 |
| Paste Cut     | Tahoma                        | 14 × A A       | = = 📰 🗞 - 📴 Wrap Teo    | t General              | ۲<br>00. 0.4      | Conditional Format as      | I Insert Delete | ► Format | um * 🛃 🗍<br>Sort & Fin | <b>H</b>  |
| 🗸 💞 Form      | at Painter B I U +            | · <u>· A</u> · | ≕ ≕ ≕   🐑 🖅   🖽 Merge 8 | Center • 🔤 • % 🕴       | .00 - <b>3</b> .0 | Formatting * Table * Style | 5* * *          | ↓ Clear  | Filter * Sel           | ect -     |
| Clipboard     | Fa Font                       | G.             | Alignment               | Fa Number              | G.                | Styles                     | Cells           |          | Editing                | ^         |
| A4            | $r$ : $\times \checkmark f_x$ |                |                         |                        |                   |                            |                 |          |                        | ~         |
| ∠ A           | В                             | С              | D                       | E                      | F                 | G H                        | I               | J K      | L                      | M N A     |
| 1 ประเภท      | เลขทะเบียนิติบุคคล            | รหัสธุรกิจ     | ชื่อนิติบุคคล           |                        |                   |                            |                 |          |                        |           |
| 2 1           | 010300000371                  | 3              | เอเชียการค้า            |                        |                   |                            |                 |          |                        |           |
| 3 1           | 0105488000231                 | 5              | วนการ จำกัด             |                        |                   |                            |                 |          |                        |           |
| 4             |                               |                |                         |                        |                   |                            |                 |          |                        |           |
| 5             |                               |                |                         |                        |                   |                            |                 |          |                        |           |
| 6             |                               |                |                         |                        |                   |                            |                 |          |                        |           |
| 7             |                               |                |                         |                        |                   |                            |                 |          |                        |           |
| 8             |                               |                |                         |                        |                   |                            |                 |          |                        |           |
| 10            |                               |                |                         |                        |                   |                            |                 |          |                        |           |
| 11            |                               |                |                         |                        |                   |                            |                 |          |                        |           |
| 12            |                               |                |                         |                        |                   |                            |                 |          |                        |           |
| 13            |                               |                |                         |                        |                   |                            |                 |          |                        |           |
| 14            |                               |                |                         |                        |                   |                            |                 |          |                        |           |
| 15            |                               |                |                         |                        |                   |                            |                 |          |                        |           |
| 16            |                               |                |                         |                        |                   |                            |                 |          |                        |           |
| 17            |                               |                |                         |                        |                   |                            |                 |          |                        |           |
| 18            |                               |                |                         |                        |                   |                            |                 |          |                        |           |
| 19            |                               |                |                         |                        |                   |                            |                 |          |                        |           |
| 20            |                               |                |                         |                        |                   |                            |                 |          |                        |           |
| $\rightarrow$ | Sheet1 (+)                    |                |                         |                        |                   | : •                        |                 |          |                        | •         |
| READY         |                               |                |                         |                        |                   |                            |                 | III III  | <u> </u>               | + 100 %   |

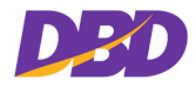

## 2. วิธีการกรอกข้อมูล

| วิธีการกรอกข้อมูล      |                                                |  |  |  |
|------------------------|------------------------------------------------|--|--|--|
| รายการ                 | รายละเอียด                                     |  |  |  |
| 1. ประเภท              | 1 = นิติบุคคล                                  |  |  |  |
| 2. เลขทะเบียนนิติบุคคล | 010547500033 = กรอกเลขทะเบียนนิติบุคคล 13 หลัก |  |  |  |
| 3. รหัสธุรกิจ          | 0 = ธุรกิจต่างด้าว                             |  |  |  |
|                        | 2 = ห้างหุ้นส่วนสามัญนิติบุคคล                 |  |  |  |
|                        | 3 = ห้างหุ้นส่วนจำกัด                          |  |  |  |
|                        | 5 = บริษัทจำกัด                                |  |  |  |
|                        | 7 = บริษัทมหาชนจำกัด                           |  |  |  |
|                        | 8 = หอการค้า                                   |  |  |  |
|                        | 9 = สมาคมการค้า                                |  |  |  |
|                        | A = กิจการร่วมค้า                              |  |  |  |
|                        | B = นิติบุคคลต่างประเทศ                        |  |  |  |
| 4. ชื่อนิติบุคคล       | เอเซียการค้า                                   |  |  |  |
| 5. บันทึก              | ตั้งชื่อไฟล์เพื่ออัพโหลดไฟล์รายการนิติบุคคล    |  |  |  |

- 3. เมื่อสร้างไฟล์ Excel เรียบร้อยแล้ว ให้ทำการคลิกปุ่ม 🕈 แนบไฟส์ Excel
- 4. เลือกไฟล์ Excel ที่ต้องการอัพโหลด
- 5. ดับเบิ้ลคลิกที่ไฟล์ Excel ที่ต้องการอัพโหลด

| <b>GOVERNMENT</b>                                                                                 | 🕲 เจ้าหน้าที่พดสอบ ระบบ (TESTUSER)<br>หน่วยงาม : กระทรวงเกษตรและสหกรณ์                                                                                                    | Sign out |
|---------------------------------------------------------------------------------------------------|----------------------------------------------------------------------------------------------------|----------|
| <ul> <li>๙ หน้าหลัก</li> <li>ด ทำคำขอ</li> <li>Q ตรวจสอบคำขอ</li> <li>๕ ดาวมโหลดเอกสาร</li> </ul> | 3. ระบุข้อมูลทำรายการ *         ระงับ/ยกเลิกกา         Image: Straight in the second second se |          |

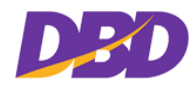

6. ระบบจะแสดงข้อความแจ้งเตือนการ Upload ไฟล์ Excel สำเร็จ

| DED                                                 | GOVERNMENT                     |                                                                                                  |                                          |                      |                      |                                                 |               | (จ้าหน้าที่ทุดสอบ ระบบ (TESTUSER)<br>หม่วยงาน : กระทรวงเกษตรและสหกรณ์ | O Signate |
|-----------------------------------------------------|--------------------------------|--------------------------------------------------------------------------------------------------|------------------------------------------|----------------------|----------------------|-------------------------------------------------|---------------|-----------------------------------------------------------------------|-----------|
| <ul> <li>สะหน้าหล่</li> <li>ได้ พ่อส่วย</li> </ul>  | în<br>R                        | 🖹 ทำค่                                                                                           | าขอ                                      |                      |                      |                                                 |               |                                                                       |           |
| Q ตรวจสอบสำชอ<br>Q ตรวจสอบสำชอ<br>≰ ดาวม์โหลดเอกสาร |                                | <ul> <li>1. เลื</li> <li>ะ ไฟล์</li> </ul>                                                       | อกช่องทางรับ<br>อิเล็กทรอนิกล์           | มเอกสาร *            |                      | <ul><li>ไปรหณีย์</li><li>วันด้วยทหเอง</li></ul> |               |                                                                       |           |
|                                                     |                                | 2. เลือกประเภทเอกสาร •<br>□ หนังลือกับรอง/รับรองสำเนา<br>Ø ระงับ/ยณลิกการจดทะเบียนเสร็จธำระบิญชี |                                          |                      |                      |                                                 |               |                                                                       |           |
|                                                     | 3. 9                           | ะบุข้อมูลทำรา                                                                                    | เยการ *                                  | -                    |                      |                                                 |               |                                                                       |           |
|                                                     | <u>ระจับ</u><br>🕑 ระจั         | /ยกเลิกการจดท<br>จับการจดทะเบียนเ                                                                | ะเบียนเสร็จขำระบัญขี<br>สร็จการขำระบัญชี | Unloar               | ไฟฟล์ FXCEL ส่วเรือ  |                                                 | + suchis free |                                                                       |           |
|                                                     |                                | #                                                                                                | ประเภท                                   | ประเภทธุรกิจ         | opioue               | I SHOLLACEL W 1834                              | ชื่อนิดิบุคคล | + (Å                                                                  |           |
|                                                     |                                | 1                                                                                                | นิดีบุคคล 🔹                              | ท้างหุ้นส่วนจำก่ 🔹   |                      | ок                                              |               |                                                                       | 3         |
|                                                     |                                | 2                                                                                                | มีพีบุคคล •                              | บริษัทจำกัด 🔹        | 0105488000231        | วนกวร จำกัด                                     |               | 2                                                                     | 8         |
|                                                     |                                | 3                                                                                                | มิติบุคคล 🔹                              | บริษัทจำกัด •        | 0105518001494        | บจ. หมงพ่อง เอ็นเดอร์โพรภ์ จำกัด                |               | 2                                                                     | 3         |
|                                                     | O en                           | เล็กระจับการจดทะ                                                                                 | ะเบียนเสร็จการชำระบัญ                    | 8                    |                      |                                                 |               |                                                                       |           |
|                                                     | 🖸 ระงับการชิดชื่อออกจากทะเบียน |                                                                                                  |                                          |                      |                      |                                                 |               |                                                                       |           |
|                                                     |                                | ា ទោ                                                                                             | ลิกระงับการชิดชื่อ                       | <b>ออกจากทะเบียน</b> |                      |                                                 |               |                                                                       |           |
|                                                     |                                | C 923                                                                                            | ใบการจดทะเบียนเ                          | สรีจการชำระบัญชีและร | ะงับการชีดชื่อออกจาก | าทะเบียน                                        |               |                                                                       |           |

- 7. คลิกปุ่ม 🚾 เพื่อยืนยันการ Upload ไฟล์ Excel สำเร็จ
- 8. ระบบจะดึงข้อมูลที่อัพโหลดจากไฟล์ Excel มาแสดง ดังรูป

| GOVERNMENT                         |                                                                                                 |                                |                                  |                                     | (จ้าหน้าที่ทุดสอบ ระบบ (TESTUSER)     หน่วยงาม : กระทรวงเกษครและสหกรณ์ | 🕑 Sign out |
|------------------------------------|-------------------------------------------------------------------------------------------------|--------------------------------|----------------------------------|-------------------------------------|------------------------------------------------------------------------|------------|
| 🐠 หน้าหลัก<br>(2) ทำทำขอ           | 🖻 ทำคำขอ                                                                                        |                                |                                  |                                     |                                                                        |            |
| Q ตรวจสอบคำขอ<br>๕ ดาวน์โหลดเอกสาร | <ol> <li>1. เลือกช่องทางรับเอกสาร *</li> <li>* ไฟล์อิเล็กทรอนิกส์</li> </ol>                    |                                | <ul> <li>ไปรษณีย์</li> </ul>     | ⊚ รับด้วยตนเอง                      |                                                                        |            |
|                                    | <ul> <li>2. เลือกประเภทเอกสาร *</li> <li>มหังสือรับรอง/รับรองสำเมา</li> </ul>                   |                                | ชี ระจับ                         | J/ยกเลิกการจดทะเบียนเสร็จข้าระบัญชี |                                                                        |            |
|                                    | 3. ระบุข้อมูลทำรายการ *                                                                         |                                |                                  |                                     |                                                                        |            |
|                                    | ระงับ/ยกเลิกการจดทะเบียนเสร็จการขำระไ<br>🐨 ระงับการจดทะเบียนเสร็จการขำระไ                       | เระบัญชี<br>ญชี                |                                  |                                     | 🕈 usufold Excel                                                        |            |
|                                    | # ประเภท ประเภทอู                                                                               | กิจ เลชมิติบุคคล               |                                  | ชื่อนิดิบุคคล                       |                                                                        | ia 👘       |
|                                    | 1 นิติบุคคล • ห้างหุ้นส่วนข                                                                     | nt <sup>®</sup> ▼ 010300000371 | เอเซียการค้า                     |                                     | C                                                                      |            |
|                                    | 2 มิติบุคคล • บริษัทจำกัด                                                                       | ▼ 0105488000231                | วนการ จำกัด                      |                                     | Ø                                                                      |            |
|                                    | 3 มิติบุคคล • บริษัทจำกัด                                                                       | • 0105518001494                | บจ. หยงพ่อง เอ็นเตอร์ไพรส์ จำกัด |                                     | Z                                                                      |            |
|                                    | 🗆 ยกเลิกระงับการจดทะเบียนเสร็จการ                                                               | ราระบัญชี                      |                                  |                                     |                                                                        |            |
|                                    | ระงับการชีดชื่อออกจากทะเบียน                                                                    |                                |                                  |                                     |                                                                        |            |
|                                    | <ul> <li>ยกเลิกระงับการชิดชื่อออกจากทะเบ็ง</li> <li>ระงับการจอทะเบียบเสร็จการทำระบัง</li> </ul> | น                              | กทะเมียน                         |                                     |                                                                        |            |

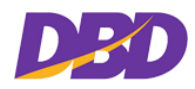

## 3.3.5 แก้ไขข้อมูลรายการทำคำขอใช้บริการ

| GOVERNMENT                                     |                                                                                                    | 🛈 เจ้าหน้าที่ทดสอบ ระบบ (TESTUSER)<br>หน่วองาน : กระทรวจแกษครและสหกรณ์ | n out |
|------------------------------------------------|----------------------------------------------------------------------------------------------------|------------------------------------------------------------------------|-------|
| 🕫 หน้าหลัก<br>🕼 ห่าสำหล                        | (2) ทำคำขอ                                                                                                    |                                                                        |       |
| ⊇ ภษาเธะ<br>Q ตรวจสอบคำขอ<br>๕ คาวน์โหลดเอกสาร | <ol> <li>1. เลือกช่องทางรับเอกสาร *<br/><ul> <li>๕ไฟล้อเล็กทรอนิกส์</li> <li>๕ไปรษณีย์</li> <li>๖ับด้วยตนเอง</li> </ul> </li> </ol> |                                                                        |       |
|                                                | <ul> <li>2. เลือกประเภทเอกสาร *</li> <li>□ หนังสือรับรอง/รับรองสำเนา</li> <li>֎ รองับ/ยกเล็กการจดทะเบียนเลร็จอำระบัญชี</li> </ul>   |                                                                        |       |
|                                                | 3. ระบุข้อมูลทำรายการ ⁺                                                                                                    |                                                                        |       |
|                                                | ระจับ/ยกเลิกการจดทะเบียมเสร็จข่าระบัญชี<br>& ระจับการจดทะเบียมเสร็จการข่าระบัญชี                                                    | + unafilial Econ                                                       |       |
|                                                | # ประเภท ประเภทธุรกิจ เลชมิติบุคคล ชื่อมิติบุคคล                                                                                    | +เพิ่ม                                                                 |       |
|                                                | 1 มีดีบุตคล • ท้างกุ้มส่วนจำก่ • 010300000371 เอเรียการท้า                                                                          | <b>e</b> -                                                             |       |
|                                                | 2 ผิพินุตคล • บริษัตร์ากัด • 0105488000231 วนการ จำกัด                                                                              | 2 -                                                                    |       |
|                                                | 3 มิติบุตคล • บริษัทจำกัด 0105518001494 บร. หยะฟลง เอ็นเตอร์โพรส์ จำกัด                                                             | <b>2</b> -                                                             |       |
|                                                | <ul> <li>อาเม็กระงับการจดทะเบียมเสร็จการข่าระบัญชี</li> </ul>                                                                       |                                                                        |       |
|                                                | 🗅 ระงับการซิทซีอออกจากทะเบียน                                                                                                    |                                                                        |       |
|                                                | 🗅 อกเล็กระจับการซิดข้อออกจากทะเบียน                                                                                                 |                                                                        |       |
|                                                | 🔾 ระงับการจดทะเบียนสรีจการสำระบัญชีและระงับการชีดซ็อออกจากทะเบียน                                                                   |                                                                        |       |

## <u>วิธีการใช้งาน</u>

 เมื่อต้องการแก้ไขข้อมูลรายการทำคำขอ ให้ทำการคลิกปุ่ม "แก้ไข" เพื่อทำการแก้ไขข้อมูล รายการทำคำขอ

## 3.3.6 ลบข้อมูลรายการทำคำขอใช้บริการ

| GOVERNMENT                         |                                                                                     |                                            |                       |                                  |                               | 🔘 เจ้าหน้าที่ทคสลบ ระบบ (TESTUSER)<br>หน่วยงาน : กระทรวงเกษตรและสหกรณ์ | 🗢 Sign out |
|------------------------------------|-------------------------------------------------------------------------------------|--------------------------------------------|-----------------------|----------------------------------|-------------------------------|------------------------------------------------------------------------|------------|
| 🕷 หน้าหลัก<br>มีวิทัาตำพล          | 🖹 ทำคำขอ                                                                            |                                            |                       |                                  |                               |                                                                        |            |
| Q ตรวจสอบคำขอ<br>🛓 ดาวน์โหลดเอกสาร | <ul> <li>1. เลือกช่องทางร่<br/><ul> <li>≋ ไฟล์อิเล็กทรอนิกส์</li> </ul> </li> </ul> | รับเอกสาร *                                |                       | <ul><li>ไปรษณีย์</li></ul>       | < รับด้วยตนเอง                |                                                                        |            |
|                                    | <ul> <li>2. เลือกประเภท</li> <li>หนังสือรับรอง/รับร</li> </ul>                      | เอกสาร *<br>องสำเหา                        |                       | 😪 ระงับ/ยก                       | ลิกการจดทะเบียนเสร็จขำระบัญชี |                                                                        |            |
|                                    | 3. ระบุข้อมูลทำร                                                                    | รายการ *                                   | a                     |                                  |                               |                                                                        |            |
|                                    | ระงับ/ยกเลิกการจด<br>ชิระงับการจดทะเบีย                                             | เทะเบียนเสร็จชำระบัญ<br>มเสร็จการชำระบัญชี |                       |                                  |                               | 🕈 usufold Exter                                                        |            |
|                                    | # ประเภท                                                                            | ประเภทธุรกิจ                               | เลขมิติบุคคล          |                                  | ชื่อนิติบุคคล                 | + ហ                                                                    | H          |
|                                    | 1 นิติบูคคล 🔹                                                                       | ห้างหุ้นส่วนจำก้ 🔹                         | 010300000371          | เอเซียการค้า                     |                               | C .                                                                    | -          |
|                                    | 2 มิติบุคคล 🔹                                                                       | บริษัทจำกัด ▪                              | 0105488000231         | วนการ จำกัด                      |                               | (C)                                                                    | -          |
|                                    | 3 มิติบุคคล •                                                                       | บริษัทจำกัด •                              | 0105518001494         | บจ. หยงพ่อง เอ็นเตอร์โพรล์ จำกัด |                               | (7)                                                                    |            |
|                                    | 🗆 ยกเลิกระงับการจดา                                                                 | ทะเบียนเสร็จการชำระบัต                     | มซิ                   |                                  |                               |                                                                        |            |
|                                    | 🗆 ระงับการษีดชื่อออกจากทะเบียน                                                      |                                            |                       |                                  |                               |                                                                        |            |
|                                    | 🔿 อกเล็กระงับการซีดชื่อออกจากพะเบียน                                                |                                            |                       |                                  |                               |                                                                        |            |
|                                    | 🗆 ระงับการจดทะเบีย                                                                  | มเสร็จการชำระบัญชีและ                      | ระงับการขีดชื่อออกจาเ | าทะเบียน                         |                               |                                                                        |            |

#### <u>วิธีการใช้งาน</u>

 เมื่อต้องการลบรายการทำคำขอ ให้ทำการคลิกปุ่ม
 "ลบ" เพื่อทำการลบข้อมูลรายการทำคำขอ และรายการคำขอนั้นจะหายไป

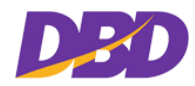

## 3.3.7 ระบุเลขหนังสือส่ง / Upload เอกสาร

| — 4. ระบุเลขหนังสือส่ง / Up<br>เลขหนังสือส่ง * :       | วload เอกสาร<br>ลงวันที่ *:// |
|--------------------------------------------------------|-------------------------------|
| Upload เอกสาร (Upload เป็น PDF                         | หรือ JPEG) :                  |
| หนังสือนำล่ง* :<br>รนาคไฟล์ที่อัทโหลดต้องไม่เป็น 20 MB | danībišniekulturinis          |
| เอกสารแนบ :<br>รนาศไหล์ที่อัทโหลดต้องไม่เริ่ม 20 MB    | danhidanarma                  |
| Email แจ้งผล * :                                       |                               |
|                                                        | 四 ยินขันการทำคำขอ 😂 (รั่มโหม่ |

## <u>วิธีการใช้งาน</u>

1. กรอกรายละเอียดเลขหนังสือส่ง / Upload เอกสาร

| รายละเอียด                                                  |  |  |
|-------------------------------------------------------------|--|--|
| กรอกเลขหนังสือส่ง                                           |  |  |
| รูปแบบการกรอกข้อมูล วัน/เดือน/ปี "31/12/2563" หรือ เลือก    |  |  |
| จากไอคอนปฏิทิน 🗰 ทางด้านขวา                                 |  |  |
| - หนังสือนำส่ง *                                            |  |  |
| - เอกสารแนบ                                                 |  |  |
| ขั้นตอนการ Uplode เอกสาร                                    |  |  |
| - คลิกปุ่ม <sup>+</sup> เลือกไฟล์เอกสารแนบ                  |  |  |
| - เลือกไฟล์ PDF หรือ JPEG ที่ต้องการอัพโหลด                 |  |  |
| <ul> <li>ดับเบิ้ลคลิกไฟล์เอกสารที่ต้องการอัพโหลด</li> </ul> |  |  |
| Upload เอกสาร (Upload เป็น PDF หรือ JPEG) :                 |  |  |
| หนังสือนำส่ง* : TEST.pdf 🗕                                  |  |  |
| ชนาดไฟล์ที่อัพโหลดต้องไม่เกิน 20 MB                         |  |  |
| เอกสารแนบ : 163819.jpg 🗕                                    |  |  |
| ชนาดไฟล์ที่อัพโหลดต้องไม่เกิน 20 MB                         |  |  |
| * ถ้าต้องการลบไฟล์ คลิกปุ่ม 🗖                               |  |  |
| กรอก e-mail ที่สามารถติดต่อได้ เพื่อรับการแจ้งผลต่างๆ       |  |  |
|                                                             |  |  |

หมายเหตุ : เครื่องหมาย "\*" (ดอกจันแดง) หมายถึง ช่องที่บังคับให้กรอกข้อมูล

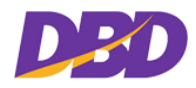

### 3.3.8 ยืนยันการทำรายการ

| DBD        | GOVERNMENT |                                                                                                    |                       | 💿 เจ้าหน้าที่ทคสอบ ระบบ (TESTUSER)<br>หน่วยงาม : กระทรวงเกษตรและสหกรณ์ | 🕑 Sign out |
|------------|------------|----------------------------------------------------------------------------------------------------|-----------------------|------------------------------------------------------------------------|------------|
| 🖷 หน้าหลัก |            | Ditte                                                                                                    |                       |                                                                        |            |
| 🕒 ทำคำขอ   |            | <u>ไว้</u> ทาดาชอ                                                                                        |                       |                                                                        |            |
| Q ตรวจสอบ  | เค้าขอ     | 1. เลือกช่องทางรับเอกสาร *                                                                               |                       |                                                                        |            |
| 🛓 ดาวน์โหล | ดเอกสาร    | * ไฟล์อิเล็กทรอนิกส์ ัไปรษณีย์                                                                           | จับด้วยตนเอง          |                                                                        |            |
|            |            | 2. เลือกประเภทเอกสาร *                                                                                   |                       |                                                                        |            |
|            |            | 🖸 หนังสือรับรอง/รับรองสำเนา 🐼 ระงับ/ยกเลิกการจดท                                                         | าะเบียนเสร็จชำระบัญชี |                                                                        |            |
|            |            | 3. ระบุข้อมูลทำรายการ *                                                                                  |                       |                                                                        |            |
|            |            |                                                                                                    |                       |                                                                        |            |
|            |            | <u>ระงับ/ยกเลกการจดทะเบียนเสร็จข่าระบัญชี</u><br>🕑 ระงับการจดทะเบียนเสร็จการชำระบัญชี                    |                       | 🕈 uvulbis Essel                                                        |            |
|            |            |                                                                                                    |                       |                                                                        |            |
|            |            | # ประเภท ประเภทธุรกิจ เลขมิติบูคคล ชื่อมีเ                                                               | ติบุคคล               | -+*                                                                    | พื่ม       |
|            |            | 1 มิสินดอง ข้างขั้นส่วนส่วย • 0103000000371 เลเสียการด้า                                                 |                       | Z                                                                      |            |
|            |            |                                                                                                    |                       | _                                                                      | -          |
|            |            | 2 มิติบุตดล • บริษัพฟากัด • 0105488000231 วนการ จำกัด                                                    |                       | C.                                                                     | -          |
|            |            |                                                                                                    |                       |                                                                        | _          |
|            |            | <ul> <li>มิพิบุตคล • บริษัทจำกัด • 0105518001494 บร. หยะห่อง เอ็นเตอร์โพรส์ จำกัด</li> </ul>             |                       | (Z                                                                     |            |
|            |            | 🗋 ยกเลิกระงับการจุดทะเบียนเสร็จการชำระบัญชี                                                              |                       |                                                                        |            |
|            |            | 🗆 ระงับการทีดชื่อออกจากทะเบียน                                                                           |                       |                                                                        |            |
|            |            |                                                                                                    |                       |                                                                        |            |
|            |            | רעראבגנואזוו אומפונמאובג וותאבגרואזוו אומפונמאובג וותאבגנואזוו א                                         |                       |                                                                        |            |
|            |            | 🗋 ระงับการจดทะเบียนเสร็จการขำระบัญชีและระงับการอีดชื่อออกจากทะเบียน                                      |                       |                                                                        |            |
|            |            | 🛛 ยกเลิกระงับการจดทะเบียนเสร็จการชำระบัญชีและระงับการชีดชื่อออกจากทะเบียน                                |                       |                                                                        |            |
|            |            | <u>ระจัน/ยกเลิกภาษีมูลค่าเพิ่ม</u>                                                                       |                       |                                                                        |            |
|            |            | 🐼 นิติบุคคลที่ถูกซีดชื่อออกจากทะเบียนภาษีมูลค่าเพิ่ม                                                     |                       | 🕈 usufbla Excel                                                        |            |
|            |            |                                                                                                    |                       |                                                                        |            |
|            |            | # ประเภท ประเภทธูรกิจ เลขมิติบุคคล ชื่อมีเ                                                               | ศิบุคคล               | +*                                                                     | ma         |
|            |            | 1 มิติบุตคล • ท้างขุ้นส่วนข่า! • 0103515022804 ระยองพัฒนา                                                |                       | C.                                                                     |            |
|            |            | 🗆 นิสินตองที่มีสำสังหกเริกการเพิกกรบพบเรียนการีแรลล่าเพิ่มหรือของบริโยนการีแรล่าเพิ่มใหม่หลังการจืดที่ถ  |                       |                                                                        |            |
|            |            |                                                                                                    |                       |                                                                        |            |
|            |            | มหนุ่มหลาญกระบอบการากทะเบอนการธุรกรเฉพาะ                                                                 |                       |                                                                        |            |
|            |            | มิมิบุคคลที่มีคำสั่งยกเลิกการเพิกถอนทะเบียนภาษีธูรกิจเฉพาะหรือจดทะเบียนภาษีธูรกิจเฉพาะใหม่หลังการซิคชื่อ |                       |                                                                        |            |
|            |            | · · · · · · · · · · · · · · · · · · ·                                                                    |                       |                                                                        |            |
|            |            | 4. ระบุเลขหนังสือส่ง / Upload เอกสาร                                                                     | າວັນທີ່ • -           |                                                                        |            |
|            |            | uy33                                                                                                    | 05/05/2564            |                                                                        |            |
|            |            | Uplood เอกสาร (Uplood เป็น PDF หรือ JPEG) :                                                              |                       |                                                                        |            |
|            |            | นนังสือป่าส่ง!                                                                                           |                       |                                                                        |            |
|            |            | มางสังส์มีอาร์สมอาน เสน" : TEST.pdf                                                                      |                       |                                                                        |            |
|            |            | 1909358001 · 463640 ·                                                                                    |                       |                                                                        |            |
|            |            | รมายให้ที่สัยโรงแห้ง เป็นใน 20 MB                                                                        |                       |                                                                        |            |
|            |            | E <b>moil ៤</b> ទ័រអគ * : Kan japhan@gmail.com                                                           |                       |                                                                        |            |
|            |            |                                                                                                    |                       |                                                                        |            |
|            |            | B ยินขันการปรศรอ <mark>3 เริ่มใหม่</mark>                                                                |                       |                                                                        |            |

#### <u>วิธีการใช้งาน</u>

- คลิกที่ปุ่ม <sup>อินินอนการทำคำขอ</sup> เพื่อทำการบันทึกข้อมูล
- กรณีที่ต้องการเริ่มใหม่ (Refresh) ให้คลิกที่ปุ่ม <sup>อเริ่มใหม่</sup> เพื่อเริ่มกรอกข้อมูลใหม่
- เมื่อคลิกปุ่ม <sup>อามอันการทำคำขอ</sup>ระบบจะแสดงหน้าจอ ดังรูป

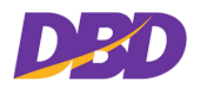

คู่มือสำหรับเจ้าหน้าที่หน่วยงานภาครัฐ(User Manual)

โครงการพัฒนาการให้บริการข้อมูลทางอิเล็กทรอนิกส์แก่หน่วยงานภาครัฐ เพื่อเข้าสู่ Digital Service

| GOVERNMENT                                                                |                                                                                                    | (4) เจ้าหน้าที่สดสสม ระบบ (TESTUSER)<br>หน่วยงาม: กระทรวงเกษศาสสะสทาบนี้<br>ในการสุดาน |
|---------------------------------------------------------------------------|----------------------------------------------------------------------------------------------------|----------------------------------------------------------------------------------------|
| <ul> <li>พ หม้าหลัก</li> <li>ฏิสรูปรายการทำ</li> <li>ๅิท่าศาขอ</li> </ul> | คำขอ                                                                                                    |                                                                                        |
| Q ตรวจสอบด้าขอ ชื่องทาง                                                   | นเอกสาร 🗈 ไฟล์ฮิเล็กทรอนิกล์                                                                                                    |                                                                                        |
| ≰ ดาวน์โหลดแอกสาว ชื่อมูลา                                                | ารายการ: ชี*ระในการจพละเป็นหมรีขาวสำราบใหลี<br>1.003500000057: ที่กลุ่มสำหน้าที่ต เลเลียการด้า (เป็นมุดตล)<br>1.005588000232: เรือทำไห้การการ รำเดีด (เป็นมุดตล)<br>1.005588001484 - ปรีต่หว้าที่การการการการในการมีสุขัดที่ได้หรืด รำกัด(เป็นมุดตล)<br>ชาติในเคลงที่กู้เรือที่ของการการการเป็นการปัญหาร์กล่า<br>1.0103515022804 - ก้างกับส่วนร่ากัดระยองกัดเมา(ไม่มีมุดตล) |                                                                                        |
| 182                                                                       | หนังสือส่ง: uy33 ลงวันที่: 05/05/2564                                                                                                    |                                                                                        |
| Upload to                                                                 | аллании: 🖸 163819. јрд 🔍                                                                                                    |                                                                                        |
| Upload W                                                                  | งป้อนไวฟัง: [2] TEST.pdf 🔍                                                                                                    |                                                                                        |
| Em                                                                        | sil แ ទីមអន : Kan japhan@gmail.com                                                                                                    |                                                                                        |
|                                                                           | แก้ไข 🖹 บันทึกทำคำขอ                                                                                                    |                                                                                        |
|                                                                           |                                                                                                    |                                                                                        |
|                                                                           |                                                                                                    |                                                                                        |

- 4. ระบบจะแสดงหน้าสรุปรายการทำคำขอ (Walk in) สามารถ คลิกปุ่ม 🎴 "ดูเอกสาร"ที่อัพโหลดได้
- สามารถกลับมาแก้ไขรายการทำคำขอใช้บริการได้ โดยทำการคลิกปุ่ม <sup>แก้ไข</sup>ระบบจะกลับมาหน้า ทำคำขอและเมื่อแก้ไขรายการเสร็จเรียบร้อยแล้ว ทำการคลิกปุ่ม <sup>เอยิมยันการทำคำขอ</sup> อีกครั้ง
- เมื่อตรวจสอบคำขอเรียบร้อยแล้ว ให้คลิกปุ่ม

| ข้อความแจ้งเตือน                                                                                                    |                                                                                                    |  |  |  |  |  |
|----------------------------------------------------------------------------------------------------|----------------------------------------------------------------------------------------------------|--|--|--|--|--|
| รายการ                                                                                                    | รายละเอียด                                                                                                    |  |  |  |  |  |
| ยื่นยันการยื่นดำขอ<br>ท่านต้องการยื่นยันการยื่นต่าขอนี้หรือไม่?           ไม่, ธทนลึก!         ไข่, ธีนชัน!           บัน ทึกสำเร็จ | หลังจากคลิกปุ่ม <sup>(ม</sup> ันทึกทำคำขอ) ระบบจะแสดงข้อความแจ้งเตือน<br>การยืนยันการบันทึกคำขอ<br>- ถ้าต้องการบันทึกคำขอ ให้คลิกปุ่ม <sup>(11, ธินธัน]</sup><br>- ถ้าต้องการยกเลิกการบันทึกคำขอ ให้คลิกปุ่ม <sup>(11, ธนถิก]</sup><br>หลังจากคลิกปุ่ม <sup>(11, ธินธัน]</sup> ระบบจะแสดงข้อความแจ้งเตือนการ<br>บันทึกสำเร็จ<br>- คลิกปุ่ม <sup>(K)</sup> |  |  |  |  |  |
| ั<br>ยกเลิกเรียบร้อยแล้ว!<br>การยื่นศาขอดูกยกเล็ก.<br>OK                                                                            | หลังจากคลิกปุ่ม <sup>ไม่, ซกเล็ก!</sup> ระบบจะแสดงข้อความแจ้งเตือน<br>ยกเลิกเรียบร้อย<br>- คลิกปุ่ม <sup>OK</sup>                                                                                                    |  |  |  |  |  |

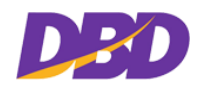

#### 3.3.9 สรุปการทำคำขอ

| GOVERNMENT                                     |               |                                                                                                    |                                                                    |                                                            | (จ้าหน้าที่ทุดสลบ ระบบ (TESTUSER)<br>หน่วยงาน : กระทรวงเกษตรและสหกรณ์ | C Sign out |
|------------------------------------------------|---------------|----------------------------------------------------------------------------------------------------|--------------------------------------------------------------------|------------------------------------------------------------|-----------------------------------------------------------------------|------------|
| <ul> <li>ช หน้าหลัก</li> <li>ทำคำขอ</li> </ul> | 🕒 สรุปการทำคํ | ำขอ                                                                                                    |                                                                    |                                                            |                                                                       |            |
| Q ตรวจสอบคำขอ                                  |               |                                                                                                    | ใบค่                                                               | ้าขอ                                                       |                                                                       |            |
| 🛓 ดาวน์โหลดเอกสาร                              | ช่องท         | เลขที่คำขอ : G641009000274<br>างวันเอกสาร : ไหล่อิเล็กทรอมิกล์<br>หน่วยงาน : กระทรวงเกษตรและสหกรณ์                                                                                                    | วันที่ :<br>อีเมล :<br>ชื่อสมาชิก/ผู้ขอใช้บริการ :                 | 11/05/2564<br>Kanjaphan®gmail.com<br>เจ้าหน้าที่พลสอบ ระบบ | เสขหนังสือส่ง: บy33                                                   |            |
|                                                | เลขคำบอ       |                                                                                                    |                                                                    | บวิการ                                                     |                                                                       |            |
|                                                | G641009000274 | กระทรวงเกษตรและสหกรณ์                                                                                                    |                                                                    |                                                            |                                                                       |            |
|                                                |               | ชาะวันการจะคระเบียนสร้างการชำระบัญชี<br>- 010300000371 - ห้างหุ้นส่วนจำกัด เสข็ยการค้<br>- 010548000231 - ปรัพย่างก็คร มาการจำกัดเปิลี<br>- 0105518004804 - ปรัพทร่ากัด ระทะ พนะส่งอ.เนิน<br>ชามิคมุคลสร้ฤกษิตชื่อออกรายกะเบินมกาปมูลค่าเห็ม<br>- 0103515022804 - ก้างหุ้นส่วนจำกัด ระบองพัฒน | (โต๊มุดคล)<br>มุตตล)<br>รอร์โพรส์ จำกัด(โต๊มุดคล)<br>า(โต๊ซิมุดคล) |                                                            |                                                                       |            |
|                                                |               |                                                                                                    | <ul> <li>กลับหน้าหลัก</li> <li>มิพิมพ์รายการ</li> </ul>            | สรุปการทำศำชอ                                              |                                                                       |            |
|                                                |               |                                                                                                    |                                                                    |                                                            |                                                                       |            |
|                                                |               |                                                                                                    |                                                                    |                                                            |                                                                       |            |

#### <u>วิธีการใช้งาน</u>

1. เมื่อบันทึกยืนยันการทำคำขอ จะแสดงหน้าสรุปการทำคำขอ ให้ทำการคลิกปุ่ม

🕒 พิมพ์รายการสรุปการทำคำขอ

2. ได้รับไฟล์รายงานใบสรุปการทำคำขอในรูปแบบไฟล์ PDF ดังรูป

#### ตัวอย่างใบสรุปรายการคำขอในรูปแบบไฟล์ PDF

| เลขที่คำขอ : G641009000274 วันที่ทำคำขอ : 11 พฤษภาคม 2564 เลขหนังสือส่ง : uy33<br>ข่องทางรับเอกสาร : ไฟล์อิเล็กทรอนิกส์ อีเมล : Kanjaphan@gmail.com หน่วยงาน : กระทรวงเกษตรและสหกรณ์<br>ซื่อสมาชิก/สู้ขอใช้บริการ : นาย เจ้าหน้าที่ทคสอบ ระบบ<br>สรุปรายการคำขอ<br>ระบับการจดทะเบียนเสร็จการขำระบัญชี<br>- 0103000000371 ห้างหุ้นส่วนจำกัดเอเชียการค้า (นิดิบุคคล)<br>- 0105488000231 บริษัทจำกัดเวลาร จำกัด (นิดิบุคคล)<br>- 0105518001494 บริษัทจำกัดบจ. หยงฟอง เอ็นเตอร์ไพรส์ จำกัด (นิดิบุคคล)<br><u>นิดิบุคคลที่ถูกซิตชื่ออกจากทะเบียนการีมูลค่าเพิ่ม</u><br>- 0103515022804 ห้างหุ้นส่วนจำกัดระยองพัฒนา (นิดิบุคคล) | ซที่คำขอ : G641009000274 วันที่ทำคำขอ : 11 พฤษภาคม 2564 เลขหนังสือส่ง : uy33<br>งทางวับเอกสาร : ไฟล์อิเล็กทรอนิกล์ อีเมล : Kanjaphan@gmail.com หน่วยงาน : กระทรวงเกษตรและสหกรณ์<br>เสมาชิก/สู้ขอโข้บริการ : นาย เจ้าหน้าที่ทดสอบ ระบบ<br>สราไรายเการค้าขอ |
|----------------------------------------------------------------------------------------------------|----------------------------------------------------------------------------------------------------|
| ข่องทางรับเอกสาร : ไฟล์อิเล็กทรอนิกส์ อีเมล : Kanjaphan@gmail.com หน่วยงาน : กระทรวงเกษตรและสหกรณ์<br>ชื่อสมาชิก/สู้ขอใช้บริการ : นาย เจ้าหน้าที่ทดสอบ ระบบ<br><mark>สรุปรายการคำขอ</mark><br><u>ระจับการจดทะเบียนเสร็จการข่าระบัญชี</u><br>- 0103000000371 ห้างหุ้นส่วนจำกัดเอเชียการค้า (มิดิบุคคล)<br>- 0105488000231 บริษัทจำกัดวนการ จำกัด (มิดิบุคคล)<br>- 0105518001494 บริษัทจำกัดวน. หยงฟอง เอ็นเตอร์ไพรส์ จำกัด (มิดิบุคคล)<br><u>มิดิบุคคลที่ถูกจีตชื่ออกจากทะเบียนการีมูกค่าเพิ่ม</u><br>- 0103515022804 ห้างหุ้นส่วนจำกัดระยองพัฒนา (นิดิบุคคล)                                                              | งทางรับเอกสาร : ไฟล์อิเล็กทรอนิกส์ อีเมล : Kanjaphan@gmail.com หน่วยงาน : กระทรวงเกษตรและสหกรณ์<br>เสมาชิก/สู้ขอใช้บริการ : นาย เจ้าหน้าที่ทดสอบ ระบบ<br>สรรไรายการค้าขอ                                                                                  |
| ซื่อสมาชิก/ผู้ขอใช้บริการ : นาย เจ้าหน้าที่หดสอบ ระบบ<br>สรุปรายการคำขอ<br>ระจับการจดหะเบียนเสร็จการขำระบัญชี<br>- 0103000000371 ห้างหุ้นส่วนจำกัดเอเชียการค้า (นิดิบุคคล)<br>- 0105488000231 บริชัทจำกัดวนการ จำกัด (นิดิบุคคล)<br>- 0105518001494 บริชัทจำกัดบจ. หยงห่อง เอ็นเตอร์ไพรส์ จำกัด (นิดิบุคคล)<br><u>นิดิบุคคลที่ถูกซีดชื่อออกจากหะเบียนภาษีมูลค่าเพิ่ม</u><br>- 0103515022804 ห้างหุ้นส่วนจำกัดระยองพัฒนา (นิดิบุคคล)                                                                                                    | สมาชิก/ผู้ขอใข้บริการ : นาย เจ้าหน้าที่ทดสอบ ระบบ<br>สราไรายการคำขอ                                                                                                    |
| สรุปรายการคำขอ<br>ระงับการจดทะเบียนเสร็จการข้าระบัญชี<br>- 010300000371 ห้างหันส่วนจำกัดเอเชียการค้า (นิติบุคคล)<br>- 0105488000231 บริษัทจำกัดวนการ จำกัด (นิติบุคคล)<br>- 0105518001494 บริษัทจำกัดวน, หยงท่อง เอ็นเตอร์ไพรส์ จำกัด (นิติบุคคล)<br><u>นิติบุคคลที่ถูกซีดชื่อออกจากทะเบียนภาษีมูลค่าเพิ่ม</u><br>- 0103515022804 ห้างหุ้นส่วนจำกัดระยองพัฒนา (นิติบุคคล)                                                                                                    | สรปรายการคำขอ                                                                                                    |
| ระขับการจุดทะเบียนเสร็จการขำระบัญซี<br>- 010300000371 ห้างหุ้นส่วนจำกัดเอเชียการค้า (นิติบุคคล)<br>- 0105488000231 บริษัทจำกัดวนการ จำกัด (นิติบุคคล)<br>- 0105518001494 บริษัทจำกัดบจ. หยงฟอง เอ็นเตอร์ไพรส์ จำกัด (นิติบุคคล)<br><u>นิติบุคคลที่ถูกซีดชื่อออกจากทะเบียนภารีมูลค่าเพิ่ม</u><br>- 0103515022804 ห้างหุ้นส่วนจำกัดระยองพัฒนา (นิติบุคคล)                                                                                                    |                                                                                                    |
| <ul> <li>0103000000371 ห้างหุ้นส่วนจำกัดเอเชียการค้า (บิติบุคคล)</li> <li>0105488000231 บริษัทจำกัดวนการ จำกัด (บิติบุคคล)</li> <li>0105518001494 บริษัทจำกัดวง. หยงท่อง เอ็นเตอร์ไพรส์ จำกัด (บิติบุคคล)</li> <li><u>บิติบุคคลที่ถูกชีดชื่อออกจากทะเบียนภาษีมูลค่าเพิ่ม</u></li> <li>0103515022804 ห้างหุ้นส่วนจำกัดระยองหัฒนา (บิติบุคคล)</li> </ul>                                                                                                    | <u>ระจับการจดทะเบียนเสร็จการชำระบัญชี</u>                                                                                                    |
| <ul> <li>0105488000231 บริษัทจำกัดวนการ จำกัด (นิติบุคคล)</li> <li>0105518001494 บริษัทจำกัดบจ. หยงพ่อง เอ็นเตอร์โพรส์ จำกัด (นิติบุคคล)</li> <li><u>บิติบุคคลที่ถูกซีดชื่อออกจากทะเบียนภาษีมูลค่าเพิ่ม</u></li> <li>0103515022804 ห้างหุ้นส่วนจำกัดระของพัฒนา (นิติบุคคล)</li> </ul>                                                                                                    | - 010300000371 ห้างหุ้นส่วนจำกัดเอเชียการค้า (นิดิบุคคล)                                                                                                    |
| <ul> <li>0105518001494 บริษัทจำกัดบจ. หยงพ่อง เอ็นเดอร์ไพรส์ จำกัด (นิติบุคคล)</li> <li><u>นิติบุคคลที่ถูกซีดชื่อออกจากทะเบียนภาษีมูลค่าเพิ่ม</u></li> <li>0103515022804 ห้างหุ้นส่วนจำกัดระของพัฒนา (นิติบุคคล)</li> </ul>                                                                                                    | - 0105488000231 บริษัทจำกัดวนการ จำกัด (นิติบุคคล)                                                                                                    |
| <u>บติบุคคลที่ถูกจีดชื่อออกจากทะเป็ยบภารีมูลค่าเพิ่ม</u><br>- 0103515022804 ห้างหุ้นส่วนจำกัดระของพัฒนา (นิติบุคคล)                                                                                                    | - 0105518001494 บริษัทจำกัดบจ. หยงฟอง เอ็นเตอร์ไพรส์ จำกัด (นิติบุคคล)                                                                                                    |
| <ul> <li>0103515022804 ห้างหุ้นส่วนจำกัดระยองพัฒนา (นิติบุคคล)</li> </ul>                                                                                                    | <u>นิติบุคคลที่ถูกขีดชื่อออกจากทะเบียนภาษีมูลค่าเพิ่ม</u>                                                                                                    |
|                                                                                                    | - 0103515022804 ท้างหุ้นส่วนจำกัดระยองพัฒนา (นิติบุคคล)                                                                                                    |
|                                                                                                    |                                                                                                    |
|                                                                                                    |                                                                                                    |
|                                                                                                    |                                                                                                    |

- 3. หากต้องการกลับหน้าหลัก สามารถคลิกปุ่ม 📫
- 4. หากต้องการทำคำขอใช้บริการเพิ่ม สามารถคลิกปุ่ม

🖺 ทำคำขอเพิ่ม

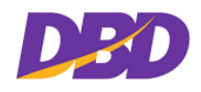

## 3.4 การตรวจสอบคำขอ

เมื่อคลิกเข้า เมนูตรวจสอบคำขอ จะแสดงหน้าจอ ดังรูป

| GOVERNMENT                              |                |                   |                    |                                                                                                    |                              | หน้าที่หดสอบ ระเ<br>าน : กระทรวงเก | บบ (TESTUSER)<br>ษตรและสหกรณ์ | 🖞 Sign out   |
|-----------------------------------------|----------------|-------------------|--------------------|----------------------------------------------------------------------------------------------------|------------------------------|------------------------------------|-------------------------------|--------------|
| ₩ หน้าหลัก<br>⊡ ทำคำขอ<br>Q ตรวจสอบคำขอ | Q ตรวจส        | อบ<br>เลขที่คำขอ: |                    | เลขหนังสือส่ง :                                                                                                    |                              |                                    | Q ค้นท                        | n            |
| 초 ดาวน์โหลดเอกสาร                       | มออัพธ์- 119 ค | 340 1929 1215     | ไง                 | ·                                                                                                    |                              |                                    | <123                          | 4524»        |
|                                         | # เล           | ชที่คำขอ วันที่ท  | ำค <del>ำข</del> อ | หน่วยงานที่ขอ / รายการเอกสาร                                                                                                    | สถานะหนังสือ<br>รับรอง/ระงับ | เลขหนังสือ<br>ส่ง                  | สถานะ<br>คำขอ                 | ซู<br>เอกสาร |
|                                         | 21 66410       | 009000281 15/03   | 5/2564             | กระทรวงเกษตรและสหกรณ์<br><u> </u>                                                                                                    |                              | ff44                               | จัดเตรียม<br>เอกสาร           | ٩            |
|                                         | 22 G6410       | 009000280 15/05   | 5/2564             | กระทรวงเกษตรและสหกรณ์<br><u>ช ระวันการจดทะเบียนเสร็จการสำระบัญชี</u><br>- 003522010696 - ทำงลู้แล่วนจำกัด สนปองอุตสาหกรรม(ปีศินูตคล)<br>- 0135513009355 - ท้างลู้แล่วนจำกัด ปีนสองที่น้อง(ปติบูตคล) | คำเนินการเสร็จ<br>สิ้น       | oppf4                              | จัดส่ง                        | Q            |
|                                         | 23 G6410       | 009000279 13/05   | 5/2564             | กระทรวงเกษตรและสหกรณ์<br>©_ยกเล็กระวันการจะครแบบคลรัฐการสาระบับเชื<br>- 0103517023611 - ห้างรู้แส่วนจำกัด โรงรับจำนำหลักสอง(มิติบุตคล)                                                              | คำเนินการเสร็จ<br>สิ้น       | hhh55                              | จัดส่ง                        | Q            |

เมื่อหน่วยงานส่งคำขอให้เจ้าหน้าที่ สถานะคำขอ จะแสดงสถานะเป็น "รอดำเนินการ" เมื่อเจ้าหน้าที่ ได้รับคำขอจากหน่วยงาน จะเปลี่ยนสถานะเป็น "อยู่ระหว่างดำเนินการ" และเมื่อเจ้าหน้าที่กำลังดำเนินการ ทำรายการคำขอใช้บริการ สถานะคำขอ จะเปลี่ยนสถานะเป็น "จัดเตรียมเอกสาร" รวมถึงสถานะหนังสือ รับรอง/ระงับ สถานะคำจะแสดงเป็น "ดำเนินการเสร็จสิ้น" และเมื่อเจ้าหน้าที่ดำเนินการทำรายการคำขอใช้ บริการเรียบร้อย สถานะคำขอ จะเปลี่ยนสถานะเป็น "จัดส่ง"

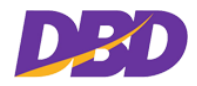

#### 3.4.1 ค้นหารายการตรวจสอบคำขอ

| <b>Q</b> ตรวจสอบ |         |                 |         |
|------------------|---------|-----------------|---------|
| เลขที่คำขอ:      |         | เลขหนังสือส่ง : | Q ค้นหา |
| สถานะคำขอ:       | ไม่ระบุ | •               |         |

#### <u>วิธีการใช้งาน</u>

1. ระบุข้อมูลที่ต้องการค้นหา

| วิธีการค้นหาข้อมูล |                                                  |  |  |  |  |
|--------------------|--------------------------------------------------|--|--|--|--|
| รายการ             | รายละเอียด                                       |  |  |  |  |
| 1. เลขที่คำขอ      | ระบุคำค้นเลขที่คำขอ เพื่อค้นหารายการคำขอ         |  |  |  |  |
| 2. เลขหนังสือส่ง   | ระบุคำค้นเลขหนังสือส่ง เพื่อค้นหารายการคำขอ      |  |  |  |  |
| 3. สถานะคำขอ       | ระบุคำค้นสถานะคำขอ โดยเลือก สถานะที่ต้องการค้นหา |  |  |  |  |
|                    | ไม่ระบุ                                          |  |  |  |  |
|                    | ไม่ระบุ<br>รอดำเนินการ                           |  |  |  |  |
|                    | อยู่ระหว่างดำเนินการ                             |  |  |  |  |
|                    | จัดเตรียมเอกสาร<br>จัดส่ง                        |  |  |  |  |

 2. เมื่อระบุคำค้นเรียบร้อยแล้ว ให้ทำการคลิกปุ่ม รายการที่ค้น ดังรูป

| GOVERNMENT                                                    |              |                 |               |                                                                                                    | © เจ้าห<br>หน่วยงา           | ม้าที่พดสอบ ระบบ<br>ม : กระทรวงเอษต | ม (TESTUSER)<br>หรุ่และสหกรณ์ | 0 5          |
|---------------------------------------------------------------|--------------|-----------------|---------------|----------------------------------------------------------------------------------------------------|------------------------------|-------------------------------------|-------------------------------|--------------|
| # หน้าหลัก<br>⊡ ทำคำขอ<br>Q. ตรวจสอบคำขอ<br>▲ ดาวน์โหลดเอกสาร | Q (9)<br>888 | รวจสอบ<br>เลชร์ | วี่คำขอ:<br>G | 541009000274 <b>เลขหนังสือส่ง</b> :                                                                                                    |                              |                                     | Q คัมพ                        | ф            |
|                                                               |              | เลขที่คำขอ      | วันที่ทำคำขอ  | หน่วยงานที่รอ / รายการแอกสาร                                                                                                    | สถานะหนังสือ<br>รับรอง/ระจับ | เลขหนังสือ<br>ส่ง                   | สถานะ<br>คำขอ                 | ซู<br>เอกสาร |
|                                                               | 1            | G641009000274   | 11/05/2564    | กระทรวงเกษตรและสหกรณ์                                                                                                    | ดำเนินการเสร็จ<br>สิ้น       | uy33                                | จัดส่ง                        | ٩            |
|                                                               |              |                 |               | <ul> <li>ระวันการระทะเป็นหลริรรารร่วงมันสิ</li> <li>05300000037 - คิกสู่สมานร่าที่การเมลียาที่ระได้หลุดตล)</li> <li>0505480000231 - ปรัตร์หรือคามารรร้าสัตร์ได้หลุดตล)</li> <li>050550000484 - ปรัตร์หรือคามารระทะสมเป็นหลวมไปกรรร้ายรังสำคัญได้หลุดตล)</li> <li>050550001684 - ปรัตร์หรือคามารระทะสมเป็นหมามีปลูกสารก็มา</li> </ul> |                              |                                     |                               |              |

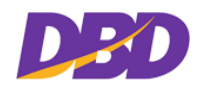

## 3.5 ดาวน์โหลดเอกสาร

เมื่อคลิกเข้า เมนูดาวน์โหลด จะแสดงหน้าจอ ดังรูป

| GOVERNMENT                                                               |            |                                  |              |                                                                                                    | (จ้า<br>หน่วย-               | เหน้าที่ทดสอบ ระ<br>งาน : กระทรวงเก | บบ (TESTUSER<br>เษตรและสหกรเ | )<br>ជំ <sup>O</sup> Sign out |
|--------------------------------------------------------------------------|------------|----------------------------------|--------------|----------------------------------------------------------------------------------------------------|------------------------------|-------------------------------------|------------------------------|-------------------------------|
| <ul> <li>ศี หน้าหลัก</li> <li>⊡ิทำคำขอ</li> <li>Q ตรวจสอบคำขอ</li> </ul> | <u>ታ</u> ወ | าวน์โหลดเอก <i>เ</i><br>เลขที่คำ | สาร<br>เขอ:  | เลขหนังสือส่ง :                                                                                                    |                              |                                     | QĂ                           | ии<br>12345 9ь                |
| 초 ดาวน์ไหลดเอกสาร                                                        | наа        | พย: 42 รายการ<br>เลชที่คำขอ      | วันที่ทำคำขอ | หม่วยงานที่ขอ / รายการเอกสาร                                                                                                    | สถานะหนังสือ<br>รับรอง/ระจับ | เลขหนังสือ<br>ส่ง                   | สถานะ<br>คำขอ                | download                      |
|                                                                          | 6          | G641009000287                    | 16/05/2564   | กระทรวงเกษตรและสหกรณ์                                                                                                    | คำเนินการเสร็จ<br>สิ้น       | ccce                                | จัดส่ง                       | 1                             |
|                                                                          |            |                                  |              | 187 <u>_ระวับการจะคะเมียงแตร็จการสำระบัญชี</u><br>- 0103502002664 - ห้างคุ้นส่วนจำกัดโรงสีดลองคัมเนิติบุตคล)                                                        |                              |                                     |                              |                               |
|                                                                          | 7          | G641009000285                    | 16/05/2564   | กระทรวงเกษตรและสหกรณ์                                                                                                    | คำเนินการเสร็จ<br>สิ้น       | rr                                  | จัดส่ง                       | 1                             |
|                                                                          |            |                                  |              | ©_ระวับการจงทะเมืองแตร์จึงการสำระบัญชีและระวับการอีดสื่อออกจากทะเบ็ยง<br>- 0103517023611 - ห้างทู้หล่วนจำกัด โรงรับจำนำหลักสอง(มิติบูดคล)                           |                              |                                     |                              |                               |
|                                                                          | 8          | G641009000280                    | 15/05/2564   | กระทรวงเกษตรและสหกรณ์                                                                                                    | ดำเนินการเสร็จ<br>สิ้น       | oppf4                               | จัดส่ง                       | *                             |
|                                                                          |            |                                  |              | 3รรับการรดทะเนิลหลรีรการสำระบัญชี<br>- 013526016916 - ทั้างที่แล้วน*ำกัด สมประอุทสาทการม(มิติบุคคล)<br>- 013515009355 - ทั้างที่แล้วน*ำกัด ป็นสองที่น้อง(มิติบุคคล) |                              |                                     |                              |                               |

เมื่อสถานะคำขอเป็น "จัดส่ง" สามารถทำการคลิกปุ่ม 
 "Download" เพื่อดาวน์โหลดไฟล์
 อิเล็กทรอนิกส์ จะปรากฏหน้าจอ ดังรูป

| GOVERNMENT                                                    | 🕲 เจ้าหน้าที่พดสอบ ระบบ (TESTUSER)<br>หน่วยงาน : กระทรวงเกษตรและสมกรณ์                                                                                                    | 😃 Sign out |
|---------------------------------------------------------------|----------------------------------------------------------------------------------------------------|------------|
| ิ₩ หม้าหลัก<br>⊡ิทำคำขอ<br>Q ตรวจสอบคำขอ<br>๕ คาวน์โหลดเอกสาร | ▲ ดาวน์โหลดเอกสาร > รายการเอกสาร          เลยที่คำขอ:       6641009000287       วันที่ทำคำขอ:       16/05/2564         หน่วยงาน:       กระทรวงเกษตรและสหกรณ์       ข่องทางรับ:       โหล่อโล็กทรอนิกล์         เลขหนังสือ:       ccce       ลงวันที่:       03/05/2564         เลขลงรับ:       งงงง       ลงวันที่:       16/05/2564         เลขลงรับ:       งงง       พน่วยงามสง |            |
|                                                               | ช้อมูลรายการ<br># มิติบุคคล ชื่อมิติบุคคล ประเภทเอกสาร รายการเอกสาร คาวม์โหลด<br>ไม่พบช้อมูลเอกสาร                                                                                                    |            |
|                                                               |                                                                                                    |            |
| 2. คลิกปุ่ม                                                   | โหลดเอกสารนำส่ง<br>เพื่อดาวน์โหลดเอกสารนำส่ง                                                                                                    |            |

ถ้าต้องการย้อนกลับไปหน้าที่แล้ว ให้คลิกปุ่ม

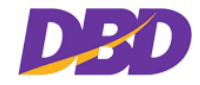

#### ตัวอย่างเอกสารนำส่งและบัญชีเอกสารแนบในรูปแบบไฟล์ PDF

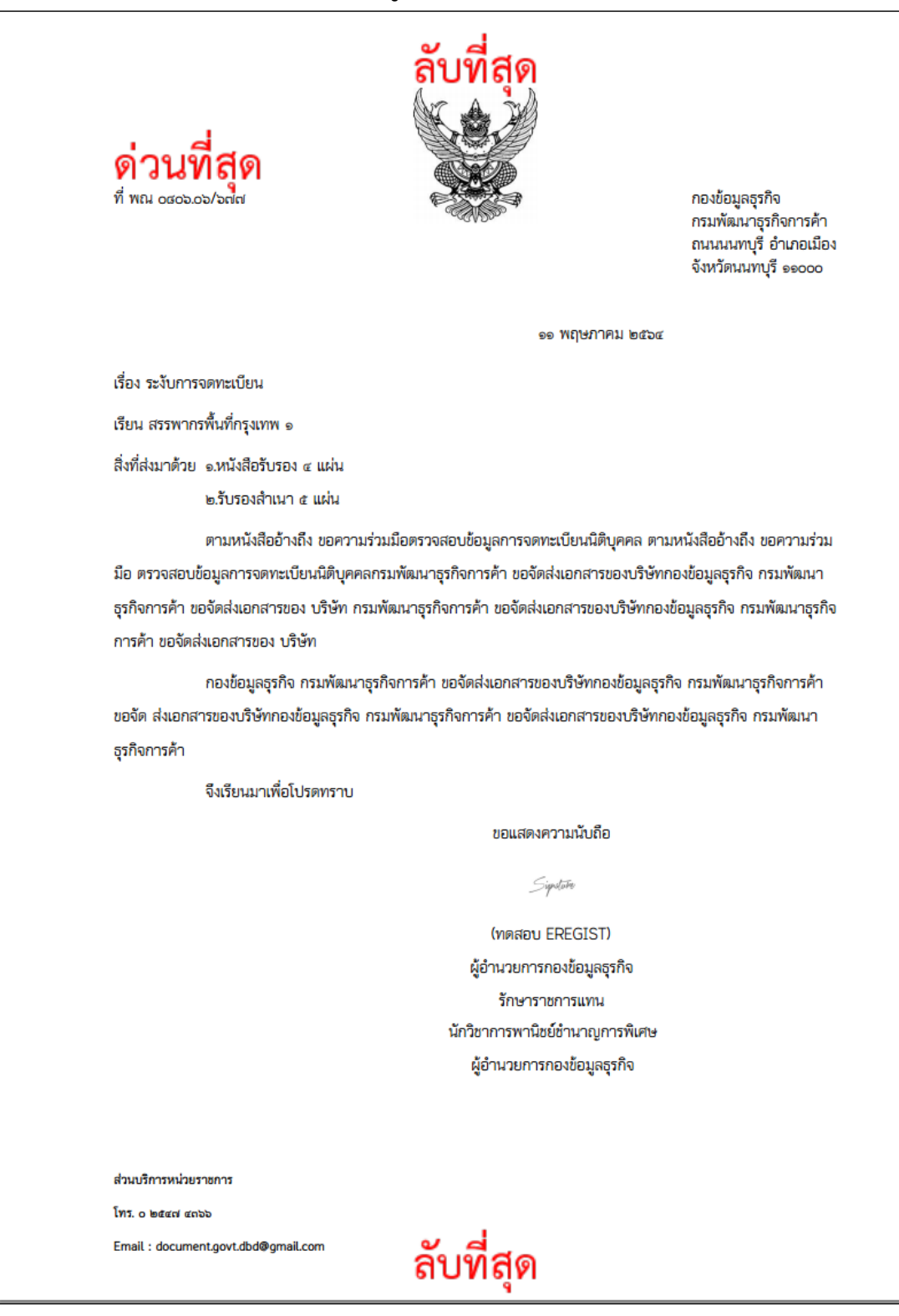

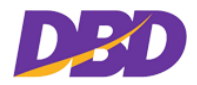

## 3.5.1 ค้นหารายการดาวน์โหลดเอกสาร

| 📩 ดาวน์โหลดเอกสาร |                 |         |  |  |  |  |  |
|-------------------|-----------------|---------|--|--|--|--|--|
| เลขที่คำขอ:       | เลขหนังสือส่ง : | Q คันหา |  |  |  |  |  |

#### <u>วิธีการใช้งาน</u>

1. ระบุข้อมูลการค้นหา

| วิธีการค้นหาข้อมูล |                        |  |  |  |
|--------------------|------------------------|--|--|--|
| รายการ             | รายละเอียด             |  |  |  |
| 1. เลขที่คำขอ      | ระบุคำค้นเลขที่คำขอ    |  |  |  |
| 2. เลขหนังสือส่ง   | ระบุคำค้นเลขหนังสือส่ง |  |  |  |

2. เมื่อระบุคำค้นเรียบร้อยแล้ว ให้ทำการคลิกปุ่ม <sup>ให้มา</sup> "ค้นหา"เมื่อพบคำที่ค้น ระบบจะแสดง รายการที่ค้น ดังรูป

| GOVERNMENT                                                                                           |                     |                                |                                                                                                    | 🕲 เจ้าหน้าที่ทดสอบ ระบบ (TESTUSER)<br>หน่วยงาน : กระทรวงเกษตรและสหกรณ์ |                   |               | 🗢 Sign out |
|----------------------------------------------------------------------------------------------------|---------------------|--------------------------------|----------------------------------------------------------------------------------------------------|------------------------------------------------------------------------|-------------------|---------------|------------|
| <ul> <li>พิหน้าหลัก</li> <li>[2] ทำทำธอ</li> <li>Q. ครวจสอบคำธอ</li> <li>▲ ครวบโหลดเอกสาร</li> </ul> | 📩 ดาวน์โหลดเอ<br>เล | กสาร<br>ขที่คำขอ: <sub>G</sub> | 641009000120 <b>เลขหนังสือส่ง</b> :                                                                                                    |                                                                        |                   | Q คัมห        | 1<br>de    |
|                                                                                                    | # เลชที่คำขอ        | วันที่ทำคำขอ                   | หน่วยงานที่ชอ / ราชการเลกสาร                                                                                                    | สถานะหนังสือ<br>รับรอง/ระงับ                                           | เลยหนังสือ<br>ส่ง | สถานะ<br>คำขอ | download   |
|                                                                                                    | 1 G641009000124     | 0 10/03/2564                   | กระหรวลเกษรและสการณ์<br><u>*_ระหักการรรทะเม็นคลเร็จการกัรรมัณฑิ</u> - 0105000000371 - ซึ่งเห็นว่าปรากิต เอชิอการที่รูปสินุษคล)             - 0105468000231 - ปรัสทร์รที่ตา บอการ รำก็ค(ปลินุษคล) <del>*</del> |                                                                        | 45434             | จัดส่ง        |            |